Manual de Usuario Externo Tránsito Aduanero

MN-COA-0058 Versión 3.0

### 01/2023

Dirección de Gestión Aduanas Subdirección de Operación Aduanera MANUAL DE USUARIO

Dirección de Impuestos y Aduanas Nacionales

MANUAL DE USUARIO EXTERNO TRÁNSITO ADUANERO MN-COA-0058 - Versión 3.0

### TABLA DE CONTENIDO

| 1. | Tránsito Aduanero Nacional                                                 | 5 |
|----|----------------------------------------------------------------------------|---|
|    | 1.1. Alcance Tránsito Aduanero Nacional 5                                  | 5 |
|    | 1.2. Autorizaciones de personal                                            | 3 |
|    | 1.3. Ingreso Servicio de Tránsito Aduanero11                               | 1 |
| 2. | Fases del Servicio Informático Tránsito Aduanero    14                     | 1 |
|    | 2.1. Autorización Declaración de Tránsito Aduanero 14                      | 1 |
|    | 2.1.1. Consultar Declaración de Tránsito                                   | 5 |
|    | 2.1.2. Diligenciar Declaración de Tránsito 16                              | 3 |
|    | 2.1.3. Firma electrónica                                                   | ) |
|    | 2.1.4. Diligenciar Declaración de Tránsito Aduanero concepto corrección 44 | 1 |
|    | 2.2. Realizar carga masiva de formato XML 45                               | 5 |
|    | 2.3. Aviso de Salida                                                       | 3 |
|    | 2.3.1. Consultar Aviso de Salida                                           | 3 |
|    | 2.3.2. Crear aviso de salida 49                                            | ) |
|    | 2.4. Aviso de Llegada                                                      | 2 |
|    | 2.4.1. Consultar Aviso de Llegada 52                                       | 2 |
|    | 2.4.2. Crear aviso de llegada 54                                           | 1 |
|    | 2.5. Planilla de recepción Tránsito Aduanero 57                            | 7 |
|    | 2.5.1. Consultar recepción Tránsito Aduanero                               | 7 |
|    | 2.5.2. Diligenciar Recepción Tránsito Aduanero                             | ) |

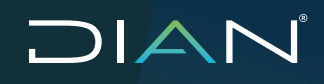

| 2.6. Diligenciar eventos                                           |
|--------------------------------------------------------------------|
| 2.6.1. Evento 1 DESISTIMIENTO                                      |
| 2.6.2. Evento 2 CAMBIO DE DEPÓSITO EN EJECUCIÓN 68                 |
| 2.6.3. Evento 14 ACTUALIZACIÓN DE MEDIOS DE TRANSPORTE             |
| 2.6.4. Evento 18 FINALIZACIÓN DE LA OPERACIÓN DE TRÁNSITO POR CASO |
| FORTUITO O DE FUERZA MAYOR                                         |
| 2.6.5. Evento 3 CAMBIO DE MEDIO DE TRANSPORTE Y/O CABEZOTE 80      |
| 2.6.6. Evento 4 CAMBIO DE REMOLQUE                                 |
| 2.6.7. Evento 5 CAMBIO DE UNIDAD DE CARGA Y PRECINTO               |
| 2.6.8. Evento 7 PÉRDIDA PARCIAL DE LA CARGA 89                     |
| 2.6.9. Evento 8 PÉRDIDA TOTAL DE LA CARGA                          |
| 2.6.10. Evento 9 DESTRUCCIÓN PARCIAL DE LA CARGA                   |
| 2.6.11. Evento 10 DESTRUCCIÓN TOTAL DE LA CARGA                    |
| 2.6.12. SOLICITUD DE PRORROGA                                      |
| 3. Consulta de Asuntos                                             |
| 4. Reportes                                                        |
| 5. Respuesta a PST                                                 |
| 6. CONTROL DE CAMBIOS                                              |

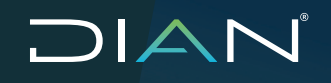

MANUAL DE USUARIO EXTERNO TRÁNSITO ADUANERO MN-COA-0058 - Versión 3.0

#### Introducción

La Dirección de Impuestos y Aduanas Nacionales comprometida con el servicio, control y facilitación de los diferentes procesos adelantados por los agentes económicos, ha consolidado un nuevo Servicio Informático Electrónico destinado a agilizar el tránsito de mercancías en el territorio aduanero nacional.

El presente manual está orientado a los usuarios aduaneros que realizan labores propias del tránsito de mercancías puesto que se estudiarán las tres fases que comprenden el nuevo servicio informático de Tránsito Aduanero, estas son: Autorización, Ejecución y Finalización.

### 1. Tránsito Aduanero Nacional

Es el Conjunto de acciones realizadas con el fin de cumplir los procedimientos exigidos en las normas aduaneras para el tránsito aduanero de mercancías nacionales o de procedencia extranjera, bajo control aduanero, de una aduana a otras situadas en el territorio aduanero nacional.

#### 1.1. Alcance Tránsito Aduanero Nacional

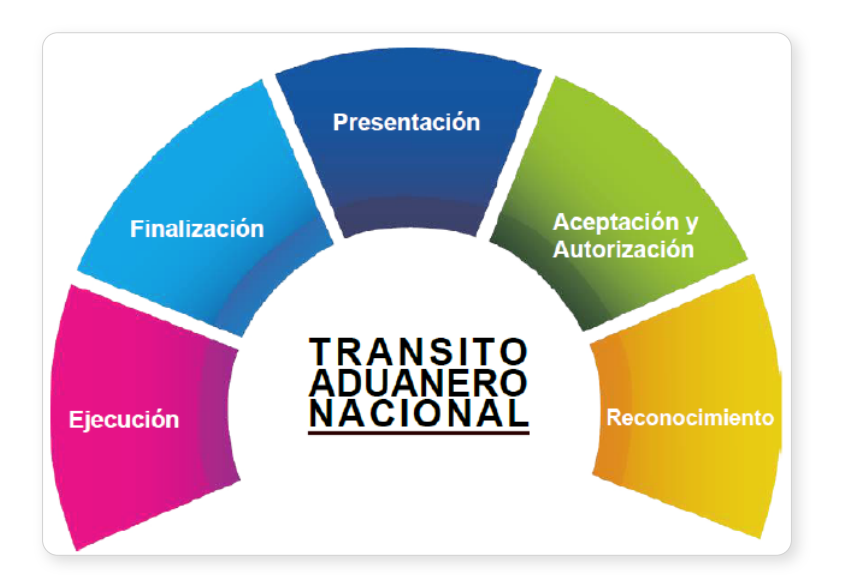

El cumplimiento de todos o algunos de los pasos depende de factores como:

- El carácter del responsable de la operación
- · La modalidad seleccionada: tránsito nacional o continuación de viaje
- El tipo de operación realizada

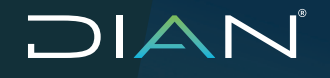

Si usted como representante legal requiere designar algún apoderado para la actuación en el sistema de tránsito aduanero, tenga en cuenta los siguientes pasos:

#### 1.2. Autorizaciones de personal

Ingrese a www.dian.gov.co/usuarios registrados y diligencie los datos de autenticación del representante legal de la empresa:

| Para ingresar suministre los siguiente     | s datos              |  |
|--------------------------------------------|----------------------|--|
| Ingresa a nombre de:                       | NIT                  |  |
| Número de documento de la<br>organización: |                      |  |
| Tipo de documento del usuario.             | Cédula de Ciudadania |  |
| Número de documento:                       |                      |  |
| Contraseña                                 |                      |  |
| Activar<br>teclado                         | Ingresar             |  |

Ingrese en el menú Autogestión

 Inscripción de personas: si la persona a quien se le otorgará la autorización está inscrita en el RUT, ingrese al menú "Autorización de personas"; de lo contrario ingrese por la opción "Inscripción de personas". Ingrese el número de identificación de la persona a inscribir:

| DIAN-MUISCA                                      |                                                                                                    |                      |     |  |  |  |
|--------------------------------------------------|----------------------------------------------------------------------------------------------------|----------------------|-----|--|--|--|
| Administración de Cartera                        | Inscripción de Personas para uso de Servicios Informáticos<br>Esta inscripción se realiza únicamente con el fin de permitir a personas autorizadas para efectos operativos<br>(para una empresa u organización) en los servicios informáticos electrónicos de la DIAN. |                      |     |  |  |  |
| Autogestión     Administración de aplicacion     |                                                                                                    |                      |     |  |  |  |
| * Administrar Servicios Electró                  | Tipo de Documento                                                                                                    | Cédula de Ciudadanía | ~   |  |  |  |
| <ul> <li>Autogestión usuarios de sist</li> </ul> |                                                                                                    |                      | 100 |  |  |  |
| <ul> <li>Autorización de Personas</li> </ul>     | No de Identificación                                                                                                    |                      |     |  |  |  |
| * Consulta Autorizaciones                        | Diguiente )                                                                                                    |                      |     |  |  |  |
| Crear Autorización                               |                                                                                                    |                      |     |  |  |  |
| Cambiar Contraseña                               |                                                                                                    |                      |     |  |  |  |
| Configuración de Preguntas                       |                                                                                                    |                      |     |  |  |  |
| Consulta roles                                   |                                                                                                    |                      |     |  |  |  |
| Diligenciar información de Pi                    |                                                                                                    |                      |     |  |  |  |
| Firma Electronica                                |                                                                                                    |                      |     |  |  |  |
| Inscripción de Personas                          |                                                                                                    |                      |     |  |  |  |
| Modificar URL Enlidad                            |                                                                                                    |                      |     |  |  |  |

MANUAL DE USUARIO EXTERNO TRÁNSITO ADUANERO MN-COA-0058 - Versión 3.0

Diligencie los datos de la persona a inscribir y se dé clic en Guardar y así estará inscrita la persona para poder ser autorizada:

| Inscri                       | pción de Persona | as para  | uso de Ser        | rvicios Informáticos |   |
|------------------------------|------------------|----------|-------------------|----------------------|---|
| Tipo de Documento            | Cédula de Ci     | udadanía |                   |                      |   |
| No de Identificación 4890273 |                  |          |                   |                      |   |
| Primer Apellido.             | Si               |          | Segundo Apellido. |                      |   |
| Primer Nombre.               |                  |          | Otros Nom         | Nombres.             |   |
| Datos del Documento de Ide   | ntificación      |          |                   |                      |   |
| Fecha de Expedición          | fecha )          | País,    |                   | COLOMBIA             | ~ |
| Departamento ó<br>Consulado: | ~                | Ciudad   | /Municipio:       | ×                    |   |
| Datos de la Ubicación        |                  |          |                   |                      |   |
| País:                        |                  |          | ~                 |                      |   |
| Dirección:                   |                  |          |                   |                      |   |
| Cuenta Correo:               |                  |          |                   |                      |   |
| Teléfono 1:                  |                  |          |                   |                      |   |
| Teléfono 2                   |                  |          |                   |                      |   |
| Apartado aéreo:              |                  |          |                   |                      |   |
|                              |                  |          |                   |                      |   |

- 2. Autorización de personas
- Consulta autorizaciones: permite verificar autorizaciones que han sido creadas.
- Crear autorización permite diligenciar una nueva autorización.

Administración de Cartera
 Autogestión
 Administración de aplicacion
 Administrar Servicios Electró
 Autogestión usuarios de sist
 Autorización de Personas
 Consulta Autorizaciones
 Crear Autorización
 Cambiar Contraseña

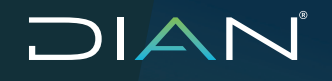

Esta ventana le permite modificar una autorización y adicionar, quitar o copiar los roles previamente autorizados; si es una autorización nueva, dé clic en "Close" para continuar.

| Autorización de persona<br>inf                                                            | as para interactuar con servicios<br>formáticos                                   |
|-------------------------------------------------------------------------------------------|-----------------------------------------------------------------------------------|
| Si desea crear una autorizaciór<br>favor, diligencie el número de<br>contrario, cancelar. | n tomando como base otra existente, por<br>autorización y oprima continuar, de lo |
| No. Autorización                                                                          | Scontinuar)                                                                       |
|                                                                                           | Cancelar )                                                                        |

Indique:

- La fecha de inicio de la autorización (debe ser como mínimo el mismo día en que se crea la autorización).
- Fecha final: fecha en que caduca la autorización.

Seleccione el tipo de asunto a autorizar dé clic en el Botón "adicionar", el sistema muestra ventana emergente, de clic en el botón "Buscar". El sistema lista la tabla "Nombre tipo de asunto", ubique y seleccione "Tránsito Aduanero", y dé clic en el botón "Continuar".

| Autogestión<br>• Administración de aplicacion                                                                 | cación<br>Electró<br>de sist |                    |             |            |  |  |  |
|----------------------------------------------------------------------------------------------------|------------------------------|--------------------|-------------|------------|--|--|--|
| Administrar Servicios Electró     Autogestión usuarios de sist                                                |                              |                    |             |            |  |  |  |
| Consulta Autorizaciones     Crear Autorización                                                                | Fecha Inicio                 |                    | Fecha Final | 0          |  |  |  |
| Cambiar Contraseña     Configuración de Preguntas     Consulta rolos                                          | Tipos de Asunto              |                    |             | a dicionar |  |  |  |
| Diligenciar Información de Pi     Firma Electronica                                                           | Personas Naturales o Jurídio | as autorizadas     |             |            |  |  |  |
| <ul> <li>Inscripción de Personas</li> </ul>                                                                   | Tipo Documento               | Cédula de Ciudadan | ia          | ~          |  |  |  |
| <ul> <li>Modificar URL Enlidad</li> <li>Solicitud trámite transitorio</li> <li>Usuarios de Sistema</li> </ul> | No. Documento                |                    |             | Adicionar) |  |  |  |

| TIPOS            | S DE ASUNTO close or Esc i                                            | Key |
|------------------|-----------------------------------------------------------------------|-----|
| Nor              | mbre Tipo Asunto.                                                     | ^   |
| <mark>0</mark> B | uscar )                                                               |     |
|                  | Nombre Tipo Asunto                                                    |     |
|                  | Inspeccion No Intrusiva                                               |     |
|                  | Manifestar Carga de Ingreso                                           |     |
|                  | Pago por Canales Electrónicos                                         |     |
|                  | Proceso de Exportación                                                |     |
|                  | Proceso de Exportación Global                                         |     |
|                  | Registro de contratos                                                 |     |
|                  | Registros, Autorizaciones, Habilitaciones y Calificaciones            |     |
|                  | SISTEMA DE QUEJAS, RECLAMOS, SUGERENCIAS, PETICIONES Y FELICITACIONES |     |
|                  | Solicitud de cambio de lugar de embarque/transportador                |     |
|                  | Tránsito Aduanero                                                     |     |
|                  | ( Anterior ) 2 🔽 2 ( Siguiente )                                      |     |
|                  | (Continuar)                                                           |     |

Luego indique el número de documento de la persona a autorizar. Dé clic en el botón "Adicionar", el sistema carga la información de la persona a autorizar.

Dé clic en la opción "Adicionar Rol", el sistema muestra la ventana "Selección de Roles para Asignar":

| Tipo Documento        | Cédu           | ula de Ciudadanía    | ~                |       |         |       |  |
|-----------------------|----------------|----------------------|------------------|-------|---------|-------|--|
| No. Documento         | mento XXXXXXXX |                      | ( Adicionar)     |       |         |       |  |
| Nombre o Razón Social |                | Tipo Documento       | No. Documento    | Roles | Horario | Borra |  |
| XXXXXXXX XXXXX XXXXX  |                | Cédula de Ciudadanía | Adicionar Rol  🖶 | • •   | ×       |       |  |

Dé clic en el botón "Buscar". El sistema lista los roles de Tránsito Aduanero; seleccione uno o varios roles a asignar y dé clic en el botón "Continuar":

| Nor | nbre Rol                                                | O Buscar                                                                                                    |
|-----|---------------------------------------------------------|----------------------------------------------------------------------------------------------------|
|     | Nombre Rol                                              | Descripción                                                                                                    |
|     | Autorización de Personas                                | Permite designar personas para que autoricen a otras para interactua<br>con los servicios informáticos de MUISCA. |
|     | Consulta de prórrogas a Oper de<br>Tránsito             | Consulta de prórrogas a Oper de Tránsito                                                                          |
|     | Declarante Tránsito Aduanero                            | Permite el diligenciamiento y presentación D.U.A Tránsito                                                         |
|     | Diligenciamiento de eventos                             | Permite diligenciar y consultar eventos asociados a las declaraciones<br>de tránsito aduanero de mercancias       |
|     | Generador reporte consulta de<br>términos y plazos      | Permite consultar el reporte consulta de términos y plazos                                                        |
|     | Generador reporte general de<br>operaciones de tránsito | Permite consultar el reporte general de las operaciones                                                           |
|     | Generador reporte operaciones para<br>reconocimiento    | Permite consultar el reporte operaciones para reconocimiento                                                      |
|     | Inscripción de Personas                                 | Permite inscribir personas para acceder a los servicios informáticos de MUISCA.                                   |
|     | Solicitud de Prórroga de Plazos a<br>Oper de Tránsito   | Solicitud de Prórroga de Plazos a Oper de Tránsito                                                                |

El sistema muestra la pantalla para finalizar el proceso de autorización de personas, dé clic en el botón "Autorizar" para finalizar el proceso:

| Tipo Documento        | Cédula                  | de Ciudadanía    | <u>×</u>                                                                          |      |         |                 |
|-----------------------|-------------------------|------------------|-----------------------------------------------------------------------------------|------|---------|-----------------|
| No. Documento         | X00000X                 | xx               | ( Adicio                                                                          | nar) |         |                 |
| Nombre o Razón Social | Tipo<br>Documento       | No.<br>Documento | Roles                                                                             |      | Horario | Borran          |
|                       |                         |                  | Declarante Tránsito Aduanero                                                      | 1000 |         |                 |
|                       |                         |                  | Diligenciamiento de eventos<br>Generador reporte consulta de términos y<br>plazos |      |         |                 |
| XXXX XXX XXX<br>XXX   | Cedula de<br>Ciudadanía | 0000000          |                                                                                   |      | 6       | ×               |
|                       |                         |                  | Adicionar Rol                                                                     | -0-  |         |                 |
| suntos                |                         |                  |                                                                                   |      |         |                 |
|                       |                         |                  |                                                                                   |      | a       | Adiciona        |
|                       |                         |                  |                                                                                   |      | -       | Alexandra and a |
|                       |                         | 0                | Attorizar                                                                         |      |         |                 |

MANUAL DE USUARIO EXTERNO TRÁNSITO ADUANERO MN-COA-0058 - Versión 3.0

#### 1.3. Ingreso Servicio de Tránsito Aduanero

El Sistema tiene habilitada dos formas de ingreso:

Portal DIAN

Para acceder al portal de la DIAN, coloque en su navegador la siguiente dirección:

#### www.dian.gov.co

A continuación, en el menú Portal Transaccional seleccione la opción Tránsito Aduanero.

| Servicios a la ciud                               | dadanía                                                 |
|---------------------------------------------------|---------------------------------------------------------|
| Servicios Aduaneros                               | Servicios tributarios                                   |
| Exportaciones                                     | Consulta Estado RUT                                     |
| <ul> <li>Certificado de Origen Digital</li> </ul> | <ul> <li>Recuperación Contraseña</li> </ul>             |
| Carga Importaciones                               | Consulta de Inconsistencias                             |
| <ul> <li>Tránsito Aduanero</li> </ul>             | <ul> <li>Verificar su Sistema para Firma</li> </ul>     |
| <ul> <li>Importaciones</li> </ul>                 | <ul> <li>Solicitud devolución y/o</li> </ul>            |
| • SIEX                                            | compensación                                            |
| Consulta Arancel                                  | <ul> <li>Actividad Económica</li> </ul>                 |
| <ul> <li>Tablas Paramétricas</li> </ul>           | <ul> <li>Usuarios no registrados diligenciar</li> </ul> |
| Consulta de Consumo contingentes                  | formularios                                             |
| arancelarios                                      | <ul> <li>Verificación de correos DIAN</li> </ul>        |
| Consulta RUT                                      | <ul> <li>RUT - Persona Natural</li> </ul>               |
| <ul> <li>Recuperar Contraseña</li> </ul>          | <ul> <li>RUT - Persona Jurídica</li> </ul>              |
|                                                   | <ul> <li>RUT - Cámara de Comercio</li> </ul>            |
|                                                   | <ul> <li>RUT - Régimen Simplificado</li> </ul>          |
|                                                   | (745-12) (75-24)                                        |

Planeación

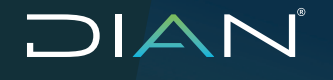

MANUAL DE USUARIO EXTERNO TRÁNSITO ADUANERO MN-COA-0058 - Versión 3.0

• Enlace directo al sistema de Tránsito Aduanero

Para acceder al servicio de Tránsito Aduanero directamente, coloque en su navegador la siguiente dirección: *https://Tránsitoaduanero.dian.gov.co*. Esto le permite ingresar directamente a la pantalla que le permite iniciar sesión.

| Sobre la DIAN                 | Normatividad                               | Cifras y Gestión      | Servicio al Ciudadano         | Contratación            | Ventas y Remates |
|-------------------------------|--------------------------------------------|-----------------------|-------------------------------|-------------------------|------------------|
| ¿Dónde estoy?: In             | icio   Usuarios registrac                  | los                   |                               |                         |                  |
| Iniciar se<br>servicio        | <b>esión</b><br>DS EN LÍNEA M              | UISCA                 |                               |                         |                  |
| Para ir                       | ngresar suministre los s                   | siguientes datos      |                               |                         |                  |
| Ingre                         | sa a nombre de:                            | NIT                   |                               |                         | ~                |
| Núm<br>organ                  | Número de documento de la<br>organización: |                       | 3568                          |                         |                  |
| Tipo                          | de documento del usua                      | rio: Cédul            | a de ciudadanía               |                         | ~                |
| Núm                           | ero de documento:                          | 39109                 | 30167                         |                         |                  |
| Cont                          | raseña                                     | •••••                 | ••••                          |                         |                  |
| Activar<br>teclado<br>virtual |                                            | *                     | Ingresar                      |                         |                  |
| ¿Ha olvid                     | lado su contraseña?                        |                       |                               |                         |                  |
| Siusted                       | ya creó su cuenta de usua                  | rio, pero nunca ha in | gresado a ella, es posible qu | e deba habilitar su cue | nta.             |

Para iniciar sesión deberá identificarse e ingresar. El proceso de autenticación implica que la DIAN tiene conocimiento previo sobre la persona que ingresa al portal y del tipo de servicio disponible para ella, es decir, usted ya debe tener una cuenta creada y habilitada.

#### Nota

La organización debe tener las calidades aduaneras inscritas en el RUT en la casilla 54: 3, 10, 11, 12, 13, 14, 15, 16, 17, 18, 19, 20, 22, 23, 24, 25, 27, 28, 29, 30, 32, 34, 36, 37, 38, 40, 42, 50, 53, 54, 55, 56, 57, 68, 69, 79, 80, o en la casilla 89 del RUT Estados de la empresa 56, 61, 62, 63, 64, 69, 70, 89.

Para la firma del Documento Único para Tránsito Aduanero (DUTA) / Operaciones de Transporte, la personal natural debe estar inscrita como representante de la organización en la hoja 3 del RUT, Casilla 98, con tipo de representación 6, 7, 18, 19, 22, 26 y debe tener en su RUT personal la responsabilidad 22 en la casilla 53 (Obligado a cumplir deberes formales a nombre de terceros).

Previo a esto, es necesario que:

- Verifique si tiene acceso a los servicios informáticos electrónicos. El representante legal debe estar registrado como usuario para utilizar los servicios informáticos electrónicos.
- Verifique si cuenta con firma electrónica otorgada por la DIAN.
- Consulte los requerimientos tecnológicos de su computador que le permiten ingresar a los servicios informáticos electrónicos (Menú izquierdo/Guía de servicios en línea)
- Encuentre como descargar e instalar la máquina virtual Java, que le permite realizar el proceso de firma exitosamente (Menú izquierdo/Guía de servicios en línea)

La opción Ingrese a nombre de: Permite establecer si la persona que ingresa al portal obra en nombre propio o en nombre de una organización.

Tenga en cuenta lo siguiente:

**Caso 1:** Si ingresa a nombre de una organización, seleccione el desplegable de ítem NIT y digite NIT correspondiente.

**Caso 2:** Si ingresa como una persona natural que tenga la calidad de autorizado para actuar a nombre de organización escoja Autorizaciones/Poderes.

**Caso 3:** Si ingresa como transportador transfronterizo no domiciliado en Colombia, escoja Organización no obligada a RUT y registre el Número de Documento de la organización que le asignó la DIAN cuando lo registró como transportador.

### 2. Fases del servicio Informático Tránsito Aduanero

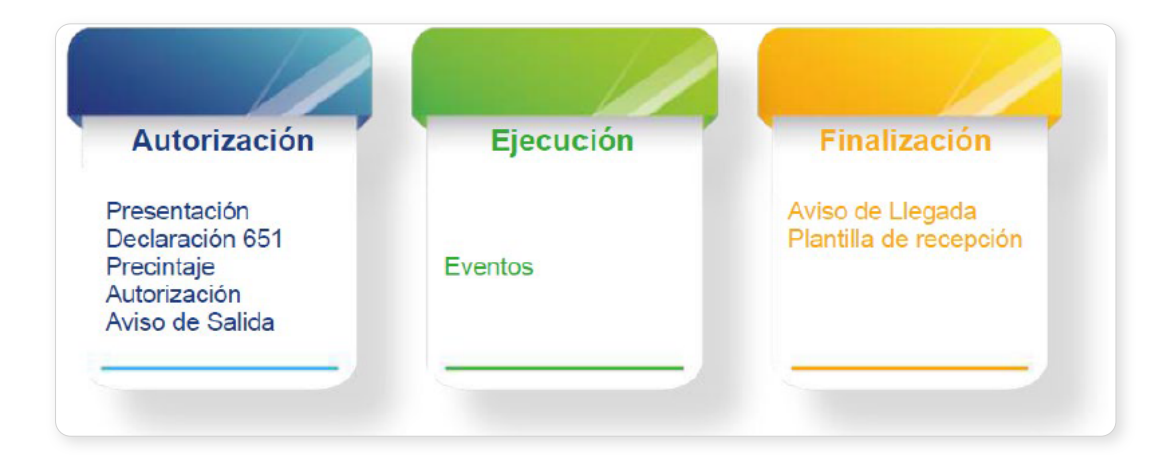

#### Notas:

- 1. En cualquiera de las tres fases del tránsito aduanero, se puede realizar el reconocimiento el cual es generado por selectividad aplicada por el SIE o por inclusión forzosa.
- 2. Para poder realizar una declaración de tránsito aduanero, primero se debe generar a través del módulo de carga de importaciones el respectivo proceso de documentación de la carga desde el embarque de la mercancía en el exterior hasta su llegada al territorio aduanero nacional, con excepción de las mercancías en Tránsito Nacional con origen en una Zona Franca.

#### 2.1. Autorización Declaración de Tránsito Aduanero

Es importante resaltar que el Declarante del tránsito aduanero es la única persona quien puede presentar la declaración de Tránsito aduanero, formato 651

Seleccione la opción Tránsito Aduanero.

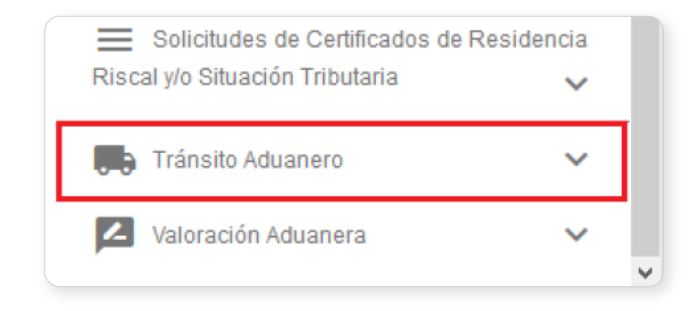

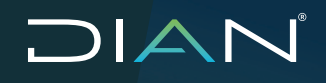

MANUAL DE USUARIO EXTERNO TRÁNSITO ADUANERO MN-COA-0058 - Versión 3.0

A continuación, encontrará las siguientes opciones.

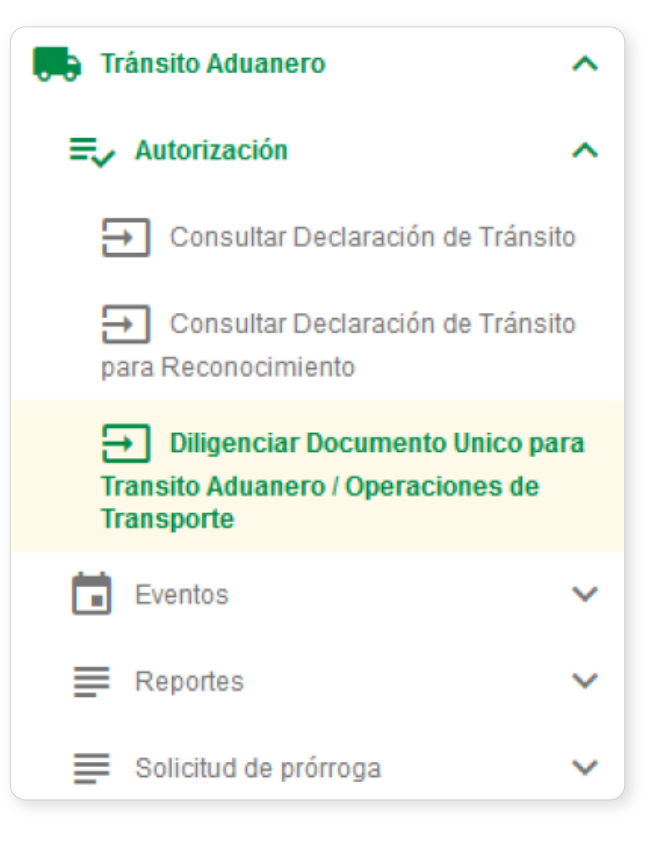

#### 2.1.1. Consultar Declaración de Tránsito

Permite consultar un documento ya creado en sus diferentes estados.

Seleccione el documento y duplíquelo en el caso que el documento inicial haya sido rechazado y los datos se pueden modificar; en dicho caso esta función copia todos los datos y le permite modificar los datos requeridos anulando el consecutivo inicialmente generado.

Este procedimiento no se puede realizar si la Declaración de Tránsito ya se encuentra con aceptación y siempre y cuando las causales de rechazo le permitan volver a presentarla.

#### Nota

Desde la consulta de Declaración de Tránsito podrá efectuar la actualización del documento, siempre y cuando el documento no haya sido firmado y obtenido autorización.

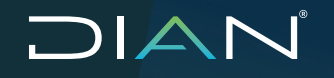

Para consultar documentos para tránsito aduanero seleccione uno o varios criterios de búsqueda y dé clic en "Buscar". Debe tenerse en cuenta que como criterio obligatorio se debe contar con el No. documento 651.

|                                        | Consulta de Documentos para Tránsito Aduanero |  |
|----------------------------------------|-----------------------------------------------|--|
| Criterios                              |                                               |  |
| Concepto                               | Seleccione M                                  |  |
| Estado                                 | Seleccione                                    |  |
| Tipo de Régimen / Operación / Traslado | Seleccione                                    |  |
| Operación                              | Seleccione la operación                       |  |
| País de procedencia                    | Seleccione Y                                  |  |
| Aduana de partida                      | Seleccione v                                  |  |
| País destino final                     | Seleccione ~                                  |  |
| Aduana destino                         | Seleccione                                    |  |
| Depósito / Zona franca                 | Q.                                            |  |
| No. documento 651                      |                                               |  |
| No. documento transporte 1166          |                                               |  |
| No. documento transporte / Fecha       |                                               |  |

### 2.1.2. Diligenciar Declaración de Tránsito

Al dar clic en "Diligenciar Documento Único para Tránsito Aduanero / Operaciones de Transporte" se despliega la siguiente pantalla.

|                                                    | Diligenciar Documento Único para Tránsito Aduanero / Operaciones de Transporte |   |
|----------------------------------------------------|--------------------------------------------------------------------------------|---|
| Datos Declarante                                   |                                                                                | + |
| Concepto<br>Tipo de Régimen / Operación / Traslado | Inicial - 1 V<br>Tránsto Aduanero Nacional - 1 V                               |   |
| Selectione la operación                            |                                                                                | + |
| Operación                                          |                                                                                | 1 |
|                                                    | ⇔ Siguiente                                                                    |   |

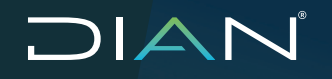

**Datos Declarante:** Se muestra la información del usuario que inició la sesión y para este caso actuará como "declarante".

| Diligenci                                                                     | ar Documento Únic | o para Tránsito Aduanero / Operaciones | de Transporte |    |
|-------------------------------------------------------------------------------|-------------------|----------------------------------------|---------------|----|
| Datos Declarante                                                              |                   |                                        |               | -  |
| Tipo de documento                                                             | NIT               | Número de identificación               | 900373568     |    |
| Razón social                                                                  | D390 TRANSITO AE  | UNAERO PE069 AGENCIA DE ADUANAS N1     |               |    |
| Concepto<br>Tipo de Régimen / Operación / Traslado<br>Seleccione la operación | Inicial - 1       | acional - 1 🔍                          |               | +  |
| Operación                                                                     |                   |                                        |               | -i |
|                                                                               |                   | ⇔ Siguiente                            |               |    |

**Concepto:** Indica el tipo de Declaración de Tránsito Aduanero que se va a presentar. Las opciones son las siguientes:

| Diligend                                                                      | ciar Documento Único                           | o para Trànsito Aduanero / Ope | raciones de Transporte |    |
|-------------------------------------------------------------------------------|------------------------------------------------|--------------------------------|------------------------|----|
| Datos Declarante                                                              |                                                |                                |                        | -  |
| Tipo de documento                                                             | NIT                                            | Número de identificación       | 900373568              |    |
| Razón social                                                                  | D390 TRANSITO AD                               | UNAERO PE069 AGENCIA DE ADUAN  | AS N1                  |    |
| Concepto<br>Tipo da Rógiman / Operación / Traslado<br>Seleccione la operación | Inicial - 1 V<br>Correccion - 4<br>Inicial - 1 | cional - 1 💟                   |                        | +  |
| Operación                                                                     |                                                |                                |                        | al |
|                                                                               |                                                | Siguiente                      |                        |    |

MANUAL DE USUARIO EXTERNO TRÁNSITO ADUANERO MN-COA-0058 - Versión 3.0

**Tipo de Régimen / Operación / Traslado:** Indica la operación en la que se presentará la Declaración de Tránsito Aduanero. Las opciones son las siguientes:

- 1. Tránsito aduanero Nacional: se selecciona cuando el declarante corresponde a agencia de aduanas o importador directo.
- 2. Continuación de Viaje: se selecciona cuando el declarante corresponde a un operador de transporte multimodal.

| atos Declarante         |                                         |                                               |           |   |
|-------------------------|-----------------------------------------|-----------------------------------------------|-----------|---|
| Tipo de documento       | NIT                                     | Número de identificación                      | 900373568 |   |
| Razón social            | D390 TRANSITO A                         | DUNAERO PE069 AGENCIA DE ADUANA               | 3 N1      |   |
| Seleccione la operación | Continuación de Via<br>Tránsto Aduanero | ide - OTM - 2<br>je - OTM - 2<br>Nacional - 1 |           | + |
| peración                |                                         |                                               |           |   |

**Seleccione la operación:** Indica la operación en la que se presentará la Declaración de Tránsito Aduanero. Las opciones son las siguientes dependiendo de la sección del campo Tipo de Régimen / Operación / Traslado (ver cartilla):

| Tipo de Régimen / Operación / Traslado                                                                                                 | Tránsito Aduanero Nacional - 1 💟                                                                                                    |
|----------------------------------------------------------------------------------------------------|----------------------------------------------------------------------------------------------------|
| Seleccione la operación                                                                                                    | -                                                                                                    |
|                                                                                                    |                                                                                                    |
| 1 - Mercancias Consignadas o Endosadas a la Nación, las Entidad                                                                        | es Territoriales y los Entidades Descentralizadas                                                                                                    |
| 2 - Mercancias Consignadas o Endosadas a Usuario de Zona Fran                                                                          | ica                                                                                                    |
| 3 - Mercancías Consignadas o Endosadas a Operador Económico                                                                            | Autorizado                                                                                                    |
| 4 - Mercancías Consignadas o Endosadas a Titular de Depósito Pr                                                                        | Vado                                                                                                    |
| 5 - Transformación Bajo Control Aduanero / Importación para Tran                                                                       | sformación y Ensamble                                                                                                    |
| 6 - Importación Temporal para Perfeccionamiento Activo de Bienes                                                                       | de Capital                                                                                                    |
| 7 - Importación Temporal en Desarrollo de Sistemas Especiales de                                                                       | Importación-Exportación                                                                                                    |
| 8 - Importación Temporal para Procesamiento Industrial                                                                                 |                                                                                                    |
| 9 - Tránsito Aduanero para Unidades Funcionales para cualquier I                                                                       | /odašidad de Importación                                                                                                    |
| 10 - Mercancias Consignadas en el Documento de Transporte a U                                                                          | AP o ALTEX para cualquier Modalidad de Importación                                                                                                    |
| 11 - Mercancías Destinadas a un Depósito Público siempre y cuan                                                                        | do se encuentren consignadas a un UAP o ALTEX                                                                                                    |
| 12 - Tránsito Aduanero desde Usuario Industrial de Zona Franca h                                                                       | acia Depósito de Transformación y Ensamble                                                                                                    |
| 13 - Tránsito Aduanero desde Zona Franca con Destino al Resto o                                                                        | fel Mundo por Jurisdicción Diferente                                                                                                    |
| 14 - Tránsito Aduanero entre usuarios de Zona Franca Permanent                                                                         | es y Permanentes Especiales de Diferentes Jurisdicciones Aduaneras                                                                                                    |
| 15 - Tránsito Aduanero de Mercancías que se movilicen deade, ha                                                                        | cia o entre Zonas Francas Transtorias, bejo Diferentes Jurisdicciones Aduanaras                                                                                                    |
| 16 - Traslado de Mercancía de la Sociedad de Servicios Postales I                                                                      | Nacionales con Cambio de Jurisdicción                                                                                                    |
| 19 - Tránsito Aduanero desde Usuario Industrial de Zona Franca h                                                                       | acia Zona de Régimen Aduanero Especial                                                                                                    |
| 20 - Tránsito de Mercancías desde una Zona Aduanera del resto o                                                                        | del TAN hacia una Zona de Régimen Aduanero Espacial                                                                                                    |
| Tipo de Régimen / Operación / Traslado                                                                                                 | Continuación de Vieje - CITM - 2 🔽                                                                                                    |
| Seleccione la operación                                                                                                    | -                                                                                                    |
| 21 - Continuación de Viaje en Modalidad de Trânsito Mercancia Con<br>22 - Continuación de Viaje en Modalidad de Trânsito Mercancia con | signada a una Junadicción Aduanera Diferente a la Aduana de Partida o de Ingreso y Finaliza en Depósito Habilitado<br>signada a una Jurísdicción Aduanera Diferente a la Aduana de Partida o de Ingreso y Finaliza en Zona Franca |

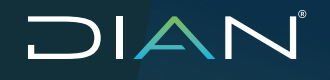

MANUAL DE USUARIO EXTERNO TRÁNSITO ADUANERO MN-COA-0058 - Versión 3.0

Una vez ha diligenciado los campos, dé clic en "Siguiente":

#### Nota

En caso de seleccionar una operación en la cual no se requiera el documento de transporte, ingrese la información correspondiente a los Lugares de la Operación, y dé clic en el botón "Continuar".

|                                        | Diligenciar Documento Únic | co para Tránsito Aduanero / Operacion          | es de Transporte                             |    |
|----------------------------------------|----------------------------|------------------------------------------------|----------------------------------------------|----|
| Datos Declarante                       |                            |                                                |                                              |    |
| Concepto                               | Inicial - 1                |                                                |                                              |    |
| Tipo de Régimen / Operación / Traslado | Tránsito Aduanero Naciona  | d-1 🗸                                          |                                              |    |
| Seleccione la operación                |                            |                                                |                                              | +  |
| Operación                              | 13 - Tránsito Aduanero     | desde Zona Franca con Destino al Resto del Mur | do por Jurisdicción Diferente                | h. |
|                                        |                            | Siguiente                                      |                                              |    |
| atos Declarante                        |                            |                                                |                                              |    |
| Tipo de documento                      | NIT                        | Número de identificación                       | 900373568                                    |    |
| Razón social                           | D390 TRANSITO AD           | UNAERO PE069 AGENCIA DE ADUANAS                | N1                                           |    |
| atos Generales<br>Concepto             | Inicial - 1                |                                                |                                              |    |
| Tipo de Régimen / Operación / Traslado | Tránsito Aduanero N        | acional - 1                                    |                                              |    |
| Operación                              | Tránsito aduanero o        | Cabotaje de zona franca con destino al res     | to del mundo por jurisdicción diferente - 13 |    |
| Estado                                 | -                          |                                                |                                              |    |
| igares de la Operación                 |                            |                                                |                                              |    |
| Aduana de partida*                     | Seleccione                 |                                                |                                              |    |
| Aduana destino <sup>z</sup>            | Seleccione                 |                                                |                                              |    |
| Lugar de embarque*                     |                            |                                                |                                              | e, |
| Lugar destino final*                   |                            |                                                |                                              | e, |
| País de procedencia*                   | COLOMBIA - 169             |                                                |                                              |    |
| País de trámite*                       | COLOMBIA - 169             |                                                |                                              |    |
|                                        |                            |                                                |                                              |    |

En caso que la operación seleccionada requiera de un documento de transporte de carga, diligencie las casillas de No. Manifiesto de carga y No. documento de transporte 1166 (obligatorias), a continuación dé clic en "Adicionar".

Se carga el documento de transporte; si desea adicionar más documentos de transporte para la operación de tránsito repita el proceso indicando el manifiesto y número de 1166. (El campo "No. Documento transporte / fecha", es de diligenciamiento opcional).

Para eliminar documentos que no se van a incorporar en la declaración de tránsito se selecciona el documento y se da clic en "Borrar".

| tos Declarante                                    |               |                             |          |                              |                                 |         |  |
|---------------------------------------------------|---------------|-----------------------------|----------|------------------------------|---------------------------------|---------|--|
| Tipo de documento                                 |               | NIT                         | Número   | de identificación            | 90                              | 0373568 |  |
| Razón social                                      |               | D390 TRANSITO ADUN          | NAERO P  | E069 AGENCIA DE ADUA         | NAS N1                          |         |  |
| onsulta de Documentos de Transporte y Unide       | ades de Carga |                             |          |                              |                                 |         |  |
| as siguientes casillas facilitan la consulta de l | os documentos | de transporte filtrando la  | búsqued  | a por uno o varios oriterios |                                 |         |  |
| No. manifiesto de carga                           |               | 116575001751897             | _        |                              |                                 |         |  |
| No. documento transporte 1166                     |               | 11667078848634              |          |                              |                                 |         |  |
| No. documento transporte / Fecha                  |               |                             |          | <b></b>                      |                                 |         |  |
|                                                   |               | ÷                           | Adiciona | r 🗙 Bo                       | orran                           |         |  |
|                                                   |               | No. documento transporte 11 | 166      | No. manifieste de carga      | No. documento transporte / Fech | a       |  |
|                                                   |               | 11007078848634              |          | 118575001751897              | 201900031 - 20190913            |         |  |
|                                                   |               |                             |          |                              |                                 |         |  |

Una vez se completa la información, dé clic en el botón "Continuar".

El sistema muestra la pantalla resultado de búsqueda, y en la sección "Datos generales" lista todas las unidades de carga que tenga el documento de transporte. Seleccione y dé clic en el botón "Continuar".

| Nº F | ormulario       |                                  | 6511000036652                                              |                            |                 |                                       |                                  |                       |
|------|-----------------|----------------------------------|------------------------------------------------------------|----------------------------|-----------------|---------------------------------------|----------------------------------|-----------------------|
| Dato | s Generales     |                                  |                                                            |                            |                 |                                       |                                  |                       |
|      | No. manifiesto  | No. documento<br>transporte 1166 | Transportador                                              | Documento de<br>transporte | Doc. Und. Carga | No. Identificación<br>Unidad de Carga | Elementos por<br>unidad de carga | Descripción           |
|      | 118575001751897 | 11667078848634                   | D390 CARGAIMPO<br>PE012<br>TRANSPORTADOR<br>INTAL MARÍTIMO | 201900031                  | 11677081933445  | ABCD123466                            | ŧ                                | PRUEBA<br>OPERACIÓN 4 |

#### Notas:

Tenga en cuenta que normativamente solo se puede presentar un DUTA por cada documento de transporte F1166. No debe parcializar los documentos de transporte F1166 en varios F651.

#### **Operaciones con documento de transporte F1166**

El sistema muestra la pantalla "Detalle Unidades de Carga", en la cual indica los datos generales e información básica del Tránsito la cual corresponde al documento de transporte.

| tos Ge       | nersle | ×                                   |                                        |                              |                                                 |                                     |                                  |                             |                |                        |                        |
|--------------|--------|-------------------------------------|----------------------------------------|------------------------------|-------------------------------------------------|-------------------------------------|----------------------------------|-----------------------------|----------------|------------------------|------------------------|
| os Der       | daran  | te                                  |                                        |                              |                                                 |                                     |                                  |                             |                |                        |                        |
| dades<br>tem | de Ci  | No. documento<br>transporte<br>1166 | Tipo<br>Dosumento<br>Viaj <del>e</del> | Identificación<br>Und. carga | Consultar /<br>Actualizar<br>Unidad de<br>Carga | ¿Unidad de<br>oarga<br>precintable? | ¿Trae precintos<br>de seguridad? | ¿Precintos<br>electrónicos? | Peso bruto Kgs | Total No. de<br>bultos | Medio de<br>Transporte |
|              |        | 11007078848034                      | Directo - 1                            | ABCD123466                   | 🖉 Ingresar                                      | © O<br>Sí No                        | i No                             | O 🖲<br>Sí No                | 850000         | 90                     | 🖉 Ingresar             |

- Ítem: indica la cantidad de unidades de carga del Tránsito aduanero.
- No. Documento transporte: indica el número F1166 muisca del documento de transporte.
- Tipo documento de viaje: indica el tipo de documento de transporte (Hijo directo).
- Identificación de unidad de carga: indica el número de la unidad de carga.

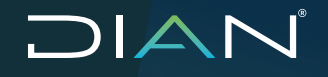

#### Notas

1. Para el caso de carga contenerizada, el sistema carga en pantalla la identificación del contenedor

Para continuar con el diligenciamiento, dé clic en el botón "Ingresar" de la sección Consultar/ Actualizar Unidad de Carga. Diligencie completamente la información solicitada y dé clic en el botón "Guardar".

2. Para el caso de carga mixta, el sistema deja el campo "Identificación de unidad de carga" disponible para diligenciamiento obligatorio.

| tos Genera  |                                  |                         | 1001100                      |                                              |                                       |                                  |                             |                |                        |                        |
|-------------|----------------------------------|-------------------------|------------------------------|----------------------------------------------|---------------------------------------|----------------------------------|-----------------------------|----------------|------------------------|------------------------|
| tos Declara | rte                              |                         |                              |                                              |                                       |                                  |                             |                |                        |                        |
| idades da C | Carga                            |                         |                              |                                              |                                       |                                  |                             |                |                        |                        |
| Ítem        | No. documento<br>transporte 1166 | Tipo Documento<br>Viaje | ldentificación<br>Und. carga | Consultar /<br>Actualizar<br>Unidad de Carga | ¿Unidad de<br>earga<br>precintable?   | ¿Trae precintos<br>de seguridad? | ¿Precintos<br>electrónicos? | Peso bruto Kgs | Total No. de<br>bultos | Medio de<br>Transporte |
| ' □         | 11567078959124                   | Directo - 1 💙           |                              | 🖉 Ingresar                                   | I I I I I I I I I I I I I I I I I I I | i C<br>Sí No                     | O ®<br>Si Nu                | 100000         | 100                    | 🖉 Ingresar             |
|             |                                  |                         |                              |                                              | Si No                                 | Sí No                            | Si No                       |                |                        |                        |

3. Para el caso de carga Suelta, Granel, Por sus propios medios, o Grandes Volúmenes, el sistema carga en el campo "Identificación de unidad de carga" por defecto el valor "PROVISIONAL", el cual debe ser modificado por el declarante colocando el valor "Vehículo".

Cuando no se conoce la cantidad de unidades de carga, o la identificación específica de la unidad de carga, el declarante diligencia un solo ítem en "Detalle de unidades de carga", en la presentación de la declaración; bajo esta condición el transportador será el encargado de diligenciar la cantidad de unidades de carga, su identificación e inventario para cada una.

| ne Geografe  | •              |                | barrood        | 035700                    |                            |                 |            |                |              |           |
|--------------|----------------|----------------|----------------|---------------------------|----------------------------|-----------------|------------|----------------|--------------|-----------|
|              | ~              |                |                |                           |                            |                 |            |                |              |           |
| os Declarant | te             |                |                |                           |                            |                 |            |                |              |           |
| Jacles de Ca | No. documento  | Tipo Documento | Identificación | Consultar /<br>Actualizar | لالمناطعة عليماني<br>دarga | ¿Trac precintos | ¿Precintos | Peso bruto Kgs | Total No. dc | Medio de  |
| 1            | 11667076927575 | Directo - 1    | PROVISIONAL    | Unidad de Carga           | precintable?               | Si No           | Si No      | 150000         | 100          | 🥒 Ingresa |

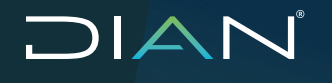

#### Información de Unidades de Carga

¿Cambio tipo de carga o unidad de carga?: Se debe seleccionar SI en caso de que el tipo de carga se modifique al que inicialmente fue consignado en el documento 1166. Se debe seleccionar NO en caso de que el tipo de carga se mantenga como inicialmente fue consignado en el documento 1166.

**Tipo de carga:** Si seleccionó en el campo "¿Cambio tipo de carga o unidad de carga?" la opción NO, se carga la información del documento 1166. Si seleccionó la opción SI, se habilita esta opción. Ingrese el tipo correspondiente a la carga.

#### Nota

Para varios documentos de transporte 1166, pueden tener diferentes Tipo de Carga y deben tener diferentes "Identificación Und. Carga":

- Tipo Unidad de Carga: seleccione la correspondiente a la mercancía que se está transportando.
- Tamaño: Se hablita en el caso que en el campo "Tipo de unidad de Carga" se seleccione la opción "Contenedor".
- Tipo de Equipo: se habilita en el caso que en el campo "Tipo de unidad de Carga", se seleccione la opción "Contenedor".
- ¿Se moviliza por sus propios medios?: seleccione la opción SI si la mercancía se traslada por sus propios medios, de lo contrario seleccione la opción NO.
- ¿Unidad funcional?: seleccione la opción "SI" si la mercancía hace parte de unidades funcionales, de lo contrario seleccionar la opción NO.
- ¿Carga indivisible, extrapesada o extradimensionada?: seleccione la opción SI si la mercancía es carga indivisible extrapesada o extradimensionada, de lo contrario seleccione la opción NO.

| iormación detallada para la                                | unidad de carga ABCD123466 |  |
|------------------------------------------------------------|----------------------------|--|
| ¿Cambio tipo de carga o<br>unidad de carga?                | ○ Sí ◉ No                  |  |
| Tipo de carga                                              | Contenerizada - 2 🗸 🗸      |  |
| Tipo unidad de carga                                       | Contenedor - 2             |  |
| Tamaño                                                     | 40 - 3 🗸                   |  |
| Tipo de equipo                                             | Estandar - 1               |  |
| ¿Se moviliza por sus<br>propios medios?                    | ⊖ sí ® No                  |  |
| ¿Unidad funcional?                                         | ⊖ si ● No                  |  |
| ¿Carga indivisible,<br>extrapesada o<br>extradimensionada? | ⊖ si ® No                  |  |

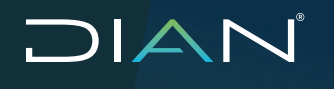

- ¿Unidad de carga precintable?: el sistema carga automáticamente la opción si en caso que la unidad de carga precargada corresponda a contenedor. De lo contrario indica no, este campo se debe modificar en caso que se indique cambio tipo de carga o unidad de carga.
- ¿Trae precintos de seguridad?: seleccione la opción SI si la unidad de carga tiene precintos de seguridad, de lo contrario seleccione la opción NO, este campo se debe modificar en caso que se indique cambio tipo de carga o unidad de carga.
- ¿Precintos electrónicos?: seleccione la opción SI si la unidad de carga tiene dispositivos electrónicos de seguridad, de lo contrario seleccionar la opción NO.
- Peso bruto kgs: el sistema carga la información en el campo.
- Total No. de bultos: el sistema carga la información en el campo.

| Formul | ario                                |                            | 6511000                      | 036652                                          |                     |                             |           |                      |                  |                   |                |                        |                        |
|--------|-------------------------------------|----------------------------|------------------------------|-------------------------------------------------|---------------------|-----------------------------|-----------|----------------------|------------------|-------------------|----------------|------------------------|------------------------|
| os Ger | erales                              |                            |                              |                                                 |                     |                             |           |                      |                  |                   |                |                        |                        |
| os Dec | Faranta                             |                            |                              |                                                 |                     |                             |           |                      |                  |                   |                |                        |                        |
| dodes  | de Carga                            |                            |                              |                                                 |                     |                             |           |                      |                  |                   |                |                        |                        |
| lem    | No. documento<br>transporte<br>1166 | Tipo<br>Documento<br>Viaje | identificación<br>Und. carga | Consultar /<br>Actualizar<br>Unidad de<br>Carga | 2Uni<br>si<br>presi | idad de<br>arga<br>intable? | de seg    | recintos<br>juridad? | 6Pre-<br>electro | eintos<br>Inicos? | Peso bruto Kgs | Tatal No. de<br>buitos | Medio de<br>Transporte |
|        | 11067073848634                      | Directo - 1                | A8CD123466                   | Ingresar                                        | Si                  | O<br>No                     | ii)<br>Si | No                   | O<br>Si          | ()<br>No          | 850600         | 90                     | J Ingreser             |
|        |                                     |                            |                              |                                                 |                     |                             |           |                      |                  |                   |                |                        |                        |

Continúe el diligenciamiento del tránsito dando clic en el botón Ingresar de la sección de **Medio de Transporte**. En esta sección se solicitará la información de la unidad de carga seleccionada.

- Tipo de medio de transporte: seleccione el tipo de vehículo en el que se trasladará la mercancía (campo obligatorio)
- Identificación medio de transporte: ingrese la identificación (placa) del medio de transporte. (opcional, para ser ingresada a través del evento 14 "Actualización de Medios de Transporte")
- Nacionalidad medio de transporte: seleccione la nacionalidad del medio de transporte. (obligatorio).
- Identificación del remolque: ingrese la identificación (placa) del remolque. (Opcional).
- Nacionalidad del remolque: seleccione la nacionalidad del remolque. (Opcional).

| nformación del medio de trans         | sporte:          |          |            | > |
|---------------------------------------|------------------|----------|------------|---|
| Medio de transporte para la un        | idad de carga AB | CD123466 |            |   |
| Tipo medio de transporte              | Camion - 600     | $\sim$   |            |   |
| Identificación medio de<br>transporte | SOT043           |          |            |   |
| Nacionalidad medio de<br>transporte   | COLOMBIA - 1     | 169      | ~          |   |
| Identificación del remolque           | KET354           |          |            |   |
| Nacionalidad del remolque             | COLOMBIA - 1     | 169      | ~          |   |
| 💾 Guardar                             | ]                |          | × Cancelar |   |

#### **Operaciones sin documento de transporte F1166**

En el caso de operaciones en las cuales no se requiera el documento de transporte (Operaciones desde zona franca, entre zonas francas) muestra los datos generales e información básica; el sistema carga por defecto en el campo "Tipo de documento de viaje" el valor "Sin documento", en el campo "Identificación Und. Carga " debe diligenciar la identificación del contenedor o el tipo de vehículo (en el caso que no sea contenerizada la carga); en los campos Peso bruto Kgs. y Total No. de Bultos se debe cargar los valores por parte del Declarante.

Se debe diligenciar los campos:

- Identificación unidad de carga: Ingresar el valor de cada unidad de carga.
- Peso Bruto Kgs: Ingresar el peso a trasladar.
- Total No. de bultos: Ingresar el peso a trasladar.

#### Nota

Los demás campos en pantalla mantienen el comportamiento que tiene el sistema para Operaciones con Documento de Transporte F1166.

|           |                         |                              |                                              | Detalle U                        | nidades de Carga                 |                             |                |                     |                        |
|-----------|-------------------------|------------------------------|----------------------------------------------|----------------------------------|----------------------------------|-----------------------------|----------------|---------------------|------------------------|
| ° Formul  | lario                   |                              | 6511000055915                                |                                  |                                  |                             |                |                     |                        |
| alos Gene | arales                  |                              |                                              |                                  |                                  |                             |                |                     |                        |
| stor Deck | arante                  |                              |                                              |                                  |                                  |                             |                |                     |                        |
| nidades d | le Carge                |                              |                                              |                                  |                                  |                             |                |                     |                        |
| item      | Tipo Documento<br>Viaje | identificación Und.<br>carga | Consultar /<br>Actualizar Unidad<br>de Carga | ¿Unidad de carga<br>precintable? | ¿Tree precintos<br>de seguridad? | ¿Precintos<br>electrónicos? | Peso bruto Kgs | Total No. dc bultos | Medio de<br>Transporte |
| 0         | Sin documento - 🕥       |                              | 🖉 Ingresar                                   | O 🕘<br>Sí No                     | O 🖲<br>Si No                     | O O<br>si No                |                |                     | 🖉 Ingresar             |
| Precintos | s Lugares Transportat   | fores Importadores γ l       | roveedores Identifica                        | ción de Mercancias - (           | Documentos Soporte               | ictales                     |                |                     |                        |
|           | 3. 200                  | an l                         |                                              |                                  |                                  |                             |                | -                   | _                      |

#### Duplicar unidades de carga para operaciones con documento de transporte F1166

El usuario debe seleccionar la unidad de carga, y dar clic el botón "Duplicar", en la pantalla debe ingresar el número de vehículos que trasladarán la carga, luego el sistema habilitará bloques según el valor ingresado, solo aplica para carga tipo Contenerizada o Mixta. Para los tipos de carga Suelta, Granel, Por sus propios medios o Grandes Volúmenes se debe ejecutar a través del evento 14 "Actualización de Medios de Transporte e Inventario", por parte del transportador del tránsito aduanero.

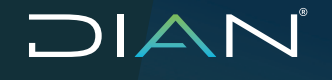

ĥ

De

Se deben diligenciar los campos:

- Identificación unidad de carga: Ingresar el valor de cada nueva unidad de carga.
- Peso Bruto Kgs: Ingresar el peso a trasladar por unidad de carga. Tenga en cuenta que la sumatoria de todos los campos "Peso Bruto Kgs" NO debe superar el valor total documentado en el F1166.
- Total No. de bultos: ingresar número de bultos a trasladar por unidad de carga. Tenga en cuenta que la sumatoria de todos los campos "Total No. de bultos" NO debe superar el valor total documentado en el F1166.

| No. doc<br>transpo   | umento<br>orte 1166 | Tipo Documente<br>Viaje                             | lde<br>U                                                                                                    | ntificación<br>nd. carga Ur                                                                                  | Consultar /<br>Actualizar<br>nidad de Carga                                    | ¿Unidad de<br>carga<br>precintable?                                                          | ¿Trae precintos<br>de seguridad?                                                                                           | ¿Preci<br>electrón                                                                                                    | intos<br>nicos?                              | Pesot                                                                                                    | oruto Kgs                            | Tot                                                | al No. de<br>bultos                             | Medio e<br>Transpo                         | le<br>rt <del>e</del>                                        |
|----------------------|---------------------|-----------------------------------------------------|----------------------------------------------------------------------------------------------------|----------------------------------------------------------------------------------------------------|--------------------------------------------------------------------------------|----------------------------------------------------------------------------------------------|----------------------------------------------------------------------------------------------------|----------------------------------------------------------------------------------------------------|----------------------------------------------|----------------------------------------------------------------------------------------------------|--------------------------------------|----------------------------------------------------|-------------------------------------------------|--------------------------------------------|--------------------------------------------------------------|
| 1166707              | 8860233             | Directo - 1 🔍                                       | ABCI                                                                                                    | 0123565                                                                                                    | 🖉 Ingresar                                                                     |                                                                                              | © ○<br>Si No                                                                                                    | O<br>Si                                                                                                    | ⊛<br>No                                      | 50000                                                                                                    |                                      | 300                                                |                                                 | 🖉 Ingres                                   | ar                                                           |
| os Lugares           | Transport           | tadores Importa                                     | ores y Pr                                                                                                    | oveedores ident                                                                                              | ificación de Mercanci                                                          | as Documentos So                                                                             | oporte Totales                                                                                                    |                                                                                                    |                                              |                                                                                                    |                                      |                                                    |                                                 |                                            |                                                              |
| 🔛 Gua                | rdər                |                                                     |                                                                                                    | Dupicar                                                                                                    |                                                                                | ×                                                                                            | Borrar                                                                                                    |                                                                                                    |                                              |                                                                                                    | 円                                    | Generar                                            | PDF                                             |                                            | _                                                            |
|                      |                     |                                                     |                                                                                                    |                                                                                                    |                                                                                |                                                                                              |                                                                                                    |                                                                                                    |                                              |                                                                                                    |                                      |                                                    |                                                 |                                            |                                                              |
| ortidad de elementos | que desea crea      | r a partir del seleccionado                         |                                                                                                    |                                                                                                    |                                                                                |                                                                                              |                                                                                                    |                                                                                                    |                                              |                                                                                                    |                                      |                                                    |                                                 |                                            |                                                              |
|                      |                     | Settinuar                                           |                                                                                                    |                                                                                                    |                                                                                |                                                                                              |                                                                                                    |                                                                                                    |                                              |                                                                                                    |                                      |                                                    |                                                 |                                            |                                                              |
|                      |                     |                                                     |                                                                                                    |                                                                                                    |                                                                                |                                                                                              |                                                                                                    |                                                                                                    |                                              |                                                                                                    |                                      |                                                    |                                                 |                                            |                                                              |
|                      |                     |                                                     |                                                                                                    |                                                                                                    |                                                                                |                                                                                              |                                                                                                    |                                                                                                    |                                              |                                                                                                    | 3446                                 |                                                    |                                                 |                                            |                                                              |
|                      |                     |                                                     |                                                                                                    |                                                                                                    |                                                                                |                                                                                              |                                                                                                    |                                                                                                    |                                              |                                                                                                    | TT                                   | Correct                                            | )                                               |                                            | • • •                                                        |
|                      |                     |                                                     |                                                                                                    |                                                                                                    |                                                                                |                                                                                              |                                                                                                    |                                                                                                    |                                              |                                                                                                    |                                      | Operació                                           | n Exitos;                                       | 1                                          | _                                                            |
|                      |                     |                                                     |                                                                                                    |                                                                                                    |                                                                                |                                                                                              |                                                                                                    |                                                                                                    |                                              |                                                                                                    |                                      |                                                    |                                                 |                                            |                                                              |
|                      |                     |                                                     |                                                                                                    |                                                                                                    |                                                                                |                                                                                              |                                                                                                    |                                                                                                    |                                              |                                                                                                    |                                      |                                                    |                                                 |                                            |                                                              |
|                      |                     |                                                     |                                                                                                    |                                                                                                    |                                                                                |                                                                                              |                                                                                                    |                                                                                                    |                                              |                                                                                                    |                                      |                                                    |                                                 |                                            |                                                              |
|                      |                     |                                                     |                                                                                                    |                                                                                                    |                                                                                |                                                                                              |                                                                                                    |                                                                                                    |                                              |                                                                                                    | EKk                                  | s) ilems                                           | han side                                        | duplicados.                                |                                                              |
|                      |                     |                                                     |                                                                                                    |                                                                                                    |                                                                                |                                                                                              |                                                                                                    |                                                                                                    |                                              |                                                                                                    | El(lo                                | s) items                                           | han side                                        | duplicados.                                |                                                              |
|                      |                     |                                                     |                                                                                                    |                                                                                                    |                                                                                |                                                                                              |                                                                                                    |                                                                                                    |                                              |                                                                                                    | EI(k                                 | s) items                                           | han side                                        | duplicados.                                |                                                              |
|                      |                     |                                                     |                                                                                                    |                                                                                                    |                                                                                |                                                                                              |                                                                                                    |                                                                                                    |                                              |                                                                                                    | EKIO                                 | s) items                                           | han side                                        | duplicados.                                |                                                              |
|                      |                     |                                                     |                                                                                                    |                                                                                                    |                                                                                |                                                                                              | Det                                                                                                    | alle Unic                                                                                                    | lades o                                      | de Carga                                                                                                    | EKI                                  | s) items                                           | han side                                        | duplicados.                                |                                                              |
|                      |                     |                                                     |                                                                                                    |                                                                                                    |                                                                                |                                                                                              | Det                                                                                                    | alle Unic                                                                                                    | lades d                                      | de Carga                                                                                                    | El(k                                 | s) items                                           | han side                                        | o duplicados.                              |                                                              |
|                      |                     | N° Fi                                               | rmulario                                                                                                    |                                                                                                    |                                                                                | 6511000                                                                                      | De1                                                                                                    | alle Unic                                                                                                    | iades d                                      | de Carga                                                                                                    | El(lo                                | s) items                                           | han side                                        | o duplicados.                              |                                                              |
|                      |                     | Nº Fri<br>Detos                                     | rmulario<br>Generale                                                                                                    | 8                                                                                                    |                                                                                | 6511000                                                                                      | Det                                                                                                    | alle Unic                                                                                                    | dades o                                      | de Carga                                                                                                    | Ek(la                                | s) ilems                                           | han side                                        | duplicados.                                |                                                              |
|                      |                     | N <sup>th</sup> Fri<br>Deto:                        | rmulario<br>Generale<br>Designari                                                                                                    | s<br>2                                                                                                    |                                                                                | 8533700                                                                                      | Det                                                                                                    | alle Unic                                                                                                    | iades d                                      | de Carga                                                                                                    | Exile                                | s) items                                           | han side                                        | duplicados.                                |                                                              |
|                      |                     | N° Fri<br>Deto:<br>Unidede                          | rmulario<br>Generale<br>Declarant<br>s de Carga                                                                                                 | 5<br>6<br>9                                                                                                  | Tion                                                                           | 611600                                                                                       | Det<br>055922                                                                                                    | alle Unic                                                                                                    | dades d                                      | de Carga                                                                                                    | EXIS                                 | s) items                                           | han side                                        | duplicados.                                |                                                              |
|                      |                     | Nº Fri<br>Datos<br>Urridade<br>fice                 | rmulario<br>Generale<br>Declarante<br>s de Cargo<br>n                                                                                           | s<br>c<br>No. dicemento<br>transporte 1165                                                                   | Tipo<br>Documento<br>Viaje                                                     | e511000                                                                                      | Det<br>059922<br>Censulter /<br>Actualizer<br>Unidad de Cargo                                                              | alle Unic<br>دalle در ال                                                                                                    | dades of<br>d de<br>ja<br>sble?              | de Carga<br>¿Trae pr<br>de segn                                                                                     | ecintos<br>rridod?                   | s) ilems<br>¿Prec<br>electró                       | intos ?                                         | dupicados.<br>Peso bruto Kgr               | . Total No. o<br>bullos                                      |
|                      |                     | N <sup>a</sup> Fr<br>Dotor<br>United<br>fre         | rmulario<br>Generale<br>Deslevant<br>s de Cargo<br>n                                                                                            | s<br>No. documento<br>transporte 1166<br>11887/079959134                                                     | Tipo<br>Decomento<br>Vige<br>Daredo - 1                                        | e511000<br>Identificación<br>Und. cerge<br>CONTENED 04001                                    | Det<br>059922<br>Consulter /<br>Actualizer<br>United de Congo<br>United de Congo                                           | alle Unic<br>دعار<br>precint                                                                                                    | id de<br>ja<br>able?                         | de Carga<br>¿Trae pr<br>de segu                                                                                     | ecintos<br>ridad?                    | s) items<br>¿Prec<br>clostró                       | intos<br>nicos?                                 | Peso broto Kgr                             | . Total No. d<br>Duitos                                      |
|                      |                     | N <sup>a</sup> Fr<br>Dotor<br>Urridade<br>fie       | rmulario<br>Generale<br>Declarant<br>s de Cargo                                                                                                 | 5                                                                                                    | Tipo<br>Decomento<br>Vigeto - 1                                                | e511000<br>Identificación<br>Und. earge<br>CONTENED ORDOL                                    | Det<br>0559922<br>Consulter /<br>tunised et: Curgo<br>infosted et: Curgo<br>infosted et: Curgo                             | alle Unic<br>Lunida<br>car<br>precint<br>S                                                                                                    | iddes c<br>idde<br>jabe?<br>No               | کتر کی کرد<br>کتر میں کرد<br>کتر میں کرد<br>کتر میں کرد                                                             | ecintos<br>rridod?                   | s) items<br>2Prec<br>clostró                       | intos<br>nicos?                                 | Peso brato Kgr                             | : Total No. do<br>Duitos                                     |
|                      |                     | N <sup>a</sup> F.<br>Deto:<br>Unided:<br>1<br>2     | rmulario<br>Generale<br>Desterant<br>s de Cargo<br>n                                                                                            | s<br>e<br>No, documento<br>transporte 1166<br>11667079695124<br>11667079853124                               | Tipo<br>Documento<br>Viaje<br>Oresto - 1 Via                                   | e531000<br>Identificación<br>Und. erga<br>CONTENEDORDO2                                      | Det<br>055922<br>Censolitar /<br>Actualizer<br>Unidad de Cargo<br>inidad de Cargo                                          | alle Unic<br>car<br>precint<br>Si<br>Si                                                                                                    | id de<br>ja<br>abbe?                         | ETree pr<br>de segu<br>S<br>S<br>S                                                                                  | ecintos<br>nridad?                   | ی<br>ک<br>Prec<br>electró<br>S<br>S                | intos<br>nicos?<br>No<br>No                     | Peso truto Kg<br>19000<br>22010            | Total No. d.<br>bulkos<br>20<br>25                           |
|                      |                     | N <sup>a</sup> Fri<br>Deter<br>Urridede<br>fie<br>3 | rmulario<br>Generale<br>Desiantà<br>s de Cargr<br>n                                                                                             | No. documento<br>11067079997124<br>11067079997124                                                            | Tipo<br>Documento<br>Viaje<br>Oredo - 1 V<br>Oredo - 1 V                       | e511900<br>Mentificación<br>Und. eerga<br>Contextedorada<br>Contextedorada<br>Contextedorada | Det<br>055922<br>Consolitor /<br>Actualizar<br>Unidad de Cargo<br>Cargosar<br>Unidad de Cargo<br>Cargosar                  | alle Unic<br>دست<br>پر<br>این<br>این<br>این<br>این<br>این<br>این<br>این<br>این<br>این<br>این                                                                                                    | Id de<br>ja<br>shie?<br>No                   | Litee pr<br>do segr<br>S<br>S<br>S                                                                                  | ecintos                              | د) items<br>کېلند<br>کېلند<br>کې                   | intos<br>nicos?<br>No<br>No<br>No               | Peso truto Kg<br>19000<br>22010            | Total No. d<br>buttos<br>20<br>55                            |
|                      |                     | Nº F/<br>Detor<br>Unidede<br>1<br>2                 | rmulario<br>Generale<br>Des lerant<br>a de Cargo<br>a                                                                                           | * * * * * * * * * * * * * * * * * * *                                                                        | Tipo<br>Documento<br>Visje<br>Oredo - 1 V<br>Oredo - 1 V                       | essi soci<br>Mentificación<br>Und. eerga<br>CONTENEDOROD2<br>CONTENEDOROD2<br>CONTENEDOROD2  | Det<br>0559522<br>Censulter /<br>Actualizer<br>Unided de Cargo<br>@ Ingresser<br>@ Ingresser<br>@ Ingresser<br>@ Ingresser | د العالية عليه المراجع المراجع ا<br>مراجع المراجع المراجع المراجع المراجع المراجع المراجع المراجع المراجع المراجع المراجع المراجع المراجع المراجع ال<br>مراجع المراجع المراجع المراجع المراجع المراجع المراجع المراجع المراجع المراجع المراجع المراجع المراجع المراجع ال | d de<br>Ja<br>Jable?<br>No<br>No<br>No       | 2 Tree pr<br>de segu<br>S<br>S<br>S                                                                                 |                                      | 2Pres<br>clotró<br>Si<br>Si                        | intes<br>nices?<br>No<br>No<br>No<br>No         | Peso broto Kgr<br>[90000<br>[2000          | Total Ho. d<br>Duttos<br>20<br>25                            |
|                      |                     | NP FA<br>Dottos<br>Unidede<br>1<br>2<br>3<br>4      | rrmulario<br>Generale<br>Desterant<br>s de Carge<br>n<br>C<br>C<br>C<br>C<br>C<br>C<br>C<br>C<br>C<br>C<br>C<br>C<br>C<br>C<br>C<br>C<br>C<br>C | No. documento<br>e<br>No. documento<br>transporte 1166<br>1166/107699124<br>1166/107699124<br>1166/107699124 | Tipo<br>Documento<br>Visje<br>Directo - 1 10<br>Drecto - 1 10<br>Drecto - 1 10 | ESII I CO<br>Miniti Cación<br>Und. ergs<br>CONTENEDORODZ<br>CONTENEDORODZ<br>CONTENEDORODZ   | Consultar /<br>Actualizar<br>Unided de Cargo<br>Inded de Cargo<br>Ingrosor<br>Ingrosor<br>Ingrosor<br>Ingrosor<br>Ingrosor | دtheidale Unic<br>car<br>precent<br>S<br>S<br>S<br>S<br>S<br>S<br>S                                                                                                    | nd de<br>ja<br>abbe?<br>No<br>No<br>No<br>No | ¢Trac pr<br>¢Trac pr<br>v<br>v<br>v<br>v<br>v<br>v<br>v<br>v<br>v<br>v<br>v<br>v<br>v<br>v<br>v<br>v<br>v<br>v<br>v | ecintus<br>ricidaz<br>No<br>No<br>No | ي<br>Prec<br>electró<br>ସ<br>ସ<br>ସ<br>ସ<br>ସ<br>ସ | intos<br>No<br>No<br>No<br>No<br>No<br>No<br>No | Peso brato Rge<br>100000<br>22000<br>10000 | Total No. 0       buttos       20       25       19       19 |

Dupicar

× Borrar

💾 Guardar

😨 Generar PDF

+ +

MANUAL DE USUARIO EXTERNO TRÁNSITO ADUANERO MN-COA-0058 - Versión 3.0

#### Notas

No olvide que para cada bloque adicionado debe diligenciarse todos los campos, incluyendo los datos de las ventanas emergentes "Consultar/Actualizar unidad de carga" y "Medio de Transporte".

Luego de diligenciar los campos anteriores puede continuar con el diligenciamiento dando clic en las secciones ubicadas en la parte inferior de la pantalla.

| Formula   | irio                                |                            | 65110000                     | 36652                                           |                                     |                                  |                             |                |                        |                        |
|-----------|-------------------------------------|----------------------------|------------------------------|-------------------------------------------------|-------------------------------------|----------------------------------|-----------------------------|----------------|------------------------|------------------------|
| itos Gen  | orales                              |                            |                              |                                                 |                                     |                                  |                             |                |                        |                        |
| tos Deck  | arante                              |                            |                              |                                                 |                                     |                                  |                             |                |                        |                        |
| idadaa d  | le Carrie                           |                            |                              |                                                 |                                     |                                  |                             |                |                        |                        |
| i dades d | ie Gaiga                            |                            |                              |                                                 |                                     |                                  |                             |                |                        |                        |
| tem       | No. documento<br>transporte<br>1166 | Tipo<br>Documento<br>Viaje | Identificación<br>Und. oarga | Consultar /<br>Actualizar<br>Unidad de<br>Carga | ¿Unidad de<br>carga<br>precintable? | ¿Trae precintos<br>de seguridad? | ¿Precintos<br>electrónicos? | Peso bruto Kgs | Total No. de<br>buitos | Medio de<br>Transporte |
|           | 11667078848634                      | Directo - 1 🖂              | ABCD123466                   | 🖉 Ingresar                                      | I O No                              | I I No                           | O ()<br>Sí No               | 850000         | 90                     | Ø Ingresar             |
|           |                                     |                            |                              |                                                 |                                     |                                  |                             |                |                        | -                      |
| Precinto  | e Lugares Transp                    | ortadores Impor            | tedores y Proveedo           | es identificació                                | n de Mercancías                     | Documentos Soporte               | Totales                     |                |                        |                        |

MANUAL DE USUARIO EXTERNO TRÁNSITO ADUANERO MN-COA-0058 - Versión 3.0

#### • Precintos

En esta sección podrá ingresar hasta cuatro precintos de seguridad para cada unidad de carga. En caso que desee agregar un nuevo precinto, quite la selección del campo "Sin" e ingrese un valor en el campo correspondiente al precinto de seguridad. Al finalizar de ingresar los valores correspondientes dé clic en el botón "Guardar" y a continuación en el botón "Continuar". Para indicar Dispositivos electrónicos de trazabilidad de carga, cuando no se conoce el número se colocan las iniciales del operador de dispositivos.

| ° Formulario             |                           | 6511000036652                                                               |                                 |                                   |                       |
|--------------------------|---------------------------|-----------------------------------------------------------------------------|---------------------------------|-----------------------------------|-----------------------|
| RECINTOS                 |                           |                                                                             |                                 |                                   |                       |
|                          | Identificación Und. carga | Precintos seguridad 1                                                       | Precintos seguridad 2           | Precintos seguridad 3             | Precintos seguridad 4 |
| 1                        | ABCD123466                | AB1246                                                                      | SIN Sin                         | SIN SIN                           | SIN                   |
|                          | 🖺 Guard                   | ar<br>Diligenciar Documento Único                                           | para Tránsito Aduanero / Opera  | Continuar                         |                       |
| ° Formulario             | 🖺 Guard                   | ar<br>Diligenciar Documento Único<br>6511000042837                          | para Tránsito Aduanero / Operac | Continuar                         |                       |
| " Formulario<br>RECINTOS | ピ Guard                   | ar<br>Diligenciar Documento Único<br>6511000042837                          | para Tránsito Aduanero / Opera  | Continuar<br>ciones de Transporte |                       |
| * Formulario<br>IECINTOS | Guard                     | ar<br>Diligenciar Documento Único<br>6511000042837<br>Precintos seguridad 1 | para Tránsito Aduanero / Operad | Continuar<br>ciones de Transporte | Precintos seguridad 4 |

#### • Lugares

El sistema muestra los sitios con los cuales interactúa el tránsito. El sistema carga automáticamente esta información consultándola del documento F1166 del SIE de Carga. Para salir de esta sección dé clic en el botón "Continuar". (esta pantalla es informativa no editable).

| Formulario          | 6511000036652         |
|---------------------|-----------------------|
| atos Generales      |                       |
| Lugar de embarque   | Mismi - USMIA         |
| Aduana destino      | Aduanas de Bogotá - 3 |
| Lugar destino final | Bogotá, D.C 11001     |
| Pais de trámite     | COLOMBIA              |

MANUAL DE USUARIO EXTERNO TRÁNSITO ADUANERO MN-COA-0058 - Versión 3.0

#### • Transportadores

Esta sección corresponde a la información de la empresa transportadora terrestre del tránsito. En caso que el vehículo corresponda al declarante, dé clic en la opción "Si" de la sección "Vehículo del declarante" (caso en el cual de acuerdo a la norma debe establecer Garantía específica para la operación). El sistema cargará la información. En caso contrario, digite la información de la empresa que se encargará de realizar el movimiento de la mercancía. Dé clic en el botón "Guardar" y a continuación en el botón "Continuar".

| Nº Form | ulario     |                | 6511           | 000036652         |             |                          |                                |
|---------|------------|----------------|----------------|-------------------|-------------|--------------------------|--------------------------------|
| TRANSP  | ORTADORE S |                |                |                   |             |                          |                                |
| item    | Selección  |                |                | 1                 | Emprese tre | nsportadora              |                                |
|         |            | ¿Vehículo de   | I declarante?  | Tipo de documento |             | Número de identificación | Razón social / Nombres         |
|         |            | O sí           | ● No           | NIT - 31          | $\sim$      | 900373514                | D390 TRANSITO ADUNAERO PE064 1 |
| 1       |            | Dirección      |                | Pais              |             | Departamento             | Cludad / Municipio             |
|         |            | ED SENDAS      |                | COLOMBIA - 109    | $\sim$      | B030TÁ D.C 11 V          | B0G0TÁ. D.C 11001              |
|         |            | Modo de tran   | nsporte        |                   |             |                          |                                |
|         |            | Transporte cor | retero - 3 🗸 🗸 | 1                 |             |                          |                                |

#### • Importadores y Proveedores

#### **Operaciones con documento de transporte F1166**

Ingrese la información de los intervinientes en la operación, específicamente diligencie los campos "Dirección" y "País" de la sección "Datos Proveedor / Exportador". Esta información es obligatoria, los demás campos vienen diligenciados automáticamente del SIE Importaciones-Carga y no pueden ser modificados.

| İtem |                                          |                          |                                    |                     |
|------|------------------------------------------|--------------------------|------------------------------------|---------------------|
|      | Unidad de Carga: 11667078848634          |                          |                                    |                     |
|      |                                          | Datos Proveed            | lor / Exportador                   |                     |
|      | Tipo de documento                        | Número de identificación | Razón social                       | Dirección           |
|      | Sin Identificación del Exterior o para U |                          | MIAMI STORE 2019-09-13             | CALLE 8             |
|      | Primer apellido                          | Segundo apellido         | Primer nombre                      | Otros nombres       |
|      |                                          |                          |                                    |                     |
|      | País                                     | Departamento             | Ciudad / Municipio                 |                     |
| 1    | ESTADOS UNIDOS - 249                     | V                        | V                                  |                     |
|      |                                          | Datos Destinata          | irio / Importador                  |                     |
|      | Tipo de documento                        | Número de identificación | Razón social                       | Dirección           |
|      | NIT - 31                                 | 800025792                | SOCIEDAD DE FABRICACION DE AUTONIC | CR 49 39 SUR 100 .: |
|      | Primer apellido                          | Segundo apellido         | Primer nombre                      | Otros nombres       |
|      |                                          |                          |                                    |                     |
|      | 2164                                     | рераглатенто             | Ciudad / Municipio                 |                     |
|      | COLONBIA - 169                           | ANTIOQUIA - 05           | ENVIGADO - 05288                   |                     |

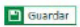

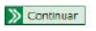

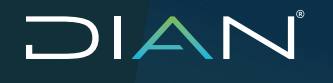

#### **Operaciones sin documento de transporte F1166**

Para el caso de operaciones en las cuales no se requiera el documento de transporte y que finalizan en territorio aduanero nacional, es obligatorio diligenciar Tipo de documento y el número de identificación en la sección "Datos Proveedor / Exportador" y en la sección "Datos Destinatario / importador".

| Documento de transporte: |                          |                                              |               |
|--------------------------|--------------------------|----------------------------------------------|---------------|
|                          | Datos Proveed            | or / Exportador                              |               |
| Tipo de documento        | Número de identificación | Razón social                                 | Dirección     |
| NF - 31 🗸                | 900373374                | D390 PE066 CARGA IMPORTACIONES - USUARIO INI | ZF DEL CARIBE |
| Primer apellido          | Segundo apellido         | Primer nombre                                | Otros nombres |
|                          |                          |                                              |               |
| País                     | Departamento             | Ciudad / Municipio                           |               |
| COLOMBIA - 169           | BOLIVAR - 13             | CARTAGENA - 13001                            |               |
|                          | Datos Destinata          | rio / Importador                             |               |
| Tipo de documento        | Número de identificación | Razón social                                 | Dirección     |
| NF - 31 V                | 900373373                | D390 PE063 CAROA IMPORTACIONES - USUARIO INI | ZF BOGOTA     |
| Primer apellido          | Segundo apellido         | Primer nombre                                | Otros nombres |
|                          |                          |                                              |               |
| Pais                     | Departamento             | Ciudad / Municipio                           |               |
| COLOMBIA - 169           | BOGOTÁ D.C.+ 11 Y        | B0G0TÁ, D.C. • 11001                         |               |
|                          |                          |                                              |               |

Para el caso de operaciones en las cuales no se requiera el documento de transporte con destino al resto del mundo que no finalizan en el territorio aduanero nacional, en la sección "Datos Proveedor / Exportador", es obligatorio diligenciar el Tipo de documento y el número de identificación y en la sección "Datos Destinatario / importador", es obligatorio diligenciar el Tipo de documento 43 "Sin identificación en el exterior o para uso definido por DIAN", y los campos que se habiliten en pantalla.

Al finalizar de ingresar los valores correspondientes dé clic en el botón "Guardar" y a continuación en el botón "Continuar".

#### • Identificación de Mercancías:

Esta sección corresponde a la información y características de la mercancía. Se ingresa un valor válido en la sección de Subpartida (opcional), los demás campos son de carácter obligatorio. En caso de que se desee agregar varias identificaciones o tener varios contenedores, dé clic en el botón "Adicionar" y diligencie completamente el bloque de información. Para salir de esta sección dé clic en el botón "Guardar" y a continuación en el botón "Continuar".

#### Nota

Cuando en el Tránsito se indiquen varias unidades de carga es obligatorio diligenciar la descripción para cada unidad de carga.

| Diligenciar Documento Único para Tránsito Aduanero / Operaciones de Transporte |                                       |             |                             |                  |              |                                                    |  |  |  |
|--------------------------------------------------------------------------------|---------------------------------------|-------------|-----------------------------|------------------|--------------|----------------------------------------------------|--|--|--|
| N <sup>o</sup> Formu                                                           | lario                                 |             |                             |                  |              |                                                    |  |  |  |
| IDENTIFI                                                                       | CACIÓN DE MERCANCÍAS                  |             |                             |                  |              |                                                    |  |  |  |
|                                                                                | No. Identificación Unidad de<br>Carga | Subpartida  | Descripción de la mercancia | Tipo de embalaje | ¿Mareas?     | Descripción de marcas (Datos Manejo de Mercancías) |  |  |  |
|                                                                                | 1 - 11667078848634 - ABCD123          | @.          | PRUEEA OPERACIÓN 6          | CAJA - CS        | O O<br>Si No | E.                                                 |  |  |  |
|                                                                                |                                       | 🕂 Adicionar |                             |                  |              | Borner                                             |  |  |  |
|                                                                                |                                       | Guardan     |                             |                  | » <u>•</u>   | ontinuer                                           |  |  |  |

#### • Documentos soporte

En esta sección podrá agregar los documentos que soportan la operación según lo indica la normatividad aduanera vigente el Decreto 1165 de 2019, Resolución 46 de 2019 y sus anexos, Resolución 11 de 2020 y Decreto 360 de 2021.

| ° Formulario | io    |                             | 651100003                 | 6511000036652 |                       |           |                |                   |            |
|--------------|-------|-----------------------------|---------------------------|---------------|-----------------------|-----------|----------------|-------------------|------------|
| OCUMENT      | ros s | SOPORTE                     |                           |               |                       |           |                |                   |            |
|              | ]     |                             |                           |               | Documentos Soporte    |           |                |                   |            |
|              |       | Tipo documento soporte      | Descripción               |               | No. documento soporte | Fecha ex  | quedición      | Fecha vencimiento |            |
|              |       | DOCUMENTO QUE SOPOF         | Factura Comercial - 20    | 1 ~           |                       |           | <b></b>        |                   |            |
|              | ,     | Tipo de documento<br>emisor | No. identificación emisor |               | DV Mone               |           |                | Monto \$          | @ Adjuster |
|              | 1     | Seleccione V                |                           |               |                       | Seleccion | ne 🗸           | 0                 | Gr Majanai |
|              |       | Nombre del emisor           |                           | No. docu      | imento transporte     |           | Pais de origen |                   |            |
|              |       |                             |                           | Seleccion     | ne 🗸                  |           | Seleccione     | ~                 |            |

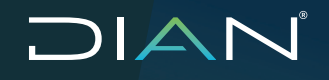

MANUAL DE USUARIO EXTERNO TRÁNSITO ADUANERO MN-COA-0058 - Versión 3.0

Luego de diligenciar los datos, dé clic en el botón "Adjuntar". Luego dé clic en el botón "Examinar" y seleccione el documento a cargar y a continuación dé clic en el botón "Guardar".

|                                                            |                                                                                                    | Cargar Documento Soporte                                                                                                  |      |  |  |  |  |
|------------------------------------------------------------|----------------------------------------------------------------------------------------------------|----------------------------------------------------------------------------------------------------|------|--|--|--|--|
|                                                            |                                                                                                    | Documento Soporte<br>Factura Comercial - 201: 123                                                                         |      |  |  |  |  |
|                                                            |                                                                                                    |                                                                                                    |      |  |  |  |  |
|                                                            |                                                                                                    | Examinar Ningún archivo seleccion                                                                                         | ado. |  |  |  |  |
|                                                            |                                                                                                    | Guardar Cancela                                                                                                    | r    |  |  |  |  |
| Cargar archivos                                            |                                                                                                    | ×                                                                                                    |      |  |  |  |  |
| $ ightarrow \sim ~ \uparrow$ 📙 « Prevalidador Transito Adu | anero V2 > Salida - v Ö                                                                                  | Buscar en Salida 🔎                                                                                                    |      |  |  |  |  |
| rganizar 👻 Nueva carpeta                                   |                                                                                                    |                                                                                                    |      |  |  |  |  |
|                                                            | <ul> <li>Nombre</li> <li>№ 10006600001174</li> <li>№ 10006600001142</li> <li>№ 10006600001088</li> </ul> | Fecha de modifica Tipo<br>4/09/2019 2:58 p. m. Adobe Ac<br>4/09/2019 2:39 p. m. Adobe Ac<br>4/09/2019 1:55 p. m. Adobe Ac |      |  |  |  |  |
| Nombre de archivo:                                         | • •                                                                                                    | ><br>Todos los tipos admitidos                                                                                            |      |  |  |  |  |
|                                                            |                                                                                                    | Abrir Cancelar                                                                                                    |      |  |  |  |  |

Una vez cargado correctamente el archivo, al frente de este documento soporte aparecerá el botón "Ver". Este permite verificar el documento que se ha cargado.

| ice €     | 🔒 htt<br>🕽 Prim               | ips://pru<br>ieros paso | Abriendo Doc_soporteFact<br>Ha elegido abrin                                           | ura_Comercial201_123.                                                  | pdf ×                 | ⊌ ☆        | Q Buscar              | DISOTRANSITOA     |          |  |  |
|-----------|-------------------------------|-------------------------|----------------------------------------------------------------------------------------|------------------------------------------------------------------------|-----------------------|------------|-----------------------|-------------------|----------|--|--|
| nHacienda | •                             | PROSPERID<br>PARA TOD   | Doc_soporteFactur<br>el cual es un: Adobe<br>de: https://pruebasi                      | a_Comercial201_123.;<br>a Acrobat Document<br>funcionalestransitoaduan | ero.dian.gov.co       |            |                       |                   |          |  |  |
|           | Nº Formulario<br>DOCUMENTOS S |                         | 2Qué debería hacer Firef<br>Abrir con Adobe<br>Suardar archivo<br>Repetir esta decisió | iox con este archivo?<br>Acrobat Reader DC (pred                       | ieterminada) v Ja     | nero / Ope | raciones de Tran      | isporte           |          |  |  |
|           |                               |                         |                                                                                        | 4                                                                      | Aceptar Cancelar      |            |                       |                   |          |  |  |
|           |                               |                         |                                                                                        |                                                                        | Documentos Soporte    |            |                       |                   |          |  |  |
|           |                               |                         | Tipo documento soporte                                                                 | Descripción                                                            | No. documento soporte | Fecha e    | xpedición             | Fecha vencimiento |          |  |  |
|           |                               |                         | DOCUMENTO QUE SOPO                                                                     | Factura Comercial - 201                                                | v 123                 | 05-09-20   | 19 🛄                  |                   |          |  |  |
|           | 1                             |                         | Tipo de documento<br>emisor                                                            | No. Identificación emis                                                | or DV                 | Moneda     | i.                    | Monto \$          | Adjuntar |  |  |
|           |                               | _                       | Sin Identificación del Exter                                                           | 123                                                                    |                       | United S   | tates of America, I 🗠 | 5000              | C Ver    |  |  |
|           |                               |                         | Nombre del emisor                                                                      | No.                                                                    | documento transporte  |            | País de origen        |                   |          |  |  |
|           |                               |                         | MIAMI STORE 2019-09-13                                                                 | 201                                                                    | 1900031 🗠             |            | ESTADOS UNIDOS        | - 249 🗸 🗸         |          |  |  |
|           |                               |                         | Adicionar                                                                              | rdar j                                                                 | Puplic Duplic         | ar         | »I                    | X Bo              | rter     |  |  |

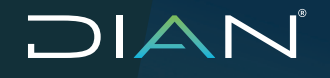

De igual manera podrá adicionar, duplicar y borrar los bloques seleccionados con los botones de la parte inferior de la pantalla. Para usar estas funciones debe seleccionar el bloque correspondiente y a continuación seleccionar una opción.

#### Nota

Una vez ffinalice el diligenciamiento y haya adjuntado todos los documentos soporte correspondientes, dé clic en el botón "Guardar" y luego en el botón "Continuar".

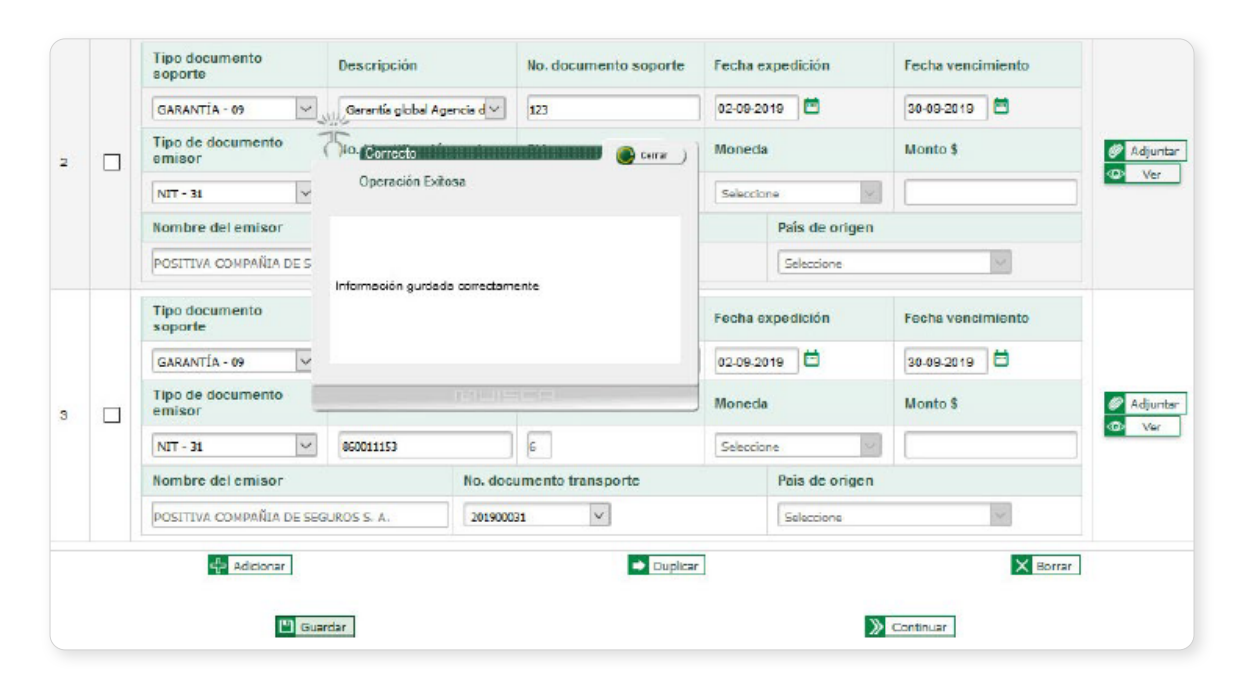

#### Garantías

Estando en la sección Documentos Soporte, no será necesario la impresión de documentos ya que este servicio informático le proporciona las herramientas de visualización y cargue de los mismos diligenciando el bloque de información correspondiente a garantías, se debe diligenciar el No. de evaluación de Garantías (1414) generado por el Servicio Informático de Garantías.

| 2 |   | Tipo documento soporte                                     | Descripción                       | No. documento soporte       | Fecha expedición     | Fecha vencimiento |  |  |
|---|---|------------------------------------------------------------|-----------------------------------|-----------------------------|----------------------|-------------------|--|--|
|   |   | GURANTIA - 09                                              | Garantia global Agencia de Adu    |                             | <b>—</b>             |                   |  |  |
|   |   | Tipo de documento emisor                                   | No. identificación emisor         | DV                          | Moneda               | Monto \$          |  |  |
|   |   | Seleccione                                                 |                                   |                             | Seleccione           |                   |  |  |
|   |   | Nombre del emisor                                          |                                   | No. documento transporte    | P                    | País de origen    |  |  |
|   |   |                                                            |                                   | Selectione                  | Seleccione           | 5eleccione Y      |  |  |
| 3 |   | Tipo documento soporte                                     | Descripción                       | No. documento soporte       | Fecha expedición     | Fecha vencimiento |  |  |
|   |   | GARANTIA - 09 🗸 🗸                                          | Garantia Global x finalizac mod 🖂 |                             | <b></b>              |                   |  |  |
|   |   |                                                            |                                   |                             |                      |                   |  |  |
|   |   | Tipo de documento emisor                                   | No. identificación emisor         | DV                          | Moneda               | Monto \$          |  |  |
|   | ľ | Tipo de documento emisor<br>Seleccione                     | No. identificación emisor         | DA                          | Moneda<br>Seleccione | Monto \$          |  |  |
|   |   | Tipo de documento emisor<br>Seleccione V<br>Nombre del emi | No. identificación emisor         | DV No. documento transporte | Moneda<br>Seleccione | Monto \$          |  |  |

MANUAL DE USUARIO EXTERNO TRÁNSITO ADUANERO MN-COA-0058 - Versión 3.0

Luego el sistema carga en pantalla toda la información relacionada, y al hacer clic en el botón "Ver", el sistema descarga el formato.

| 2                                                                                                    |                                                                                                    | Tipo documento soporte                                                                                                    | Descripción                                                                                                    | No. documento soporte                                                                                                    | Fecha expedia                                          | ción                                          | Fecha vencimiento                                                                                                    |                                                                                                    |                                |  |  |
|----------------------------------------------------------------------------------------------------|----------------------------------------------------------------------------------------------------|----------------------------------------------------------------------------------------------------|----------------------------------------------------------------------------------------------------|----------------------------------------------------------------------------------------------------|--------------------------------------------------------|-----------------------------------------------|----------------------------------------------------------------------------------------------------|----------------------------------------------------------------------------------------------------|--------------------------------|--|--|
|                                                                                                    |                                                                                                    | GARANTIA - 09                                                                                                    | Garaotía dichal Agencia de Ad                                                                                                    | 1414100008771                                                                                                    | 10-11-2020                                             |                                               | 12-11-2022                                                                                                    |                                                                                                    |                                |  |  |
|                                                                                                    |                                                                                                    | Tipo de documento emisor No. identificación emisor                                                                                                    |                                                                                                    | DV                                                                                                    | Moneda                                                 |                                               | Monto 8                                                                                                    | 👁 ४৮                                                                                                    |                                |  |  |
|                                                                                                    |                                                                                                    | nyo ue documento ennoor                                                                                                    | Ho. Menulocion emisor                                                                                                    |                                                                                                    | Moneua                                                 |                                               | MORO 2                                                                                                    |                                                                                                    |                                |  |  |
|                                                                                                    |                                                                                                    | NIT - 31                                                                                                    | 900372618                                                                                                    | 1                                                                                                    | Seleccione                                             | _                                             | 860487548                                                                                                    |                                                                                                    |                                |  |  |
|                                                                                                    |                                                                                                    | Nombre dei em                                                                                                    | nisor                                                                                                    | No. documento transporte                                                                                                    |                                                        | P                                             | 'als de origen                                                                                                    |                                                                                                    |                                |  |  |
|                                                                                                    |                                                                                                    | PRUEBA GARANITIAS COMPAÑÍA DE                                                                                                    | SEGUROS                                                                                                    | Selectione                                                                                                    | Sel                                                    | lectione                                      | V                                                                                                    |                                                                                                    |                                |  |  |
| 3                                                                                                    |                                                                                                    | Tipo documento soporte                                                                                                    | Descripción                                                                                                    | No. documento soporte Fecha expe                                                                                                    |                                                        | edición Fecha vencimiento                     |                                                                                                    |                                                                                                    |                                |  |  |
|                                                                                                    |                                                                                                    | GARANTÍA - 09 🗸 🗸                                                                                                    | Garantía Global x finalizac mod 🗠                                                                                                    | 14141000008859 01-11-2020                                                                                                    |                                                        | 18-11-2022                                    |                                                                                                    |                                                                                                    |                                |  |  |
|                                                                                                    |                                                                                                    | Tipo de documento emisor                                                                                                    | No. identificación emisor                                                                                                    | DV                                                                                                    | Moneda                                                 |                                               | Monto \$                                                                                                    | COP Ver                                                                                                    |                                |  |  |
|                                                                                                    |                                                                                                    | NIT-31                                                                                                    | 891700137                                                                                                    | 9                                                                                                    | Seleccione                                             | $\sim$                                        | 5678007020                                                                                                    |                                                                                                    |                                |  |  |
|                                                                                                    |                                                                                                    | Nombre del em                                                                                                    | alsor.                                                                                                    | No. documento transporte                                                                                                    |                                                        | P                                             | País de origen                                                                                                    |                                                                                                    |                                |  |  |
|                                                                                                    |                                                                                                    | MAPFRE SEGUROS GENERALES DE O                                                                                                    | CLOMBIA S A                                                                                                    | Selectione                                                                                                    | Selectione Selectione                                  |                                               |                                                                                                    | V                                                                                                    |                                |  |  |
|                                                                                                    |                                                                                                    |                                                                                                    |                                                                                                    |                                                                                                    |                                                        |                                               |                                                                                                    |                                                                                                    |                                |  |  |
| 20. 19<br>20. 20<br>20. 20<br>20. 20<br>20. 20<br>20. 20<br>20<br>20<br>20<br>20<br>20<br>20<br>20<br>20<br>20<br>20<br>20<br>20<br>2 | Caretta     Caretta     C | Image: Second Adaptions         Evel           Jacquestación Adaptions         Image: Second Adaptions         Image: Second Adaptions           prenta EXX         Image: Second Adaptions         Image: Second Adaptions         Image: Second Adaptions           Image: Second Adaptions         Image: Second Adaptions         Image: Second Adaptions         Image: Second Adaptions           Image: Second Adaptions         Image: Second Adaptions         Image: Second Adaptions         Image: Second Adaptions           Image: Second Adaptions         Image: Second Adaptions         Image: Second Adaptions         Image: Second Adaptions           Image: Second Adaptions         Image: Second Adaptions         Image: Second Adaptions         Image: Second Adaptions           Image: Second Adaptions         Image: Second Adaptions         Image: Second Adaptions         Image: Second Adaptions           Image: Second Adaptions         Image: Second Adaptions         Image: Second Adaptions         Image: Second Adaptions           Image: Second Adaptions         Image: Second Adaptions         Image: Second Adaptions         Image: Second Adaptions           Image: Second Adaptions         Image: Second Adaptions         Image: Second Adaptions         Image: Second Adaptions           Image: Second Adaptions         Image: Second Adaptions         Image: Second Adaptions         Image: Second Adaptions | Aluación de Garantias  Detes del tenado  Primer quelá  Primer quelá  Pr | 101114310         14141020           101114310         14141020           101114310         14141020           10111410         14141020           10111410         14141020           10111410         14141020           10111410         14141020           10111410         14141020           10111410         14141020           10111410         14141020           10111410         14141020           10111410         14141020           10111410         14141020           10111410         14141020           10111410         14141020           10111410         14141020           10111410         14141020           10111410         14141020           10111410         14141020           10111410         14141020           10111410         14141020           10111410         14141020           10111410         14141020           10111410         14141020           10111410         14141020           10111410         14141020           10111410         14141020           10111410         14141020           10111410         141410 |                                                        | ξΟυά<br>Ο Ο Ο Ο Ο Ο Ο Ο Ο Ο Ο Ο Ο Ο Ο Ο Ο Ο Ο | In the second second se | into portátil (PDF)<br>initoaduanero.dian.gov.<br>rchivo?<br>er DC (predeterminada)<br>adelante para este tipo o<br>Ac eptar | C0<br>le archivos.<br>Cancelar |  |  |
| 984.<br>1081                                                                                                    | Apellidos y<br>drms                                                                                                    | FUNCIONARIO JEFE GARANTIAS PRUES                                                                                                    | BAS 2 000. Area                                                                                                    |                                                                                                    | _                                                      |                                               |                                                                                                    |                                                                                                    |                                |  |  |
| 985.<br>996.                                                                                                    | Cargo<br>Lugar admits                                                                                                    | Analisia IV<br>Nivel Central                                                                                                    | 501. Dependencie<br>501. Organización                                                                                                    | Subdrexclim de Sestión de Registro Aduan<br>U.A.E. DIRECCION DE INFLESTOS Y ADU<br>1977 Fechs de expedición 2 / (0+2 - 0 - 11)                                                                                                    | 00<br>JANAS NACIONALES<br>(1 - 1973 / 1014 13/12 18/17 |                                               |                                                                                                    |                                                                                                    |                                |  |  |

Dirección de Impuestos y Aduanas Nacionales "Una vez impreso este documento se considera Copia no Controlada"

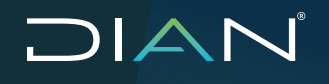

#### Notas

- Para los Usuarios Aduaneros Permanentes UAP y Usuarios altamente exportadores ALTEX, mientras tengan la respectiva calidad aduanera 37/38, no deben diligenciar el número de formato 1414, sino el número de garantía expedida por la aseguradora y diligenciar cada uno de los campos requeridos del bloque de información.
- 2. Para garantías próximas a vencimiento, el sistema permite el ingreso de garantías que finalizan su vigencia (Garantía Vigente), y la garantía que realizará la renovación de esta (Garantía Renovada), nueva vigencia.
- 3. Los usuarios aduaneros declarantes que cuenten con la calidad OEA, el sistema no les solicita la garantía global como declarante.

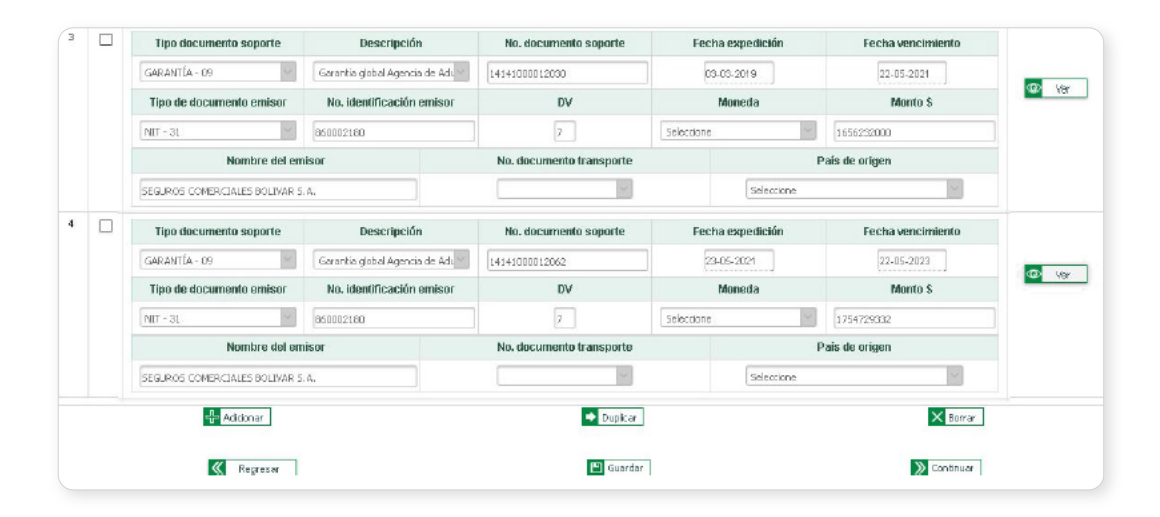

Documentos soporte mininos requeridos

Para operaciones de Tránsito Aduanero se requiere mínimo los siguientes documentos:

- Garantía del declarante (Código 271)
- Documento que soporte la operación comercial (Código 201)
- Garantía del transportador (Si el declarante actúa como transportador, garantía específica del declarante) (Código 286) / (Código 272).
   Formulario de movimiento de mercancía (solo para operaciones donde no se requiera de un documento de transporte) (Código 300).

Para Operaciones de Transporte Multimodal (Continuaciones de Viaje) el sistema requiere mínimo los siguientes documentos:

- Garantía global del OTM (Código 290).
- Documento que soporte la operación comercial (Código 201).
- Contrato de Transporte Multimodal (Código 281).
- Garantía transportador (Si el OTM actúa como transportador, garantía específica del OTM) (Código 286) / (Código 272).
- Contrato en el que el OTM subcontrata con una empresa transporte (Si el OTM actúa como transportador, garantía específica medio de transporte pertenece al OTM) (Código 280/269).

Documentos específicos para operaciones de Tránsito:

- Permiso para el transporte de cargas indivisibles extrapesadas y extradimensionadas (Código 591). Aplica únicamente para tránsitos con cargas indivisibles extrapesadas y extradimensionadas.
- Resolución declarando funcionamiento área zona franca transitoria comercial y socios (Código 270) aplica únicamente para operación 15.
- Contrato mercancías que serán sometidas a la modalidad de importación temporal para perfeccionamiento activo de bienes de capital (Código 275). Aplica únicamente para operación 6.
- Programa, contrato o certificación MINCOMEX Plan Vallejo para Importación temporal en desarrollo de sistemas especiales de importación - exportación (Código 276). Aplica únicamente para operación 7.
## 

MANUAL DE USUARIO EXTERNO TRÁNSITO ADUANERO MN-COA-0058 - Versión 3.0

## • Totales

En esta sección el sistema muestra los datos generales de la operación y sus respectivos valores estadísticos. Al dar clic en el botón de "Generar PDF", el sistema descarga el formulario 651 con marca de agua "Borrador" en estado "Temporal" con toda la información ingresada hasta el momento.

|                                                                                                    | Documento Único<br>/ Operacion                                   | para Tránsilo Ad<br>les de Transport                                                  | duanero<br>e                                 |                                                                                                    | 651                                                                       |
|----------------------------------------------------------------------------------------------------|------------------------------------------------------------------|---------------------------------------------------------------------------------------|----------------------------------------------|----------------------------------------------------------------------------------------------------|---------------------------------------------------------------------------|
| apado menvado para la DIAN                                                                            |                                                                  | 100 July 100                                                                          | 4. Número de formula                         |                                                                                                    | 2 de: 6 Hoja No. 2                                                        |
|                                                                                                    | D                                                                | ocumentos de transporti                                                               | e / Unidades de carga                        | $\square$                                                                                                    |                                                                           |
| 98. Item 99. No. manifesto - formato<br>1 1165750017<br>104. No. documento transporte<br>2019.00.0031 | 1165 100. Fecha<br>51897 2 0 1 9 0 9 1 3<br>105. Fecha           | 101. Tipo documento vi<br>Directo<br>108. Tipo medio de tran                          | aje<br>sporte                                | Cod. 107. No. (decumento traineo<br>formado 1180<br>Cod. 107. No. (demtificación medi<br>Cod. 107. No. (demtificación medi | 103. Fecha documento<br>18634 2 0 1 9 0 9 1<br>o de transporte            |
| 108. Nacionalidad medio de transporte<br>COLOMBIA                                                     | C64.                                                             | 109. Identificación del re<br>KET354                                                  | emolque                                      | 110. Nacionalidad del remol                                                                                                | que Cód                                                                   |
| 118. Cemble tipo<br>de cerga o unided<br>de cerga? Contenent                                          | carga<br>zada                                                    | Cód. 112. Tipo unided<br>2 Contenedor                                                 | l de carga                                   | C6d. 113. No. Identificació<br>2 ABCD123466                                                                                | n unidad de carga                                                         |
| 114. Temeño unided de cerge Co<br>40                                                                  | d. 115. No. formato 1187<br>3 11677061                           | 933445 118. No. 915<br>107mato 1167                                                   | yo 1177 No. Item for                         | 1 Estandar                                                                                                    | Céd                                                                       |
| 224. ¿Unided 120. ¿Trae 121.<br>de carge precintos ¿Preci<br>segurided? electró                       | htos<br>nicos? Precintos usuario: AB12<br>122.9<br>AB12<br>128.9 | <ol> <li>Precintos seguridad 1</li> <li>246</li> <li>Precintos seguridad 1</li> </ol> | SIN<br>127 No. Precintos segur               | Ided 2 124. No. Precintos seguridad<br>SIN<br>Ided 2 128. No. Precintos seguridad                                          | 3 125. No. Precintos seguridad-<br>SIN<br>3 129. No. Precintos seguridad- |
| 196. Peso bruto kg 190. N                                                                             | o. de bultos 220. ¿Unided 228.<br>funcional? o ex                | Carga indivisible extraper<br>tra dimensionada                                        | sade 218. ¿Se movilize po<br>procios medice? |                                                                                                    |                                                                           |
| 98. Item 99. No. menifiesto - formeto                                                                 | 1185 100. Fechs                                                  | 101. Tipo documento vi                                                                | V~                                           | Cód. 102. No. documento transpo<br>formato 1168                                                                            | rte - 103. Fecha documento<br>transcorte                                  |
| 104. No. documento transporte                                                                         | 105. Feche                                                       | 106. Tuto medio de tran                                                               | aporta                                       | Cód. 107. No. identificación medi                                                                                          | o de transporte                                                           |
| 108. Nacionalidad medio de transporte                                                                 | C64.                                                             | 109, fdentificieción del m                                                            | emoloùe                                      | 110. Nacionalidad del remol                                                                                                | que Cóo                                                                   |
| de cerge o unided<br>de cerge?                                                                        | torge                                                            | Odd 112 Tipo unided                                                                   | t de carga                                   | Cod. 113. No. identificació                                                                                                | n unidad de carga                                                         |
|                                                                                                    | 1/22.9                                                           | to Precintos pegurided 1                                                              | 1157<br>123. No. Precintos segur             | idad 2 124. No. Precintos seguridad                                                                                        | 3 125. No. Precintos seguridad                                            |
| 224. ¿Unided 120. ¿Trae 121.<br>de carga precintacia ¿Preci<br>precintacia? seguridad? electro        | Precintos usuario:<br>Precintos DIAN: 128.1                      | io.Precintos seguridad 1                                                              | 127. No. Precintos segur                     | ided 2 128. No. Precintos seguridad                                                                                        | 3 129. No. Precintos seguridad                                            |
| 196. Peso bruto kg 190. N                                                                             | o. de buttre 220. ¿Unided 228.<br>funcional?                     | Carga indivisible extraper<br>tra dimensionada                                        | sede 218. ¿Se movilize pr<br>procios medios? | 07 \$25                                                                                                    |                                                                           |
| 98. Item 99. No. manifesto - formato                                                                  | 1185 100 Fecha                                                   | 101. Tipo documento vi                                                                | njo                                          | Cód. 102. No. documento transpo<br>formato 1168                                                                            | rte - 103. Feche documento<br>transcorte                                  |
| 104. No. documento transporta                                                                         | 105. Fecha                                                       | 106. Tipo medio de tran                                                               | sporte                                       | Cód. 107. No. identificación medi                                                                                          | o de transporte                                                           |
| 118. Cemble tipo<br>de cerps o unided 111. Tipo de                                                    | Coa                                                              | Cód. 112. Tipo unided                                                                 | I de cerge                                   | Cód. 113. No. identificació                                                                                                | n unided de cerge                                                         |
| de carga?<br>114. Tamaño unidad de carga Co                                                           | d. 115. No. formato 1187                                         | 118. No. grup<br>formato 1167                                                         | po 117, No. Item for<br>1167                 | mato 119. Tipo de equipo                                                                                                   | Có                                                                        |
| 224. ¿Unided 120. ¿Tree 121.                                                                          | Precintos usuario: 122.1                                         | io. Precintos segurided 1                                                             | 123. No. Precintos segur                     | ided 2 124. No. Precintos segurided                                                                                        | 3 125. No. Precintos seguridad                                            |
| precirisble? seguridad? electro                                                                       | Precintos DIAN: 128.1                                            | io. Precintos seguridad 1                                                             | 127. No. Precintos segur                     | ided 2 128. No. Precintos seguridad                                                                                        | 3 129. No. Precintos seguridad -                                          |
| 196. Peso bruto kg 190. N                                                                             | o. de bultos 220. ¿Unidad 228.<br>funcional?                     | Carga indivisible extraper<br>tra dimensionada                                        | sede 218. ¿Se movilize pr<br>procios medios? | or sus                                                                                                    |                                                                           |
|                                                                                                    |                                                                  |                                                                                       |                                              |                                                                                                    |                                                                           |

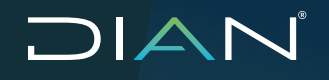

Para presentar la declaración, ingrese el valor correspondiente al campo "No. referencia declarante", dé clic en el botón "Guardar" y seguido dé clic en el botón "Presentar".

| ° Formulario                | 6511000036652                        |                       |                           |             |                   |
|-----------------------------|--------------------------------------|-----------------------|---------------------------|-------------|-------------------|
| atos Generales              |                                      |                       |                           |             |                   |
| atos Declarante             |                                      |                       |                           |             |                   |
| ugares de la Operación      |                                      |                       |                           |             |                   |
| País de trámite             | COLOMBIA                             |                       | Pais destino final        |             | COLOMBIA          |
| Aduana de partida           | Impuestos y Aduanas de               | Buenaventura          | Aduana destino            |             | Aduanas de Bogotá |
| Lugar de embarque           | Miami                                |                       | Lugar destino final       |             | Bogotá, D.C.      |
| Depósito / Zona franca      | SOCIEDAD DE FABRICAC<br>A SOFASA S A | CION DE AUTOMOTORES S | No. referencia declarante |             | PRUEBA0029        |
|                             |                                      |                       |                           |             |                   |
| alores Estadísticos Totales |                                      |                       |                           |             |                   |
| Valor CIF total USD         |                                      | Valor FOB total       | USD                       | \$ 5,000.00 |                   |
| Total No. de series         | 1                                    | Total No. de bult     | 05                        | 90          |                   |
| Total pesos bruto Kgs       | 850,000                              | Total unidades d      | le carga                  | 1           |                   |

En caso de que el documento se encuentre correctamente diligenciado el sistema mostrará en pantalla el número de la declaración, asunto asignado y si fue seleccionado para el reconocimiento o no.

| 11                      | Correcto                                                                                                    |
|-------------------------|----------------------------------------------------------------------------------------------------|
|                         | Declaración aceptada exitosamente                                                                                                    |
| :54<br>65<br>y c<br>sel | 440252: Declaración de Tránsito Aduanero No.<br>11000038852, con No. de asunto 201982370100000049<br>con No. de aceptación 85120190100000021 . No fue<br>leccionada para Reconocimiento |

Al dar clic nuevamente en la opción de generar PDF, Busistema generará un formato 651 con la marca de agua "Aceptado" de la declaración.

## Notas

- En el caso que haya sido rechazada la declaración se muestra el F11169.
- Cuando no se diligencie el campo "Identificación medio de transporte" el sistema informa que debe registrar la información pendiente.

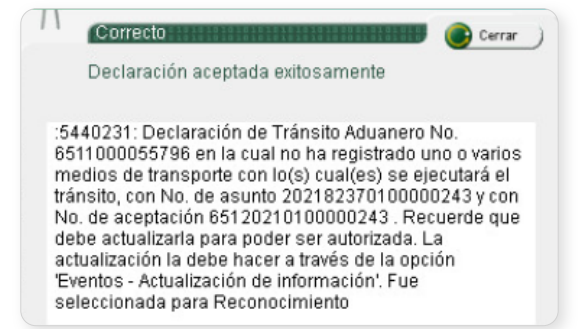

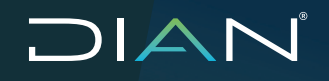

| DIAN                                                    | Documento Único pa<br>/ Operaciones      | ara Tránsilo A<br>s de Transport      | duanero<br>ie                                 |                              | to hondate                       | 651                            |        |
|---------------------------------------------------------|------------------------------------------|---------------------------------------|-----------------------------------------------|------------------------------|----------------------------------|--------------------------------|--------|
| 1. Año 2 0 1 9 2.Co                                     | incepto 1                                |                                       |                                               |                              |                                  |                                |        |
| Especio reservedo para la DIAN                          |                                          |                                       | 4. Número de form                             | ulario                       | 65110                            | 00036652                       |        |
|                                                         |                                          |                                       |                                               | (415)77072124d68846          | 0000) deo <b>4</b> 54 100        | 603645 2                       |        |
| 20. Tipo de<br>documento<br>3 1 9 0 0 3 7 3 5           | foación 6. DV 7. Primer apellid<br>6.8 6 | 0                                     | 8. Segundo apellido                           | 9. Primer nomb               |                                  | 10. Otros nombres              |        |
| 11. Rezón social                                        |                                          | AS N1                                 |                                               | ((                           | 11                               |                                |        |
| 8 24. Direction                                         | ENO PEODS AGENOIN DE ADOAN               | 25. Pala                              | Cód. 28                                       | Departamento                 | C66/ 27/Ci                       | bebu                           | Cód.   |
| ED SENDAS                                               |                                          | COLOMBIA                              | 1 6 9 Bo                                      | gota D.C.                    | 1 1 Bogo                         | tá, D.C.                       | 110    |
| 25. Tpo de<br>documento 29. Número de identi            | ficación 30. DV 31. Primer apello        | do                                    | 32. Segundo spelido                           | 83 Primer nome               |                                  | 34. Otros nombres              |        |
| 35. Rezón social                                        |                                          |                                       | <                                             | $\langle \rangle \rangle$    |                                  |                                |        |
| SOCIEDAD DE FABRICA                                     | CION DE AUTOMOTORES S.A.                 | 97 Bala                               | C14 138                                       |                              | C44 30 C                         | did.                           | 044    |
| CR 49 39 SUR 100                                        |                                          | COLOMBIA                              | 1 6 9 4                                       | tiogula                      | 0 5 Envig                        | ado                            | 0 5 2  |
| 40. Tipo de<br>documento 41. Número de identi           | ficación 42. DV 43. Primer apellio       | do                                    | 44. Segundo apellido                          | 45. Primer nome              |                                  | 46. Otros nombres              |        |
| 3 1 8 6 0 0 2 5 7                                       | 92 3                                     | /                                     |                                               |                              |                                  |                                | -      |
| SOCIEDAD DE FABRICA                                     | CION DE AUTOMOTORES S.A.                 | 1                                     |                                               |                              |                                  |                                |        |
| 6- 48. Direction<br>CR 49 39 SUR 100                    |                                          | 40. Pais<br>COLOMBIA                  | Cód 50                                        | Departamento                 | C6d 51. Ci                       | ado                            | C64    |
| 52. Tipo de<br>documento 53. Número de identi           | ficación 54. DV 55. Primer apello        | *                                     | 56. Segundo spellido                          | 57. Primer nomb              | 218                              | 58. Otros nombres              |        |
| 59. Rezón social<br>MIAMI STORE 2019-09-1               | 3                                        | $\mathcal{O}\mathcal{P}$              |                                               |                              |                                  | 1                              |        |
| 60. Dirección                                           | A.                                       | 81. Pain                              | Cód. 82                                       | Departamento                 | C64 63. Ci                       | uded                           | C64.   |
| E CALLE 8                                               | 185. Régimen /Operación /                | ESTADOS UNID                          | 08 2 4 9                                      | Madalidad                    | C44 87 No                        | Referencia declarante          |        |
|                                                         | TRANSITO ADUANERO                        | Transito Aduaner                      | ro Nacional                                   |                              | 1 PRU                            | EBA0029                        |        |
| 68. Operación Mercancia:                                | s consig. o endosadas à titular de dépos | s. privado                            | Parts de altre Real                           |                              | 20. d.d                          | Cód.                           | 4      |
| ESTADOS UNIDOS                                          | 2 4 9 COLOMBIA                           | 1 6 9 00                              | DLOMBIA                                       | 1 6 9                        | 12. Aduana de j<br>Impuestos y A | pertide<br>Aduanas de Buenaver | 3 5    |
| 73. Aduena destino                                      | Cód. 74 Luger d                          | e embarque                            |                                               | Cód. 75. Lugar destin        | o final                          |                                | Cód.   |
| Aduanas de Bogota<br>76. Depósito / Zona france / g     | 3 Miami<br>SOCIEDAD DE FABRICACIÓN DE AU | C64 2 0 5 6                           | 221. Usuario calificado Z                     | SMIABogota, D.C.             |                                  | 11                             | 1001   |
| g 77. Unided medide de plezo                            | C6d.                                     | 78. Plazo 7                           | 9. Fecha finalización<br>peración de tránalto |                              |                                  |                                | _      |
| E Dia calendario o continuo                             | 2                                        | 6                                     | theor totales                                 |                              |                                  |                                |        |
| 80. Total valor FOB USD                                 | 108. Tobal yielor CIFUSD 81. Tob         | el páginas 82. To<br>Series           | tal No. 83. Total N                           | io. Builtos 84. Total peso b | ruto kgs.                        | 85. Total un<br>de carga       | idades |
| 5,000                                                   |                                          | 6                                     | 1                                             | 90                           |                                  | 850,000                        | 1      |
| 88. No. ecepteción declaración                          | 87. Feche ecepteción 222. No.            | Actuación a<br>declaración internacio | duanera<br>223. Fe                            | the                          |                                  |                                | _      |
| 65120190100000021                                       | 20190913                                 |                                       | 3513<br>                                      |                              |                                  |                                |        |
| 88. No. autorización operación de tránsit               | o operación de tránsito 90. No. fr       | ormato de colocación                  | de precintos 91                               | 1. Fecha formato             | Firma funcionari                 | 0                              |        |
| 92. Tipo de<br>documento<br>93. Número de identificació | in 94. Apellidos y nombres funcionario   |                                       |                                               |                              |                                  |                                |        |
| 95. Cargo                                               | 50 (A)                                   |                                       |                                               |                              |                                  |                                |        |
| 98. Dependencia                                         | C6d.                                     | 97. Luger edministrat                 | ÉVO .                                         | Céd                          |                                  |                                |        |
| Firma declarante                                        |                                          |                                       |                                               |                              |                                  |                                | _      |
| 1001 Analisina Dasco To Autor                           |                                          | I IANA GNI                            | 1005. Cód. Representació                      | REPRS LEGAL P                | RIN                              |                                |        |
| 1002. Tipo doc. 1 3 1003. No. ide                       | ntifee: 3910980167                       | 1004. DV                              | uus. Organización                             | 997. Focha<br>presentación   | AAAA                             | MM DD hh mr                    | 1 55   |

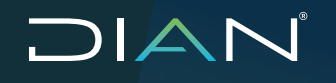

## 2.1.3. Firma electrónica

Ingrese al menú Tránsito Aduanero, seguido de Autorización y luego seleccione la opción Consultar Declaración de Tránsito.

No olvide que la declaración debe encontrarse autorizada (F1562) para poder ejecutar la firma electrónica.

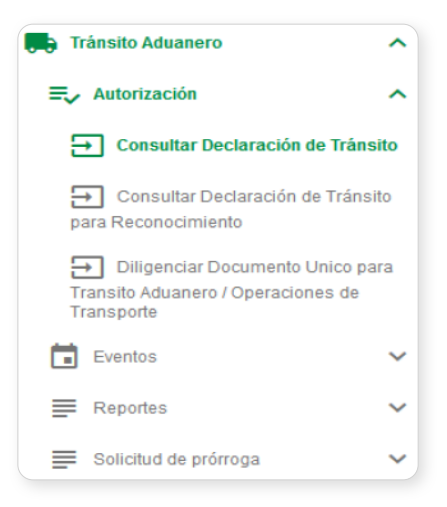

En esta ventana seleccione en el campo Estado, la opción "Autorizada" y en el campo "No. documento 651" indique el número del formulario diligenciado asociado a la declaración de tránsito y dé clic en el botón "Consultar".

|                                        | Consulta de Documentos para Tránsito Aduanero |          |
|----------------------------------------|-----------------------------------------------|----------|
| Orterios                               |                                               |          |
| Concepto                               | Saleccione V                                  |          |
| Estado                                 | Autorizada - S                                |          |
| Tipo de Régimen / Operación / Traslado | Seleccione V                                  |          |
| Operación                              | Selectione la operación                       | .::<br>+ |
| País de procedencia                    | Seleccione                                    |          |
| Aduana de partida                      | Seleccione                                    |          |
| País destino final                     | Seleccione                                    |          |
| Aduana destino                         | Seleccione                                    |          |
| Depósito / Zona franca                 | <b>e</b> ,                                    |          |
| No. documento 651                      | 8513000037453                                 |          |
| No. documento transporte 1166          |                                               |          |

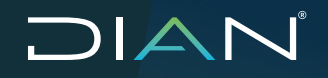

## Nota

Para realizar el proceso de firma electrónica de una Declaración Única de Tránsito Aduanero, el formulario debe estar autorizado en el sistema por el funcionario de la DIAN al realizar el proceso de precintaje.

Recuerde que para la firma del Documento Único para Tránsito Aduanero / Operaciones de Transporte, la personal natural debe estar inscrita como representante de la organización en la hoja 3 del RUT, Casilla 98, con tipo de representación 6, 7, 18, 19, 22, 26 y debe tener en su RUT personal la responsabilidad 22 en la casilla 53 (Obligado a cumplir deberes formales a nombre de terceros).

El sistema mostrará el resultado de la búsqueda y deberá habilitar una columna con el botón "Firmar". Seleccione el registro y dé clic en el botón "Firmar". El sistema mostrará una ventana en la cual se iniciará el proceso de firma electrónica.

|   |   | No. documento    | Fecha      | Declarante                                            | Consignatario                                     | Extado     | Actualizar | Finner   |
|---|---|------------------|------------|-------------------------------------------------------|---------------------------------------------------|------------|------------|----------|
| • | ۲ | 55 ++ 0000006852 | 10-09-2019 | D390 TRANSITO<br>ADUNAERO PESSR<br>AGENCIA DE ADUANAS | SOCIEDAD DE<br>FABRICACIÓN DE<br>AUTOMOTORES S.A. | Autorizata |            | Ø Firmer |

En pantalla se muestra estado "Documento Recibido", luego responda al interrogante "¿No cuenta con clave dinámica? Luego dé clic en el boton "Solicítela aquí".

| C                            | Firmar<br>Jocumento                             | 0 |
|------------------------------|-------------------------------------------------|---|
| Documento                    | recibido.                                       |   |
| Por favor ingres<br>firma    | se los siguientes datos para l                  | 9 |
| Clave dinámica               | 1                                               |   |
| Escriba la cla               | we dinámica                                     |   |
| jiNo eu                      | ente con una clave dinâmica?<br>Solicitete equé |   |
|                              |                                                 |   |
| Contraseña                   |                                                 |   |
| Contraseña<br>Escriba contra | aseña                                           | 0 |
| Contraseña<br>Escriba contra | aseña 🔹                                         | 0 |

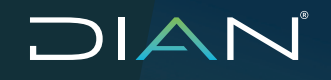

El sistema genera una clave dinámica para el proceso de firmado electrónico, en pantalla se muestra que la "clave dinámica ha sido enviada al correo" registrado en la DIAN, para la recepción de la misma.

| Firmar Ø<br>documento                                                            |
|----------------------------------------------------------------------------------|
| La clave dinàmica ha sido enviada al<br>correo finor <sup>ecen</sup> gdian.goxco |
| Por favor ingrese los siguientes datos para la<br>firma                          |
| Clave dinámica                                                                   |
| Escriba la clave dinámica                                                        |
| Podrá solicitar de nuevo una clave cinámica en: 68 seg.<br>Contraseña            |
| Escriba contraseña 📀                                                             |
| Firmar Wilver                                                                    |

## Nota

Al iniciar este proceso tenga en cuenta que se enviará un código de verificación al correo electrónico asociado al usuario con el cual inició sesión. Este código tiene una validez de dos horas, por lo que se recomienda tener el correo electrónico de fácil acceso.

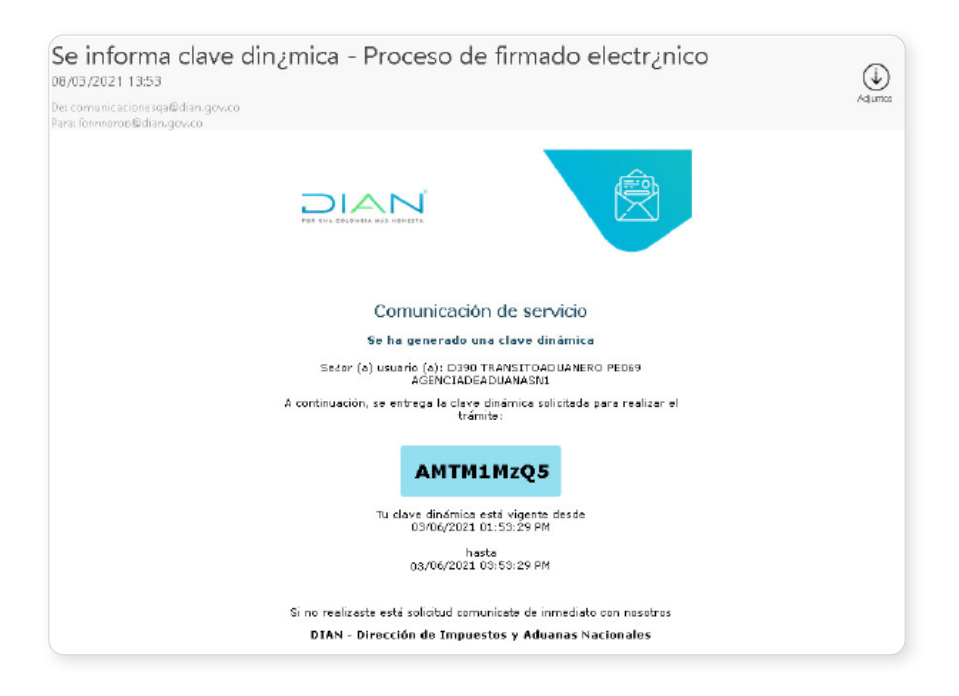

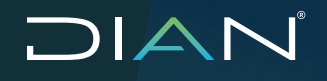

Este número debe ingresarse en este campo "Clave dinámica" y a continuación ingrese su contraseña de firma electrónica.

|                     | Firmar<br>docum                    | ento 🕜                                  |
|---------------------|------------------------------------|-----------------------------------------|
| La clar<br>correo   | /e dinámica ha :<br>Imor****@dian. | sido enviada al<br>gov.co               |
| Por favor i<br>Îmna | ngrese los sigu                    | ientes datos para la                    |
| Clave dina          | ámica                              |                                         |
| ANTMIN              | Az95                               |                                         |
| į                   | /lio cuento con un<br>Solicito     | a clave dinámica7<br><del>la aguí</del> |
| Contrasei           | ňa                                 |                                         |
|                     | •••••                              | 0                                       |
|                     |                                    |                                         |

Dé clic en el botón "Firmar" y el sistema realiza el proceso de validación, mostrando el mensaje "Por favor espere, ejecutando tarea".

|                     | Firma<br>docun                       | r<br>nento                |           | 0    |
|---------------------|--------------------------------------|---------------------------|-----------|------|
| Porfay              | ror espere, eje                      | ecutando t                | area.     |      |
| Porfavori<br>firm a | ngrese los sig                       | guientes d                | latos par | a la |
| Clave dina          | ámica                                |                           |           |      |
| AMTM1N              | lzQ5                                 |                           |           |      |
| į                   | No cuenta con<br><mark>Solici</mark> | una clave i<br>itela aquí | linámica? |      |
| Contraseŕ           | ía                                   |                           |           |      |
|                     |                                      |                           |           | 0    |
|                     | Firmar                               |                           | Volver    |      |

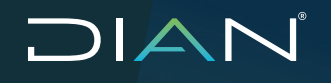

Una vez finalizado, el sistema muestra una ventana en la cual indica el resultado del proceso.

| 11  | (Correcto     |
|-----|---------------|
|     | FIRMA DIGITAL |
|     |               |
|     |               |
| Fir | mado exitoso  |
|     |               |
|     |               |
|     |               |
|     |               |

## 2.1.4. Diligenciar Declaración de Tránsito Aduanero Concepto Corrección

El aplicativo le permite realizar una corrección a las declaraciones de tránsito las cuales se encuentren entre el estado aceptado y antes de su autorización. De igual manera podrá corregir el documento en los casos que el sistema rechace la declaración o después del reconocimiento.

Para realizar una corrección de una declaración de tránsito, ingrese en la opción de Tránsito aduanero y seleccione la opción de Diligenciar Documento Único para Tránsito Aduanero/ Operaciones de Transporte.

Una vez en esta pantalla en el campo Concepto seleccione la opción "Corrección", esto habilitará el campo "No de Solicitud Anterior" el cual deberá ser diligenciado con el número del formato 651 el cual desea realizar corrección.

| Datos Declarante                                                                                                    |                                                                                                    |   |
|----------------------------------------------------------------------------------------------------|----------------------------------------------------------------------------------------------------|---|
| Concepto                                                                                                    | Correction - 4 *                                                                                                    |   |
| No. de Solicitud Anterior                                                                                                    |                                                                                                    |   |
| Tipo de Régimen / Operación / Traslado                                                                                                    | Triánsito Aduanero Nacional - 1 *                                                                                                    |   |
| Seleccione la operación                                                                                                    |                                                                                                    | + |
| Operación                                                                                                    |                                                                                                    |   |
|                                                                                                    | Detalle Unidades de Carda                                                                                                    |   |
| Formulario                                                                                                    | Detalle Unidades de Carga<br>esi 1000/05901                                                                                                    |   |
| Formulario<br>os Generales                                                                                                    | Detalle Unidades de Carga<br>esi i conteses                                                                                                    |   |
| Formulario<br>os Garevales<br>Concepto                                                                                                    | Detalle Unidades de Carga<br>esi Ioniossos<br>Correccion - 4                                                                                                    |   |
| Formulario<br>os Generales<br>Concepto<br>Tipo de Régmen (Operación (Trastado                                                                                 | Detalle Unidades de Carga essitonaceseos Correccion - 4 Tránsito Aduanero Nacional - 1                                                                                                    |   |
| Formulario<br>tos Generates<br>Concepto<br>Tipó de Régimen (Operación (Trastado<br>Operación                                                                  | Detalle Unidades de Carga essi colocissos Corrección - 4 Tránsito Aduanero Nacional - 1 Mercandrás Consignadas o Endosedas a Usuario de Zona Franza - 2                                                                                                    |   |
| Formulario<br>os Generales<br>Concepta<br>Tipo de Régimen (Operación (Trastada<br>Operación<br>Estado                                                         | Detalle Unidades de Carga         ess tonocessos         Corrección - 4         Tránsito Aduanero Nacional - 1         Mercandrás Consignadas o Endosadas a Usuario de Zona Franca - 2         Temporal - 1                                                                                                    |   |
| "Formulario<br>tos Generates<br>Concepto<br>Tipo de Régimen (Operación (Trastado<br>Operación<br>Estado<br>tos Decimento                                      | Detalle Unidades de Carga  esti contessos  Corrección - 4  Tránsito Aduarento Nacional - 1  Mercandías Consignadas o Endosedas a Usuario de Zona Franca - 2  Temporal - 1                                                                                                    |   |
| Formulario<br>as Generales<br>Concepta<br>Tipo de Régimen (Operación (Trastado<br>Operación<br>Estado<br>as Decimento                                         | Detalle Unidades de Carga       esistonossos       Corrección - 4       Trênsito Adusero Nacional - 1       Mercandas Consignadas o Endosadas a Usuario de Zona Franca - 2       Temporal - 1       NIT     Número da identificación       900373560                                                                                              |   |
| Formulario<br>os Generales<br>Concepto<br>Tipo de Alegonesi (Operación (Trastado<br>Operación<br>estado<br>es Declavante<br>Tipo de documento<br>Tacón social | Detalle Unidades de Carga         #511000165501         Corrección - 4         Trinsito Adustrino Nacional - 1         Mercandías Consignadas o Endosedas a Usuario de Zona Franca - 2         Temporal - 1         NIT         NIT       Númaro de Identificación         900373566         Dago TRAVISITO ADUINAERO PEDES AGENCIA DE ADUANAS N1 |   |

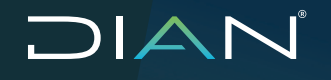

El sistema habilitará el diligenciamiento de los mismos campos habilitados en pantalla para las declaraciones de Tránsito concepto "Inicial", y así se continúa con el diligenciamiento del concepto "Corrección".

## Nota

Al momento de presentar la declaración, el formato PDF mostrará en su casilla 2 "Concepto" el valor 4 "Corrección" y de igual manera se diligenciará el campo 64 "No. Declaración Anterior" con el número de formato ingresado anteriormente.

## 2.2. Realizar carga masiva de formato XML

Para realizar el cargue de un documento ingrese en el menú por la opción Presentación de Información por Envío de Archivos, seleccione la opción colocar archivos en su bandeja de entrada.

| Selección Formato-Versión Vigente |          |  |  |  |  |
|-----------------------------------|----------|--|--|--|--|
| Código Formato                    |          |  |  |  |  |
| Nombre Formato                    |          |  |  |  |  |
| 🔘 Buscar 🔵                        | impiar_) |  |  |  |  |

El sistema solicitará confirmar el formato al cual corresponde la carga. Para la operación de Tránsito aduanero indique el formato 651, dé clic en "Buscar" y "Seleccionar" la versión vigente y luego dé clic en el botón "Continuar".

| Selección  | Formato-V  | ersión Vigente | )                                      |
|------------|------------|----------------|----------------------------------------|
| Código For | rmato      | 651            |                                        |
| Nombre Fo  | ormato     |                |                                        |
|            | 🔘 Buscar 🌖 |                | impiar_)                               |
|            |            |                |                                        |
|            | ld         | Version        | Nombre Formato                         |
| ۲          | 651        | 1              | Documento Unico para Tránsito Aduanero |
|            |            |                | 🍓 Anterior ) 🛛 🧹 1 阙 Siguiente )       |
|            |            |                | 🛞 Continuar)                           |

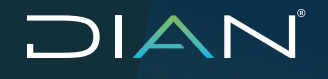

Seleccione desde su equipo el archivo XML y a continuación dé clic en el botón "Colocar".

## Nota

Al crear el archivo XML tenga en cuenta de ingresar correctamente el consecutivo de cargue según corresponda.

| Identific                     | cación Organizaci | ón Informante               |                         | 0000000                        |              |
|-------------------------------|-------------------|-----------------------------|-------------------------|--------------------------------|--------------|
| Razón                         | Social / Nombre C | Organización Informante     |                         | AGENCIA DE ADUANAS             |              |
| Identific                     | cación interesado |                             |                         | 12345645                       |              |
| Nombre Interesado Usuario XXX |                   |                             |                         |                                |              |
| Nombr                         | e Formato         | Documento Unico pa          | ra Tránsito Adi         | O Buschr                       |              |
| Código                        | Formato           | 651                         |                         | Versión                        | 1            |
|                               | Seleccionar Archi | vo E                        | xaminar Ningún arch     | nivo seleccionado.             | 🙆 Colocar )  |
|                               | Su                | próximo consecutivo para el | envío de archivos a nom | bre de esta organización es: 3 |              |
|                               | Cantida           | d de números para agolar    |                         |                                | 👸 Siguiente) |
|                               | N                 | ombre Archivo               | Tamaño en bytes         | Ultima fecha de Modificación   | Firmado      |
|                               | Dmuisca_010       | 06510120200000003.xml       | 2604                    | 19-03-2020                     |              |
|                               |                   | Erma )                      |                         | Bernsuer )                     |              |

Una vez colocado el archivo, ingrese a la opción de menú de Presentación de Información por Envío de Archivos y seleccione la opción de Diligenciar Solicitud Envío de Archivos.

| Identificación Organización Informante                                                                                                    |                                                      | 90037                          | 3568                                                                                     |                                           |
|----------------------------------------------------------------------------------------------------|------------------------------------------------------|--------------------------------|------------------------------------------------------------------------------------------|-------------------------------------------|
| Razón Social / Nombre Organización Informante                                                                                                    |                                                      | D390 T                         | FRANSITO ADUNAER                                                                         | 0 PE069                                   |
| Identificación Interesado                                                                                                    |                                                      | 3910980167                     |                                                                                          |                                           |
| Nombre Interesado                                                                                                    |                                                      | D390 T                         | FRANSITOADUANERO                                                                         | D PE069                                   |
| Identificación Destinatario                                                                                                    |                                                      | 80019                          | 7268                                                                                     |                                           |
| Razón Social /Nombre Destinatario                                                                                                    |                                                      | DIRECCION DE IMPLIESTOS Y ADUA |                                                                                          |                                           |
| nformación del Formato de los Archivo                                                                                                    | os a Enviar con e                                    | esta so                        | blicitud                                                                                 |                                           |
| nformación del Formato de los Archivo                                                                                                    | os a Enviar con e                                    | esta so                        | blicitud                                                                                 |                                           |
| nformación del Formato de los Archivo<br>Nombre Formato                                                                                                    | os a Enviar con e<br>Documento Unico p               | esta so                        |                                                                                          |                                           |
| n <b>formación del Formato de los Archivo</b><br>Nombre Formato<br>Código Formato                                                                                                    | os a Enviar con e<br>Documento Unico p<br>651        | esta so                        | Dicitud<br>Bussar                                                                        | 1                                         |
| Iformación del Formato de los Archivo<br>Nombre Formato<br>Código Formato<br>Nombre Tipo Archivo                                                                                                    | os a Enviar con e<br>Documento Unico p<br>651<br>XML | esta so<br>ara T               | Dicitud<br>Dissar<br>Versión<br>Concepto                                                 | 1<br>Inserción / Nuevo 🗸                  |
| Información del Formato de los Archivo<br>Nombre Formato<br>Código Formato<br>Nombre Tipo Archivo<br>Año Informado                                                                                                    | os a Enviar con a<br>Documento Unico p<br>651<br>XML | esta so<br>ara T               | Dicitud<br>Dissar<br>Versión<br>Concepto<br>Periodo Informado                            | 1<br>Inserción / Nuevo V<br>0 VAPERIÓDICO |
| Indem occar Promitre Destinatation<br>Información del Formato de los Archivo<br>Nombre Formato<br>Código Formato<br>Nombre Tipo Archivo<br>Año Informado<br>Nombre y Extensión del Primer Archivo de Envio.<br>XXXX.xml | Documento Unico p<br>651<br>XML                      | ara T                          | Dicitud<br>Dissar<br>Versión<br>Concepto<br>Periodo Informado<br>Cantidad de<br>Archivos | 1<br>Inserción / Nuevo v<br>0 APERIÓDICO  |

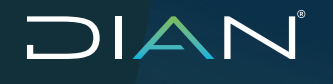

- Año informado: Corresponde al año en que se realice la carga.
- Nombre y extensión del primer archivo de envío XML: Ingrese en este campo el nombre del archivo que colocó en la bandeja de carga.
- Cantidad de archivos: Ingrese la cantidad de archivos que contiene la solicitud de envío.
- Número total de registros de los archivos de envío: Ingrese cuantos registros se encuentran en el archivo XML.

Una vez ingresada la información requerida, dé clic en el botón "Solicitar". El sistema mostrará una ventana de formalización de solicitudes sin Firma, por lo que debe dar clic en el botón "Presentar Información" y luego el sistema muestra el acuse de recibo de la operación.

| 🔞 DIAN :: MUISCA : Solicitud de Envío de Archivos si – 🛛 🗙 | 🜖 DIAN :: MUISCA : Firma de Solicitud de Envío de A – 🗆 🗙                                                                                                    |
|------------------------------------------------------------|----------------------------------------------------------------------------------------------------|
| 🛈 🔒 https://pruebasfuncionalestransitoaduanero 🚥 😒 🏠 🔳     | 🛈 🔒 https://pruebasfuncionalestransitoaduanero 🚥 🦁 🏠 📒                                                                                                    |
|                                                            |                                                                                                    |
| Formalización de solicitudes sin Firma                     | Acuse de Recibo                                                                                                    |
| eresenter<br>n tamaota                                     | Su solicitud con número de documento 100066000001389 ha sido<br>presentada virtualmente. Este es el acuse de recibo de que este documento<br>fue firmado por la DIAN con la siguiente focha y hora<br>2019-09-23114.45.28.000 en respuesta de su procedimiento. Debe<br>presionar el botón Guardar para almacenar el acuse de recibo. Asunto No.:<br>201984030100000126. |
|                                                            | 🤕 Guardar) 🛞 Certar                                                                                                    |

Una vez finalizado el proceso de cargue, podrá verificar si el archivo se cargó correctamente en la opción de menú Presentación de Información por Envío de Archivos / Consultar Envíos de Solicitudes.

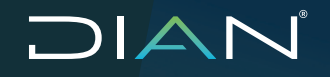

Ingrese las fechas de búsqueda y dé clic en el botón "Buscar". Si el archivo se encuentra correctamente diligenciado el sistema mostrará en el campo Estado que es una "Solicitud exitosa". En caso contrario podrá seleccionar el registro en el cual tenga un error y dar clic en el botón continuar y el sistema mostrará los errores ingresados en el archivo XML.

| Año ( | Gravable            |                   |                        |                            |                    |                         |                        |   |
|-------|---------------------|-------------------|------------------------|----------------------------|--------------------|-------------------------|------------------------|---|
| Nom   | bre Formato         | Do                | ocumento Unico         | para T                     |                    | 🔘 Buscar )              |                        |   |
| Códi  | go Formato          | 65                | 1                      |                            |                    |                         |                        |   |
| Versi | ōn                  | 1                 |                        |                            |                    |                         |                        |   |
| Fech  | a Inicial Solicitud | 10                | )-09-2019 🧶 F          | echa )                     |                    |                         |                        |   |
| Fech  | a Final Esperada    | 10                | )-09-2019 🧿 F          | ecka )                     |                    |                         |                        |   |
|       | 🧿 Buscar )          |                   |                        | 💽 limpiar )                |                    | 1                       |                        |   |
|       |                     |                   |                        |                            |                    |                         |                        |   |
|       | No. Solicitud       | Código<br>Formato | Versión del<br>formato | Año<br>Gravable            | Fecha<br>solicitud | Cantidad de<br>Archivos | Estado                 |   |
| 0     | 100066000001325     | 651               | 1                      | 2019                       | 10-09-2019         | 1                       | Solicitud<br>exito sa  | 0 |
| 0     | 100066000001318     | 651               | 1                      | 2019                       | 10-09-2019         | 1                       | Solicitud<br>con error | 0 |
| 0     | 100066000001300     | 651               | 1                      | 2019                       | 10-09-2019         | 1                       | Solicitud<br>exitosa   | 0 |
|       |                     |                   | 🛞 Anterio              | r) 🔽 O 🥘<br>()) Continuar) | ) Siguiente)       |                         |                        |   |

## 2.3. Aviso de Salida

Este menú es de uso exclusivo de los puertos, zonas francas y funcionario DIAN en aeropuerto.

## 2.3.1. Consultar Aviso de Salida

Para realizar la consulta de un Aviso de salida, ingrese al menú Tránsito aduanero, Autorización y seleccione la opción Consultar Aviso de Salida.

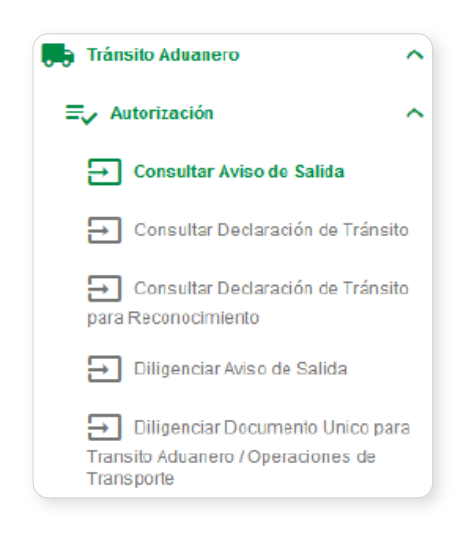

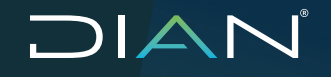

Una vez seleccionada esta opción, el sistema mostrará una ventana con diferentes filtros de búsqueda. Para iniciar la búsqueda diligencie un No. documento aviso de salida, No. documento 651 o una aduana de partida. Una vez ingresados los valores dé clic en el botón "Buscar".

| terios                                             |                                                                                                    |
|----------------------------------------------------|----------------------------------------------------------------------------------------------------|
| as siguientes casillas facilitan la consulta de lo | s documentos de tránsito aduanero filitrando la búsqueda por uno o varios criterios. Al menos se debe seleccionar un criterio |
| No. documento aviso de salida                      |                                                                                                    |
| No. documento 651                                  |                                                                                                    |
| Aduana de partida                                  | Seleccione 🗸                                                                                                    |
| Fecha inicio                                       |                                                                                                    |
|                                                    |                                                                                                    |

El sistema muestra los documentos que coinciden con los parámetros de búsqueda. En este menú podrá generar los PDF correspondientes al Aviso de salida formato 1566 o declaración de tránsito formato 651. El sistema informará en la tabla los datos correspondientes a la Fecha aviso de salida, Quién avisa la salida e identificación de Medio de transporte.

|   | No. documento aviso de salida | No. documento 651 | Fecha aviso de salida | Quien avisa la salida                           | Nedio de transporte |
|---|-------------------------------|-------------------|-----------------------|-------------------------------------------------|---------------------|
| 1 | 15655000002464                | es11000037011     | 23-09-2019            | SOCIEDAD PORTUARIA REGIONAL DE<br>CARTAGENA S.A | 501045              |
| 2 | 18589000002487                | B 11000038788     | 22-09-2019            | SOCIEDAD PORTUARIA REGIONAL DE<br>CARTAGENA S.A | 501043              |
| 3 | 15009000002441                | 0511000030835     | 21-09-2019            | SOCIEDAD PORTUARIA REGIONAL DE<br>CARTAGENA 5.A | 807043              |

## 2.3.2. Crear aviso de salida

El aviso de salida permite informar a la DIAN que el Tránsito Aduanero ha salido del puerto, depósito o zona franca. Esta acción puede ser realizada por un depósito, zona franca, transportador terrestre, puerto o por Funcionario DIAN en aeropuerto exclusivamente.

Ingrese a la opción Tránsito Aduanero, seleccione Autorización y dé clic en el botón "Diligenciar Aviso de Salida".

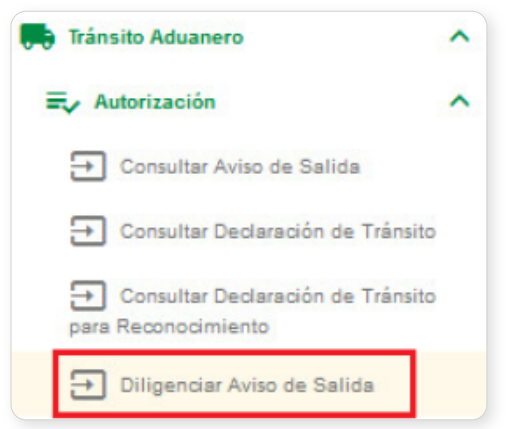

## 

MANUAL DE USUARIO EXTERNO TRÁNSITO ADUANERO MN-COA-0058 - Versión 3.0

El sistema mostrará una pantalla que permite buscar los tránsitos aduaneros que están disponibles para realizarle un Aviso de Salida. Ingrese valores de búsqueda y dé clic en el botón "Buscar".

| an size | invice could be been in | en la come dia da los cion emanina da i                                                                                                    | ninche advances Elbande la b                                                                                     | fore and a new service entired as \$1 manual to claim tallocations on rest                                                                                                    | lada                                                                                                    |
|---------|-------------------------|----------------------------------------------------------------------------------------------------|----------------------------------------------------------------------------------------------------|----------------------------------------------------------------------------------------------------|----------------------------------------------------------------------------------------------------|
|         |                         |                                                                                                    |                                                                                                    |                                                                                                    |                                                                                                    |
| No. do  | ocumento 651            |                                                                                                    |                                                                                                    |                                                                                                    |                                                                                                    |
| Adua    | na de partida           |                                                                                                    | Aduenes de Certeg                                                                                                | pana - 45 V                                                                                                    |                                                                                                    |
| Fecha   | inicie                  |                                                                                                    |                                                                                                    |                                                                                                    |                                                                                                    |
| Fecha   | e fin                   |                                                                                                    |                                                                                                    |                                                                                                    |                                                                                                    |
| identif | ficación medio de tra   | naporte                                                                                                    |                                                                                                    |                                                                                                    |                                                                                                    |
|         |                         |                                                                                                    |                                                                                                    | Com ibr                                                                                                    |                                                                                                    |
|         | Selector                | So, documento                                                                                                    | Factor                                                                                                    | Consultar<br>Decimate                                                                                                    | Consignatorio                                                                                                    |
|         | Selector                | Ko. documente                                                                                                    | Feeta<br>19-09-0219                                                                                              | Consultar<br>Descente<br>Dato Trivelatio Accurred No                                                                                                    | Consignatio<br>BOCIEZAD DE FABRICACIÓN DE ALTONOTORIE B.A.                                                                                                    |
|         | Merrier<br>Ø            | St. documents                                                                                                    | 10000<br>100000<br>201000                                                                                        | Consultar<br>Determine<br>Dato Freedorio Actuate no Peter Adorson de Actuarias M<br>Dato Freedorio Actuate No Peter Adorson de Actuarias M                                                                                                    | Consignation<br>BOCIEDAD DE FABRICACIÓN DE ALTONOTORIE 8.A<br>ZISNA FRANCIA DE BODOTR 6.A USUARTIO OFENACIÓN DE ZONA FRANCIA                                                                                                    |
|         | Wenter<br>Ø<br>O        | So. documento           m           m           <                             | 78-06-0019<br>39-06-0019<br>38-10-0019                                                                           | Determine           Doto Trevelation Accurrents on Efficience de Accurrents on<br>Doto Trevelation Accurrents on Efficience de Accurrents on<br>Doto Trevelation Accurrents on Efficience de Accurrents on                                                                                                    | Exemplement         Exemplement           BOCEDAD DE FABRICACIÓN DE ALTONOTORIE B.A.         ZONA FRANCIA DE DOORT B.A. USURRO DEEMODOR DE DONA FRANCIA           ZONA FRANCIA DE EXDORT B.A. USURRO DREMADOR DE DONA FRANCIA         ZONA FRANCIA DE EXDORT B.A. USURRO DREMADOR DE DONA FRANCIA                                                                                                    |
|         | Meetin                  | No. decymerfie           Im           Im | Feature           19-04-2019           20-1-42019           20-1-42019           30-1-52018           40-6-52018 | Determine           Date Treaseline Accurate to PEER Address of Accurate to Accurate to A | Consignation           BOCIESIO DE FAMILICACIÓN DE ALTOMOTORIS E A           2014 FRANCIA DE DODOTR E A USURIO DEEMOCIÓ DE ZONA FRANCIA           2014 FRANCIA DE DODOTR E A USURIO DEEMOCIÓ DE ZONA FRANCIA           2014 FRANCIA DE DODOTR E A USURIO DEEMOCIÓ DE ZONA FRANCIA           2014 FRANCIA DE DODOTR E A USURIO DEEMOCIÓ DE ZONA FRANCIA           2014 FRANCIA DE DODOTR E A USURIO DEEMOCIÓ DE ZONA FRANCIA           2014 FRANCIA DE DODOTR E A USURIO DEEMOCIÓ DE ZONA FRANCIA |

Al realizar la búsqueda, el sistema muestra el listado de los documentos que cumplen los criterios de búsqueda. De igual manera puede generar el PDF de la Declaración de Tránsito, dando clic en el botón de la columna No. Documento. Para continuar seleccione uno de los documentos y dé clic en el botón "Continuar". El sistema muestra datos del transportador que están asociados al tránsito seleccionado.

|                                                                                                    | Registro de Aviso de Salida de Mercancías en Tránsito                                                                                                    |
|----------------------------------------------------------------------------------------------------|----------------------------------------------------------------------------------------------------|
| ° Formulario                                                                                                    | 6511000055109                                                                                                    |
| atos del Transportador                                                                                                    |                                                                                                    |
| Tipo de documento                                                                                                    | NIT - 31 *                                                                                                    |
| Número de<br>Identificación                                                                                                    | 900373514                                                                                                    |
| Razón social / Nombres                                                                                                    | D390 TRANSITO ADUNAERO PE054 TRANSPO                                                                                                    |
| tos del Canciustar                                                                                                    | -                                                                                                    |
| atos del Concluctor<br>as siguientes casillas permiten<br>                                                                                                    | egregar los datos del conductor con sus respectivas justificaciones al documento de aviso de salida                                                                                                    |
| itos del Conductor<br>as siguientes castlas permiten<br>Tilpo de documento<br>Número de<br>identificación                                                         | agregar los datos del conductor con sus respectivas justificaciones al documento de aviso de salida<br>Seleccione                                                                                                    |
| tos del Conductor<br>la siguientes casilas permiten<br>Tipo de documento<br>Número de<br>identificación<br>Primer apellido                                        | agregar los datos del conductor con sus respectivas justificaciones al documento de aviso de salida Seleccione                                                                                                    |
| tos del Concluctor<br>el siguientes casilas permiten<br>Tipo de documento<br>Número de<br>identificación<br>Primer apellido<br>Segundo apellido                   | agregar los datos del conductor con sus respectivas justificaciones al documento de aviso de salida           Seleccione <ul> <li>Image: Seleccione</li> <li>Image: Seleccione</li></ul> |
| atos del Concluctor<br>as siguientes casiles permiten<br>Tipo de documento<br>Número de<br>identificación<br>Primer apellido<br>Segundo apellido<br>Frimer nombre | agregar los datos del conductor con sus respectives justificaciones al documento de aviso de salida    Seleccione                                                                                                    |

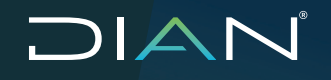

Diligencie la información de los datos del conductor y confirme la información del medio de transporte. Una vez finalizado esto dé clic en el botón "Continuar".

| lipo de documento                                          | Cédula de Ciudadanía - 13                | •                        |                                  |  |
|------------------------------------------------------------|------------------------------------------|--------------------------|----------------------------------|--|
| lúmero de<br>dentificación                                 | 987987987                                |                          |                                  |  |
| rimer apellido                                             | APELLIDO1                                |                          |                                  |  |
| Segundo apellido                                           | AFELLIDO2                                |                          |                                  |  |
| rimer nombre                                               | NOMBRE1                                  |                          |                                  |  |
| )tros nombres                                              | NOMBRE2                                  |                          |                                  |  |
| mación del medio de transport<br>¿Información corresponde? | le<br>Identificación medio de transporte | Tipo medio de transporte | Nacionalidad medio de transporte |  |
| 🖲 și 🔍 No                                                  | S0T004                                   | Carrion - 600 🔻          | COLOMBIA - 169                   |  |

En la siguiente pantalla valide la información de la unidad de carga, tipo de unidad de carga, tipo de carga, peso y tara y dé clic en el botón "Enviar".

|          | Reg                          | jistro de Aviso de S | alida de Merca | ncías en Trán | isito |
|----------|------------------------------|----------------------|----------------|---------------|-------|
| ሆ Fom    | nulario                      |                      | 65110000551    | 09            |       |
| dentific | cación medio de transporte   |                      | SOT004         |               |       |
| Jhidade: | s de Carga                   |                      |                |               |       |
|          | Identificant for Lind on son | Tipo upidad de carca | Tipo de carda  | Paro Kar      | Tro   |
| Item     | identificación ond, carga    | npo anada acoarga    |                | reso ngs      | iara  |

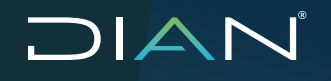

El sistema informa que se ha diligenciado correctamente el Aviso de Salida y permite descargar el formato 1566 "Aviso de Salida Mercancía en Tránsito".

| Registro de Aviso de Salida de Mercancias en Tránsito                                                                                               |             |  |  |  |  |  |
|----------------------------------------------------------------------------------------------------|-------------|--|--|--|--|--|
|                                                                                                    |             |  |  |  |  |  |
| Diligenciamiente Aviso de Selida                                                                                                    |             |  |  |  |  |  |
| Series regulated at lattice de calita No. 1922/8000031637 pers la Declaración de Trámilio Aduanez-No. 627-000002700 ¿Desse descargor el antiño POF? |             |  |  |  |  |  |
| K Regresor                                                                                                    | Generar PDF |  |  |  |  |  |

## 2.4. Aviso de Llegada

Este menú es de uso exclusivo de los depósitos públicos, depósitos privados, zonas francas, puertos y funcionarios DIAN en aeropuerto.

## 2.4.1. Consultar Aviso de Llegada

Para realizar la consulta de un Aviso de llegada, ingrese al menú Tránsito aduanero, Finalización y seleccione la opción Consulta de Avisos de Llegada / Registros de Finalización.

| F Tránsito Aduanero                                      | ^ |
|----------------------------------------------------------|---|
| =, Autorización                                          | ~ |
| Eventos                                                  | ~ |
| Finalización                                             | ^ |
| Consultar Aviso de Llegada /<br>Registro de Finalización |   |

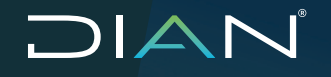

Una vez seleccionada esta opción, el sistema muestra la pantalla con diferentes tipos de filtros de búsqueda. Para iniciar la búsqueda diligencie un No. de planilla de recepción, No. documento 651, Identificación medio de transporte, una aduana de partida o puede utilizar la opción de búsqueda por depósito, para seleccionar el DUTA.

Una vez ingresados los valores dé clic en el botón "Buscar".

| . Aviso de             | Llegada                                          |            |   |   |   |  |
|------------------------|--------------------------------------------------|------------|---|---|---|--|
| . documer              | 10 651                                           |            |   |   | 0 |  |
| entificación           | medio de transunda                               |            |   |   |   |  |
| uana de p              | arida                                            | Selectione | • |   |   |  |
| cha inicio             |                                                  |            |   | / |   |  |
| cha fin                |                                                  |            |   |   |   |  |
| epásito                | 2003 - Zona Franca De Bogolá S.A.                |            | ۳ |   |   |  |
| scioner De             | pásto                                            |            | × |   |   |  |
| epásito                | 2003 - Zona France De Bogotá S.A.                |            | ۳ |   |   |  |
| Buscar                 |                                                  | 🗙 Cerrar   |   |   |   |  |
|                        | No. Formato                                      |            |   |   |   |  |
| 0                      | 6511000058538                                    |            |   |   |   |  |
| 0                      | 6511000050519                                    |            |   |   |   |  |
| 0                      | een puudessus                                    |            |   |   |   |  |
|                        | 6611000065709                                    |            |   |   |   |  |
| 0                      |                                                  |            |   |   |   |  |
| 0                      | 1511000355011                                    |            |   |   |   |  |
| 0                      | 6511000055953                                    |            |   |   |   |  |
| 0  <br>0  <br>0  <br>0 | 6511000165011<br>0611000055553<br>65110000659480 |            |   |   |   |  |
|                        |                                                  |            |   |   |   |  |
|                        |                                                  |            |   |   |   |  |

El sistema muestra los documentos con los parámetros de búsqueda indicados. En este menú puede generar los PDF correspondientes al Aviso de Llegada formato 1776, la declaración de tránsito formato 651 y el Acta de inconsistencia 1726 (si fue generada). El sistema informa en la tabla los datos correspondientes a la Fecha aviso de llegada, Quién registra la finalización, y Medio de transporte.

|   | No. Airco de Llegada | No. closumento 651     | Fecha suizo de llegada | Quien registra la finalización                  | No. do sumento acta de<br>inconsistencias | Medio de transporte |
|---|----------------------|------------------------|------------------------|-------------------------------------------------|-------------------------------------------|---------------------|
| I | 1779 10000 15401     | <b>BS 11000 055241</b> | 10505-3121             | SOCIEDAD DE PARTICACIÓN DE<br>AUTOMOTORIES S.A. |                                           | 501048              |
| Ŷ | 1779-10000105522     | 65 H 000 855250        | 10-05-2121             | SOCIEDAD DE FABRICACIÓN DE<br>AUTOMOTORIES SIA  | 17211000002881                            | A80187              |
| 2 | 1771 10000 000-07    | es maga assess         | 10-05-21/21            | SOCIEDAD DE PABRICACIÓN DE<br>AUTOMOTORES S.A.  |                                           | 5 01084             |

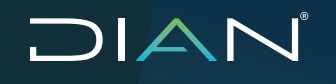

## 2.4.2. Crear aviso de llegada

El aviso de llegada permite informar a la DIAN que el Tránsito Aduanero ha finalizado su proceso de ejecución. Esta acción puede ser realizada por deposito público, deposito privado y zonas francas para operaciones que finalizan en territorio aduanero nacional, también por puertos y funcionarios DIAN en aeropuerto para tránsitos con destino al resto del mundo.

Ingrese a la opción Tránsito Aduanero, seleccione Finalización y dé clic en el botón Diligenciar Aviso de llegada/Registro de finalización.

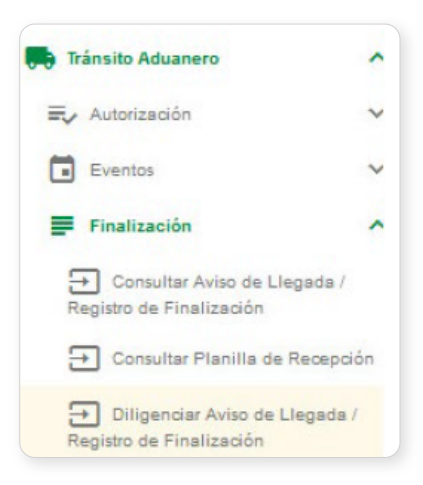

El sistema muestra la pantalla que permite buscar los documentos de Tránsito que se encuentran disponibles para realizar el Aviso de Llegada. Ingrese los valores de búsqueda o utilice la opción de búsqueda por depósito, para seleccionar el DUTA y dé clic en el botón "Buscar".

|               |                                              | Aviso de Llegada) Reg                               | istro de Finalización - Transito Adua              | nero         |    |
|---------------|----------------------------------------------|-----------------------------------------------------|----------------------------------------------------|--------------|----|
|               |                                              |                                                     |                                                    |              |    |
| Criterics     |                                              |                                                     |                                                    |              |    |
| Los simiente  | va casillas facillas la consulta de los docu | mentos de tránsito aduanero litrando la húsqueda co | up o verice othering. All tencos se debe selección | arup ostario |    |
| cos organeras |                                              |                                                     |                                                    |              |    |
| No. docu      | menta 651                                    |                                                     |                                                    |              | Q, |
| Aduana d      | le partida                                   | Seleccione                                          | •                                                  |              |    |
| Fecha ini     | cial 651                                     |                                                     |                                                    |              |    |
| Fechalfin     | al 651                                       |                                                     |                                                    |              |    |
|               |                                              |                                                     |                                                    |              |    |
|               |                                              |                                                     | P Duran                                            |              |    |
|               |                                              |                                                     | 0000                                               |              |    |
| lectioner Dep | pánto                                        |                                                     |                                                    |              |    |
| Dománito      | (                                            |                                                     | -                                                  |              |    |
| Depusito      | 2003 - Zona Pranca De Bogola S.A.            | Varia                                               | •                                                  |              |    |
| Dates         | Bo. Formato                                  | Carta                                               |                                                    |              |    |
| 0             | 0511808059918                                |                                                     |                                                    |              |    |
| 0             | 0511000258460                                |                                                     |                                                    |              |    |
| 0             | 0511808058498                                |                                                     |                                                    |              |    |
| ۲             | 05118080556378                               |                                                     |                                                    |              |    |
| 0             | 0011000209000                                |                                                     |                                                    |              |    |
| 0             | 0.511 8080 54558                             |                                                     |                                                    |              |    |
| 0             | 0511808053094                                |                                                     |                                                    |              |    |
| 0             | 0511808053087                                |                                                     |                                                    |              |    |
| 0             | 0511808052397                                |                                                     |                                                    |              |    |
| 0             | 0511808052138                                |                                                     |                                                    |              |    |
|               | <ul> <li>Continuer</li> </ul>                |                                                     |                                                    |              |    |

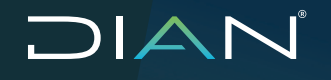

Al realizar la búsqueda, el sistema muestra el listado de los documentos que cumplen los criterios de búsqueda.

De igual manera puede generar el PDF de la Declaración de Tránsito, dando clic en el botón de la columna "No. Documento". Para continuar seleccione uno de los documentos y dé clic en el botón "Continuar".

|           |  | teo. documento | Point      | Decaratio                                          | Consignationo                              |  |  |  |  |
|-----------|--|----------------|------------|----------------------------------------------------|--------------------------------------------|--|--|--|--|
| 9         |  | arrouters.     | 18-08-0016 | DSW TRANSITO ADUNAZINO PESSI AGENCIA DE ADUANAS NI | SOURDAD DE FARRIGADION DE AUTOMOTORES S.A. |  |  |  |  |
|           |  |                |            |                                                    |                                            |  |  |  |  |
| Dentinuar |  |                |            |                                                    |                                            |  |  |  |  |

El sistema muestra la información del documento en las secciones de "Transportador de tránsito registrado en la declaración" y "Datos del declarante".

|                                   |                                             | Aviso de Llega<br>Selecció                                             | da / Registro de Finaliza<br>n avisos de salida - med | tión - Tránsito Aduanero<br>los de transporte |                                                      |                                   |
|-----------------------------------|---------------------------------------------|------------------------------------------------------------------------|-------------------------------------------------------|-----------------------------------------------|------------------------------------------------------|-----------------------------------|
| N° Formulario                     |                                             | 6511000056493                                                          |                                                       |                                               |                                                      |                                   |
| Detos del Transportador           |                                             |                                                                        |                                                       |                                               |                                                      |                                   |
| Transportedor de trilesito regist | rado en la declaración                      |                                                                        |                                                       |                                               |                                                      | -                                 |
| Tipo de dosumento                 | NT - 31                                     |                                                                        | ¥                                                     |                                               |                                                      |                                   |
| Número de<br>identificación       | 906373514                                   |                                                                        |                                                       |                                               |                                                      |                                   |
| Razón social / Nombres            | D390 TRANSITO ADUNA                         | BRO PE054 TRANSPO                                                      |                                                       |                                               |                                                      |                                   |
| Transportation de tránsito que e  | ntregala cerga                              |                                                                        |                                                       |                                               |                                                      |                                   |
| /Transportador correspor          | de al declarado?                            | 0 5 0 6.                                                               |                                                       |                                               |                                                      |                                   |
| Tipo de documento transp          | ortadar                                     | Seleccione                                                             |                                                       | •                                             |                                                      |                                   |
| Número de identificación          | hansportador                                |                                                                        |                                                       |                                               |                                                      |                                   |
| Rezón social                      |                                             |                                                                        |                                                       |                                               |                                                      |                                   |
| Descripción inconsistenci         | ia                                          |                                                                        | 4                                                     |                                               |                                                      |                                   |
| Failus del Declarate              |                                             |                                                                        |                                                       |                                               |                                                      |                                   |
| Lange by Decompany                |                                             |                                                                        |                                                       |                                               |                                                      |                                   |
| Tipo de documento<br>Número de    | NIT - 21<br>9000273599                      |                                                                        | Ŧ                                                     |                                               |                                                      |                                   |
| Rezón social / Nombres            | D390 TRANSITO ADUMAER                       | D PE068 AGENCIA                                                        |                                                       |                                               |                                                      |                                   |
| Medios de transporte              |                                             |                                                                        |                                                       |                                               |                                                      |                                   |
| biar<br>tru                       | Afforaction stands of<br>responde declarada | Jidentificasi in medio de<br>trensporte norresponde e la<br>destanada? | blastificación mantes da<br>frensporta ingrazada      | identificación reencique declarada            | Utentificación remolque<br>corresponde el declarado? | identificación renolque ingretado |
| 1 Discrace                        |                                             | 0 s = 0 s                                                              |                                                       |                                               | 0 s                                                  |                                   |
|                                   |                                             |                                                                        |                                                       |                                               |                                                      |                                   |
|                                   | <                                           | Regreser                                                               |                                                       |                                               | >> Continuer                                         |                                   |

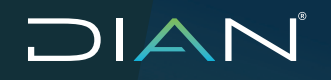

Ingrese la información correspondiente a las secciones de "Transportador de tránsito que entrega la carga" y "Medios de Transporte" y luego dé clic en el botón "Continuar".

| ansported  | tor de trânsito r  | egistrado en la declaración                    |                                                                  |                                                 |                                    |                                                       |                                |
|------------|--------------------|------------------------------------------------|------------------------------------------------------------------|-------------------------------------------------|------------------------------------|-------------------------------------------------------|--------------------------------|
| ansported  | tor de trânsito o  | que entrega la sarga                           |                                                                  |                                                 |                                    |                                                       |                                |
| Transpo    | ertador correa;    | ponde al de clanado?                           | ⊛ sr ⊖ №                                                         |                                                 |                                    |                                                       |                                |
| Tipo de d  | locumento tran     | sportador                                      | NCT - 31                                                         |                                                 | v                                  |                                                       |                                |
| Número d   | te identificació   | n transportader                                | 900373584                                                        |                                                 |                                    |                                                       |                                |
| Razón se   | cial               |                                                | 0590 TRANSTO ADUNASRO PERS                                       | H TRANSPORTADOR N                               |                                    |                                                       |                                |
| Descripci  | ión inconsister    | ncia                                           |                                                                  | at                                              |                                    |                                                       |                                |
| o del Deci | larante<br>naporte |                                                |                                                                  |                                                 |                                    |                                                       |                                |
|            |                    | Identificación medio de transporte<br>decisión | Udentificación medio de transporte<br>sontesponde a la decadada? | Identificación medio de transporta<br>Ingrisada | identificantido remolque declarada | ¿Identificación remoique corresponde al<br>decianeor? | identificación remolque ingres |
|            |                    | 501943                                         | ® si O №                                                         | 507943                                          | NET394                             | ® s 0 w                                               | KET384                         |
|            |                    | 501943                                         | ® si ⊖ №                                                         | 507943                                          | NET334                             | ® \$ 0 M                                              | KET354                         |

A continuación, diligencie la información correspondiente a la unidad de carga. El sistema carga automáticamente los datos asociados a la unidad de carga informado en el formato 651.

Complete la información requerida y dé clic en el botón de "Enviar".

|               | Aviso de Llegada / Registro de Finalización - Tránsito Aduanero<br>Unidades de carga |                                     |                                                            |                                      |                                                 |                          |  |  |  |  |
|---------------|--------------------------------------------------------------------------------------|-------------------------------------|------------------------------------------------------------|--------------------------------------|-------------------------------------------------|--------------------------|--|--|--|--|
| Nº Formu      | Nº Formulario 85/1000068493                                                          |                                     |                                                            |                                      |                                                 |                          |  |  |  |  |
| Observaciones |                                                                                      |                                     |                                                            |                                      |                                                 |                          |  |  |  |  |
| Unidades o    | le Cargo                                                                             |                                     |                                                            |                                      |                                                 |                          |  |  |  |  |
| fors          | Identificación medio de transporte<br>ingresede                                      | identificación Und. Carga deciarach | ¿Identificación Und. Carga<br>somesponde son la declarada? | identificación Uncl. Carga ingresada | ¿Informar inconsistencias de los<br>preximios ? | Bessripsiön de situasión |  |  |  |  |
| 1             | 10001                                                                                | FURDINDIA                           | ® 8 © No                                                   | FURGONION                            | 0 S 8 No                                        |                          |  |  |  |  |
|               |                                                                                      | C Regresar                          |                                                            |                                      | <b>PR</b> Ervier                                | ]                        |  |  |  |  |

El sistema informa que se ha diligenciado correctamente el Aviso de llegada y permite descargar el formato 1776 "Aviso de llegada/Registro Finalización", para los casos en que se informen diferencias entre la información contenida en el DUTA y lo encontrado físicamente, el sistema genera y permite descargar el formato 1726 "Acta de Inconsistencias".

## Nota

En el caso de inconsistencia en el aviso de llegada se debe solicitar la intervención de la autoridad aduanera para realizar reconocimiento físico y la respectiva acta de diligencia.

|   | Aviso de Llegada / Registro de Finalización - Tránsito Aduanero |                                                                                                    |                                                                 |  |  |  |  |  |  |  |
|---|-----------------------------------------------------------------|----------------------------------------------------------------------------------------------------|-----------------------------------------------------------------|--|--|--|--|--|--|--|
|   |                                                                 |                                                                                                    |                                                                 |  |  |  |  |  |  |  |
| 0 | Continnación Aviso de Llegada (Registra de Finalización         |                                                                                                    |                                                                 |  |  |  |  |  |  |  |
|   | awiso d                                                         | le llegada ( registro de finalización para la declaración de transito No. 6511000056493 fue realizado sat<br>No. Al fonde llegada | istactonamente, los siguientes fueron los documentos generados. |  |  |  |  |  |  |  |
|   | 1                                                               | No. mis to de Linguido         No. mis to de Linguido           ILI         1179 Totellansato                                     |                                                                 |  |  |  |  |  |  |  |
|   |                                                                 | Tagrame                                                                                                    | ]                                                               |  |  |  |  |  |  |  |

## 2.5. Planilla de recepción Tránsito Aduanero

Este menú es de uso exclusivo de los depósitos y zonas francas.

## 2.5.1. Consultar recepción Tránsito Aduanero

Para realizar la consulta de Planilla de recepción, ingrese al menú Tránsito aduanero, Finalización y seleccione la opción Consultar Planilla de Recepción.

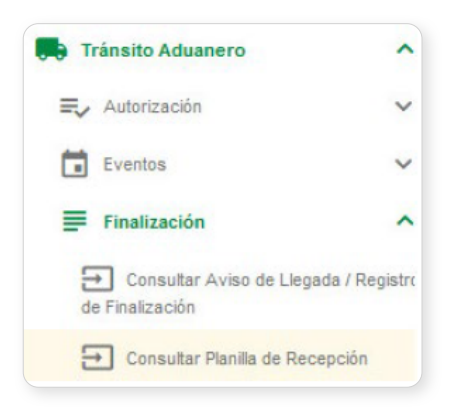

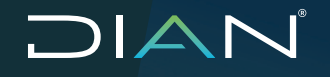

Una vez seleccionada esta opción, el sistema mostrará una ventana con diferentes tipos de filtros de búsqueda. Para iniciar la búsqueda diligencie un No. de planilla de recepción, No. documento 651, Identificación medio de transporte, una aduana de partida o puede utilizar la opción de búsqueda por depósito, para seleccionar el DUTA.

Una vez ingrese los valores dé clic en el botón "Buscar".

| os<br>guientes casillas facilitan la consulta de las planillas de rece |                                                 |                                                   |      |    |
|------------------------------------------------------------------------|-------------------------------------------------|---------------------------------------------------|------|----|
| uíentes casillas facilitan la consulta de las planillas de rece        |                                                 |                                                   |      |    |
|                                                                        | epcion filtrendo la busquesa por uno o varios o | oriterios. Al menos se debe seleccionar un oriter | ia - |    |
| documento planilla de recepción                                        |                                                 |                                                   |      |    |
| documento 651                                                          |                                                 |                                                   |      | Q, |
| ntificación medio de transporte                                        |                                                 |                                                   |      |    |
| ana de partida                                                         | Seleccione                                      | •                                                 |      |    |
| tha inicio                                                             | ■                                               |                                                   |      |    |
| :ha fin                                                                |                                                 |                                                   |      |    |
|                                                                        |                                                 |                                                   |      |    |
| <ul> <li>estitccooss757</li> </ul>                                     |                                                 |                                                   |      |    |
| est toposs has                                                         |                                                 |                                                   |      |    |
| B 15110001155811                                                       |                                                 |                                                   |      |    |
| e511000055953                                                          |                                                 |                                                   |      |    |
| 6511000055488                                                          |                                                 |                                                   |      |    |
| 0511000055450                                                          |                                                 |                                                   |      |    |
|                                                                        |                                                 |                                                   |      |    |

El sistema muestra los documentos con los parámetros de búsqueda indicados. En este menú puede generar los PDF correspondientes a la Planilla de recepción Tránsito Aduanero formato 1725, la declaración de tránsito formato 651 y el Acta de inconsistencia 1726 (si fue generada). El sistema informará en la tabla los datos correspondientes a la Fecha de recepción de la planilla, receptor de la carga, y Medio de transporte.

|   | No. documento plantil a de recepción | No. do cursento 631 | Pecha planilla de recepción | Receptor de la carga                          | No. documento asta de<br>inconsistencias | tied o de transporte |
|---|--------------------------------------|---------------------|-----------------------------|-----------------------------------------------|------------------------------------------|----------------------|
| 1 | 172611100006407                      | 65 H 000U 55250     | 11-05-3121                  | SOCIEDAD DE FABRICACIÓN DE<br>AUTOMOTORES SIA | 17201110003011                           | S DTUDO              |
| 2 | T72910 00005073                      | estre uccontes      | 11-09-2021                  | SUCIEDAD DE FABRICACIÓN DE<br>AUTOMOTORES SIA |                                          | 5.0T001              |
| 3 | 1726 TU 20006010                     | es 11 0000 95256    | 11-115-2021                 | NOCIEDAD DE FABRICACIÓN DE<br>AUTOMOTORES SIA | 172818100002918                          | \$07000              |

# 

## 2.5.2. Diligenciar Recepción Tránsito Aduanero

Esta opción permite al depósito público, depósito privado o la zona franca, informar a través de los sistemas informáticos la recepción de un tránsito aduanero en el lugar de llegada.

Para realizar este documento, ingrese a la opción Tránsito Aduanero, Finalización y seleccione la opción Diligenciar Recepción.

El sistema muestra el menú para realizar la búsqueda de documentos que tengan asociados un Aviso de llegada.

Para continuar ingrese en el campo "No documento 651" el número del tránsito al cual va a realizar la recepción o puede utilizar la opción de búsqueda por depósito, para seleccionar el DUTA y dé clic en el botón "Buscar".

| rios                                                                                                    |                                                                                                    |   |
|----------------------------------------------------------------------------------------------------|----------------------------------------------------------------------------------------------------|---|
| siguientes casillas facilitan la consulta de los                                                                                                    | documentos de trânsito acluanero filir ando la búsquesta por uno o varios criterios. Al menos se debe seleccionar un criterio |   |
| lo. documento 551                                                                                                    |                                                                                                    | 9 |
| Aduana de partida                                                                                                    | Seleccione                                                                                                    |   |
| Fecha inicio                                                                                                    |                                                                                                    |   |
| Fechafin                                                                                                    |                                                                                                    |   |
|                                                                                                    | C Buscer                                                                                                    |   |
| lecclaner Depő silo                                                                                                    | Duscov                                                                                                    |   |
| leccioner Depúsilo<br>Depúsito<br>Buscor                                                                                                    |                                                                                                    |   |
| leccióner Depúsito<br>Depúsito<br>Buscor<br>No. Formato                                                                                                    |                                                                                                    |   |
| Neckinar Cepi 800 DEDESI 2056 - SOCIEDAD DE FABROLACIO DESI 800 No. Formato o contaca sessa                                                                                                    | Dusov<br>NDE ALITOMOTORES S A SOFASA S A *                                                                                    |   |
| eccelane Dep0.teb<br>Dep0.teD<br>B Bucco<br>No. Ferrade<br>o entrace.tscare<br>o entrace.tscare<br>o entrace.tscare                                                                                                    |                                                                                                    |   |
| Bockinar Depil Blo Displis file Buscov Nr. Formede Goldsatzaratoza Goldsatzaratoza Goldsatzara |                                                                                                    |   |

Seleccione la declaración de tránsito y dé clic en el botón "Continuar".

| No. documento | Techa      | De distante                                             | Consi anatari o                             |
|---------------|------------|---------------------------------------------------------|---------------------------------------------|
|               |            |                                                         | -                                           |
|               | 11-05-2021 | CORO TRANSITO AD UNAERIO PEDRO AGENCIA DE<br>ADUAMAS NI | SOCIEDAD DE FABRICACIÓN DE AUTOMOTORES S.A. |
|               | Continuer  |                                                         |                                             |

El sistema muestra los datos del transportador y del medio de transporte. Seleccione el medio o los medios de transporte a recepcionar y luego dé clic en el botón "Continuar".

|                                                        | servicer metros de cansporte               |                                              |
|--------------------------------------------------------|--------------------------------------------|----------------------------------------------|
| mulario                                                | 6511000065299                              |                                              |
| at Transporta dor                                      |                                            |                                              |
| aportacion de trénsitio registracio en la ciecianación |                                            |                                              |
| ipo de documento transportador                         | NT - 31                                    |                                              |
| lúmero de identificación transportador                 | 900373614                                  |                                              |
| lazőn social                                           | DORO TRANSITO ADURACINO PIDEN TRANSPORTACI |                                              |
|                                                        |                                            |                                              |
| sie transporte                                         |                                            |                                              |
|                                                        | "Ipo medio de transporte declarado         | Identificación medio de transporte declarada |
| 8                                                      | Camion - 600 W                             | 107002                                       |
|                                                        |                                            |                                              |

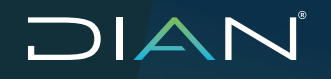

En la siguiente pantalla el sistema muestra la información correspondiente a "Recepción unidades de carga". Ingrese toda la información solicitada según sea el caso.

|                                                           |                                           |                             |                          | Rece          | pción Tránsito /           | Aduanero         |   |                                               |                                                             |                                                                                                    |
|-----------------------------------------------------------|-------------------------------------------|-----------------------------|--------------------------|---------------|----------------------------|------------------|---|-----------------------------------------------|-------------------------------------------------------------|----------------------------------------------------------------------------------------------------|
| Nº Formulario                                             | ranka antikari nia navra - k              | informa has inconstituents  | 6511 000 055             | 298           |                            |                  |   |                                               |                                                             |                                                                                                    |
| Recepción unidades                                        | de carga                                  |                             |                          |               |                            |                  |   |                                               |                                                             |                                                                                                    |
| identificación<br>medio de<br>transporte<br>recepicionada | ldentiñ ceción<br>Und. Carga<br>declarada | No. documento<br>transporte | Fesha Doo.<br>Transporte | W Formeto     | No. monifiesto de<br>carga | Dos. Uncl. Carga | < | Unegularidadka<br>en enpeques y<br>enbalajec? | ⊘heonaistensiss<br>entre datos<br>destanación yta<br>sange? | Zinformar<br>inconsistencias<br>de la uniciad de<br>earga?                                                                                                    |
| somes                                                     | ABCD123468.0                              | A8 CC202191009              | 20210510                 | 1100070050101 | 116575001764667            | 110770002001230  |   | <u> 8</u> ⊗ №                                 | SI ● N0                                                     | S Voor<br>Pass<br>Pass<br>Pass<br>S0000<br>Pass<br>Pass<br>S0000<br>Pass<br>Pass<br>S0000<br>Pass<br>Pass<br>S0000<br>Pass<br>S00000<br>Pass<br>Pass<br>S0000<br>Pass<br>Pass<br>Pass<br>Pass<br>P |
| Relación de obcumer                                       | tos soporte                               |                             |                          |               | _                          |                  |   |                                               |                                                             |                                                                                                    |
|                                                           |                                           |                             |                          |               | + Adicionar                |                  |   |                                               |                                                             |                                                                                                    |
|                                                           |                                           | <                           | Regrosar                 |               |                            |                  |   | » Continue                                    | ar .                                                        |                                                                                                    |

• ¿Irregularidades en empaques o embalajes?

Si da clic en el botón "Si" de esta opción, el sistema habilitará un campo de "Observaciones/ descripción de inconsistencias"; diligéncielo y continúe el diligenciamiento.

| e si           | 0 №                           |
|----------------|-------------------------------|
| bservaciones / | Descripción de inconsistencia |
| PRUEBA         |                               |
|                |                               |

• ¿Inconsistencias entre datos declaración y la carga?

Si da clic en el botón "Si" de esta opción, el sistema habilitará un campo de "Observaciones/ descripción de inconsistencias"; diligéncielo y continúe el diligenciamiento.

| inconsistencia          | s entre datos declaración y la<br>carga? |
|-------------------------|------------------------------------------|
| Sí<br>Observaciones / D | O No                                     |
| PRUEBA                  |                                          |
|                         |                                          |

Mercancías

Si da clic en el botón "Mercancías", el sistema en una ventana emergente muestra las subpartidas cargadas en la aceptación (si las hay) y adicional permite informar subpartidas adicionales (no obligatorio) presionando la "lupa de búsqueda" del campo "mercancía", que permite ingresar subpartidas, presione el botón "continuar", luego el botón "adicionar", y queda cargada la Subpartida seleccionada.

Por último, se debe presionar el botón "Guardar", para adicionar los datos nuevos, aparece mensaje confirmando la adición y vuelve a la pantalla "Recepción unidades de carga".

| idad de Car                                                                                                    | 494                                                                                                    |                                                                                                    |                                                                                                  |                                                                                                    |                                                                                                    |                                                                                                    |                        |
|----------------------------------------------------------------------------------------------------|----------------------------------------------------------------------------------------------------|----------------------------------------------------------------------------------------------------|--------------------------------------------------------------------------------------------------|----------------------------------------------------------------------------------------------------|----------------------------------------------------------------------------------------------------|----------------------------------------------------------------------------------------------------|------------------------|
| Identificat                                                                                                    | dán Un                                                                                                    | d Carga                                                                                                    | declarada                                                                                        | 480                                                                                                    | 0121473                                                                                                    | )                                                                                                    |                        |
| Subpartid                                                                                                    | la l                                                                                                    |                                                                                                    |                                                                                                  |                                                                                                    | Cancer Sakpario                                                                                                    | la l                                                                                                    |                        |
| Descripcia                                                                                                    | de de la                                                                                                    | a mercan                                                                                                    | cia                                                                                              | Γ                                                                                                    |                                                                                                    |                                                                                                    |                        |
|                                                                                                    |                                                                                                    |                                                                                                    |                                                                                                  |                                                                                                    | Addisonar                                                                                                    |                                                                                                    |                        |
|                                                                                                    |                                                                                                    |                                                                                                    | help                                                                                             | attida                                                                                                    |                                                                                                    | Descripci                                                                                                    | ia.                    |
| 0                                                                                                    |                                                                                                    |                                                                                                    | 4620                                                                                             | 290000                                                                                                    |                                                                                                    |                                                                                                    |                        |
|                                                                                                    |                                                                                                    | E                                                                                                    | 0orar                                                                                            |                                                                                                    |                                                                                                    | 🖌 Guardan                                                                                                    |                        |
|                                                                                                    |                                                                                                    |                                                                                                    |                                                                                                  |                                                                                                    | Selección Subpartida                                                                                                    |                                                                                                    |                        |
|                                                                                                    | Céd                                                                                                    | igo nomen                                                                                                    | edatura                                                                                          |                                                                                                    | 9679308080 🖳 Buscar                                                                                                    | )                                                                                                    |                        |
|                                                                                                    |                                                                                                    | Cádigo<br>sobpartic                                                                                                    | Cod.<br>Compl                                                                                    | Cod.<br>Sapi                                                                                                    | Testo de la nomenciatar                                                                                                    |                                                                                                    | Unidad<br>de<br>Medida |
|                                                                                                    | ٠                                                                                                    | 86091000                                                                                                    |                                                                                                  |                                                                                                    | Lápices(Lápices, minas, pasteires, carboncillos<br>o dibujar y jaboncillos (ticas) de sastre (tianuta                                                                                                    | , tizas para escribir<br>cturas diversas                                                                                                    | Uniclades<br>e         |
|                                                                                                    |                                                                                                    |                                                                                                    |                                                                                                  |                                                                                                    |                                                                                                    |                                                                                                    | and the second         |
| ubpertidas                                                                                                    |                                                                                                    |                                                                                                    | _                                                                                                |                                                                                                    |                                                                                                    |                                                                                                    |                        |
| United de l<br>Identific<br>Subpart<br>Descrip                                                                    | e<br>Cerge<br>tación (<br>taca<br>pción de                                                                                             | Und. Carg-                                                                                                    | a dedarod<br>ancia                                                                               | 0 AD<br>944<br>P5                                                                                                    | 0433473<br>910000 %,<br>PICES<br>VEBA                                                                                                    |                                                                                                    |                        |
| United de<br>Identific<br>Subpart<br>Descrip                                                                      | e<br>Cargo<br>Esción I<br>fista<br>poión de                                                                                            | Jind. Corp<br>a la merca                                                                                                    | a dedarad<br>ancia                                                                               | a Ada<br>See<br>DA                                                                                                    | 28423473<br>910008 94<br>PCEB<br>UEBA                                                                                                    |                                                                                                    |                        |
| undertiden<br>Undertiden<br>Identific<br>Subpart<br>Descrip                                                       | s<br>Cargo<br>tación t<br>tida<br>poión de                                                                                             | Und. Carg-                                                                                                    | a dedarad<br>ancia                                                                               | a Ada<br>Sel<br>LA<br>PS                                                                                                    | 2013473<br>810008 R.<br>PICES<br>NEBA                                                                                                    | Descripsión                                                                                                    |                        |
| United de l<br>Identific<br>Subpart                                                                               | e<br>Cerge<br>tación t<br>tida<br>poión de                                                                                             | Jeë, Corp.<br>e la merca                                                                                                    | a dedarad<br>ancia<br>Ma                                                                         | a Ada<br>Sek<br>LA<br>PS<br>hparticle                                                                                                    | BLI3473<br>BLIGGOR<br>PICES<br>UEBA                                                                                                    | Descriptión                                                                                                    |                        |
| United de l<br>Identific<br>Subpart<br>Descrip                                                                    | s<br>Cega<br>tacación (<br>taca<br>polón de                                                                                            | Und. Carg-                                                                                                    | a dedarada<br>ancia<br>secia<br>sec                                                              | a Ada<br>944<br>PG<br>hguerticle                                                                                                    | E2613473<br>BED0000 PL<br>PICES<br>NEBA<br>Récomm                                                                                                    | Developed/n                                                                                                    |                        |
| Unided de l<br>Identific<br>Subpart<br>Decotip                                                                    | e<br>Cerga<br>soaciée t<br>dida<br>poidn de                                                                                            | Und. Corg.<br>e la merca                                                                                                    | a dedarada<br>ancia<br>sec<br>sec<br>sonar                                                       | 0 A66<br>G66<br>PFi<br>hperticle                                                                                                    | 28433473<br>8410000 94<br>PPCES<br>NEBA<br>Réformer<br>Opera                                                                                                    | Deseriptión<br>Contraction<br>Contraction<br>Contr |                        |
| United de l<br>Identific<br>Subpart<br>Docolg                                                                     | s<br>Cerga<br>scación de<br>polón de<br>Cerga                                                                                          | Une Corp.                                                                                                    | a dedarad<br>ancia<br>su<br>su<br>su<br>su<br>su<br>su<br>su<br>su<br>su<br>su<br>su<br>su<br>su | 0 AB<br>Goz<br>PF                                                                                                    | 28433473<br>9410000 94<br>9410000 94<br>94100007<br>94100007<br>94100007<br>94100007<br>94100007<br>94100007<br>94100007<br>94100007<br>9410000                                                                                                    | Deseripsión<br>Constant<br>Constant<br>Sciona                                                                                                    |                        |
| ubpartiden<br>United de<br>Identific<br>Sabpart<br>Descrip<br>United de 1<br>Identific<br>Sabpart                 | s<br>Cargo<br>cascide t<br>dida<br>polón de<br>polón de<br>Cargo<br>cascide U                                                          | jine. Corp.                                                                                                    | a feedarad<br>ancia<br>w<br>Norman<br>a feedarada                                                | a Ada<br>Geo<br>LA<br>Pri<br>Repetite<br>Report<br>Report<br>Repo | 2423473<br>910000<br>PCCB<br>UEBA<br>UEBA<br>Relationer<br>Relation                                                                                                    | Devertuerden<br>Concerdan<br>Scotten Extlores<br>Entres a                                                                                                    |                        |
| utopartides<br>Identific<br>Subpart<br>Descrip<br>Unstad de 1<br>Identific<br>Subpart<br>Identific                | <ul> <li>Cergo</li> <li>Cergo</li> <li>cación de</li> <li>cergo</li> <li>cergo</li> <li>cación de</li> <li>tada</li> </ul>             | Une. Corp.                                                                                                    | a dedarad<br>ancia<br>seco<br>a dedarada<br>ncia                                                 | a AB                                                                                                    | 2423473<br>910002 9,<br>PCEB<br>WEBA<br>St35473 9,<br>St35473 9,<br>Operadia                                                                                                    | Desergenión<br>Concertante<br>Color Extinosa<br>Extresa                                                                                                    |                        |
| Unstad de<br>I dentifié<br>Sabpar<br>Descrip<br>Operfiédes<br>Unstad de 1<br>I dentifié<br>Sabpart<br>Descrip     | <ul> <li>Cerga</li> <li>cación de</li> <li>poión de</li> <li>Cerga</li> <li>cación de</li> <li>cación de</li> <li>soción de</li> </ul> | Une. Corp.                                                                                                    | a dedarad<br>arcia<br>w<br>a dedarad<br>a dedarada                                               | a As<br>Gaz<br>PC<br>hpsrtide<br>IIII<br>a Ast                                                                                                    | 20139473<br>410000<br>PCES<br>UEBA<br>DEBA<br>DEBA<br>DEBA<br>DEBA<br>DEBA<br>DEBA<br>DEBA<br>D                                                                                                    | Descripción<br>Coerder<br>Coerder<br>Esticos<br>Esticos                                                                                                    |                        |
| Uperfiden<br>Identific<br>Subpar<br>Descip<br>objective<br>Unded de 1<br>Identific<br>Subpar                      | s<br>Cergs<br>scacile t<br>scacile t<br>scion de<br>cergs<br>scion de                                                                  | une, Corguine, Corguine, Corgu | a dedanad<br>ancia<br>Ro Bonar<br>Bonar<br>a dedanada<br>ncia                                    | a AS                                                                                                    | 24131473<br>910000 P4,<br>PCCES<br>UCED4<br>St35473 P4,<br>Operadia<br>St35473 P4,<br>Operadia                                                                                                    | Descipción<br>Casedar<br>Colon Exilona<br>Exiltes a                                                                                                    |                        |
| Uperfides<br>Subpart<br>Desception<br>Under fides<br>Subpart<br>Under die T<br>Identific<br>Subpart<br>Desception | <ul> <li>Cargo<br/>Cargo<br/>stación de<br/>ación de<br/>cargo<br/>sación de<br/>ación de</li> </ul>                                   | Une, Corguine, Corguine, Corgu | a dedanad<br>ancia<br>a dedanadu<br>a dedanadu<br>ncia                                           | a AS<br>Gel<br>PF<br>b<br>b<br>b<br>b<br>a<br>AS<br>C<br>c<br>c<br>c<br>c<br>c<br>c<br>c<br>c<br>c<br>c<br>c<br>c<br>c<br>c<br>c<br>c<br>c<br>c                                                                                                    | 20139473<br>910000 P4<br>PCES<br>UEB4<br>Sel3473<br>9120000<br>Sel3473<br>91200000<br>Sel3473<br>91200000<br>91200000<br>91200000<br>91200000<br>9120000<br>912000<br>9120000<br>9120000<br>9120000<br>9120000<br>9120000<br>9120000<br>9120000<br>9120000<br>9120000<br>9120000<br>9120000<br>9120000<br>9120000<br>9120000<br>9120000<br>91200000<br>9120000<br>91200000<br>9120000<br>9120000<br>9120000<br>9120000<br>91200000<br>91200000<br>91200000<br>9120000000000 | Descipción<br>Cander<br>Cán Exilona<br>Enfresa<br>Enfresa                                                                                                    |                        |

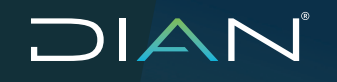

## • Observaciones

Si da clic en el botón "Observaciones", el sistema en una ventana emergente muestra la unidad de carga sobre la que se está actuando, y permite diligenciar las observaciones encontradas en el momento de realizar la recepción.

| ldentificación Und. Carga<br>declarada | ABCD123458-0                            |
|----------------------------------------|-----------------------------------------|
| Observación                            | Novedades en el momento de la Recepción |

#### • Documentos soportes

En el diligenciamiento de la recepción se adjuntan documentos soportes adicionales que se generen o se encuentren en la recepción de la carga (vistos buenos, facturas, tarjas de báscula y demás), para ser adjuntados a la planilla dando clic en el botón "Adicionar", de la sección Relación Documentos Soporte, allí se diligencian los campos obligatorios y se da clic en "Aceptar" para guardar la información, luego se da clic en el botón "Adjuntar", una vez realizado este proceso se da clic en "Enviar":

Por último, se debe presionar el botón "Guardar" para almacenar en el sistema y vuelve a la pantalla "Recepción unidades de carga".

|                                                     |                      |                                                                                               | + Addon               | ST .             |                   |                                       |            |
|-----------------------------------------------------|----------------------|-----------------------------------------------------------------------------------------------|-----------------------|------------------|-------------------|---------------------------------------|------------|
| Cocumento soporte<br>1 Tipo documento sopo          | orte °D              | escripción docum                                                                              | ento soporte          |                  |                   |                                       |            |
| OTRO - 10<br>No. documento sopor                    | T A                  | cta de Diligencia de li<br>cha expedición                                                     | nspección 🔻           | Cargar Documente | soporte           |                                       | ×          |
| 3333<br>Techa venciniento<br>21-06-2021<br>Accepter | 21<br>0%<br>p        | -06-2021 E<br>servaciones<br>sueba                                                            | r                     | Adjurto          | 1871.pdf 💿 Væ     | ]                                     |            |
| Xón de documentos soporte                           |                      |                                                                                               | + Joint               | 027              |                   |                                       |            |
| π                                                   | po documento soporte | Descripción documento<br>soporte                                                              | No. documento soporte | Fachs expedición | Festa sensimiento | Observaciones                         |            |
| 🥔 Adjuntar                                          | RESOLUCIÓN - 05      | RESOLUCION DE<br>AUTORIZACION - U.a.e.<br>Directos De Inguestos Y<br>Alcaras Nacionales - 311 | -101010               | 12-05-2021       | 31-05-2821        | DOCUMENTOS SOPORTE<br>MARA SUSPENSIÓN | ff Elminar |

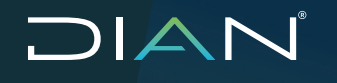

## • ¿Informar inconsistencias de la unidad de carga?

Al dar clic en el botón "Si", el sistema habilita el diligenciamiento de los campos "Peso Inventario" y "Num bultos inventario"; diligencie los valores del inventario encontrado.

| informar inconsist)<br>C | tencias de la unidad de<br>arga? | Informar inconsist)<br>د | tencias de la unidad de<br>arga? |
|--------------------------|----------------------------------|--------------------------|----------------------------------|
| 🖲 sí                     | O No                             | I sí                     | O No                             |
| Peso Bruto               | 7000                             | Peso Bruto               | 7000                             |
| Num bultos               | 0                                | Num bultos               | 0                                |
| Peso inventario          |                                  | Peso inventario          | 8000                             |
| Num bultos inventario    |                                  | Num bultos inventario    | 80                               |

Dé clic en el botón "Continuar", luego el sistema muestra el cuadro de diálogo "Inconsistencias en unidades de carga", presentando un interrogante ¿está seguro de reportar las siguientes inconsistencias?; si la información diligenciada es incorrecta dé clic en el botón "Cancelar" y el sistema vuelve a la sección "Recepción unidades de carga".

| eclio de transporte - Unidad de carga |                    | Datos declarados y | recibidos   |                                |   |
|---------------------------------------|--------------------|--------------------|-------------|--------------------------------|---|
| ASD664 - TRLU123458-5                 |                    | Unidad de Car      | ga          |                                | - |
|                                       | Mondare de casúlta | Date declara       | ada .       | Data recepcionado              |   |
|                                       | Paso Kga           | 15300              |             | 54000                          |   |
|                                       | No. Buttos         | LO                 |             | 3                              |   |
|                                       |                    | Mercancias         |             |                                | - |
|                                       | Subpartida         |                    | D           | escripción de la mercanola     |   |
|                                       |                    |                    | REPLESTOS / | ARA VEHICULOS MARCA CHEVROLET. |   |

Si la información es correcta dé clic en el botón "Aceptar", el sistema muestra que se ha realizado la generación de la planilla correctamente y le permite generar el PDF del formato 1725 correspondiente a "Planilla de recepción Tránsito Aduanero" en estado "Con inconsistencias 2", así como le permitirá generar el PDF del formato 1726 correspondiente a "Acta de Inconsistencias".

|                      |                                                         |                                                                                  | Recepción transiti                                | o Aduanero       |                              |
|----------------------|---------------------------------------------------------|----------------------------------------------------------------------------------|---------------------------------------------------|------------------|------------------------------|
| rciamiento Rece      | pcián                                                   |                                                                                  |                                                   |                  |                              |
| voción de la carga a | ara la declaración de tránsito No. 6511                 | 1000042547 fue realizada satisfactoriamente. Ice siguiar                         | ntes fueron los documentos generados.             |                  |                              |
| epción de la carga , | ana la declaración de tránsito No. 651<br>No. documento | 108942947 fue realizada satisfactoriamente, los siguier<br>planilla de recepción | ntes fueron los documentos generados.<br>No. Acta | a Inconsistencia | Estado Planilla de Recepción |

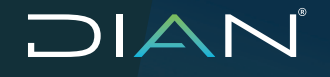

Cuando las inconsistencias generadas corresponden a "Carga en Seguimiento" desde aduana partida, el sistema permite generar el PDF del formato 1725 correspondiente a "Planilla de recepción Tránsito Aduanero" en estado "Suspendido 3".

|                                        | Recepción Tránsito Aduanero                                                                          |                         |                               |  |  |
|----------------------------------------|----------------------------------------------------------------------------------------------------|-------------------------|-------------------------------|--|--|
|                                        |                                                                                                    |                         |                               |  |  |
| Digenciamiento Recepción               |                                                                                                    |                         |                               |  |  |
| La recepción de la carga para la decla | ración de tránsito No. 8511000037011 fue realizada satisfactoriamente, los siguientes fueron los doc | umentos generados.      |                               |  |  |
|                                        | No. documento planilla de recepción                                                                  | No. Acta Inconsistencia | Evisión Flamilla de Recepción |  |  |
| 1                                      | Generar 17291000001579                                                                               |                         | Suspendido - 3                |  |  |
|                                        | C = 1                                                                                                | logroaar                |                               |  |  |

## Nota

En el caso que la planilla de recepción quede en estado "con inconsistencias 2" o "Suspendido 3", se debe solicitar la intervención de la autoridad aduanera para realizar reconocimiento físico y la respectiva acta de diligencia.

En caso de no reportar inconsistencias dé clic en el botón de "Continuar". El sistema muestra que se ha realizado la generación de la planilla correctamente y permite generar el PDF del formato 1725 correspondiente a "Planilla de recepción Tránsito Aduanero" en estado "Definitivo 1".

| Recepción Tránsito Aduanero |                                        |                                                        |                                             |                                              |  |
|-----------------------------|----------------------------------------|--------------------------------------------------------|---------------------------------------------|----------------------------------------------|--|
| inenciamiento D             |                                        |                                                        |                                             |                                              |  |
| recepción de la c           | erge pare la declaración de tránsito N | o. 6511000038301 fue reelizada estisfactoriamente, ice | elgulentes fueron los documentos generados. |                                              |  |
|                             |                                        |                                                        |                                             |                                              |  |
|                             | No. documento                          | o planilla do resepción                                | No. Acta Inconsistancia                     | Estado Planilla de Recepción                 |  |
| ,                           | No. documento                          | o planita de rerepción<br>17251008001737               | No. Aeta Ineensistaneia                     | Estado Havilla de Resepción<br>Defenitos - 1 |  |

## 2.6. Diligenciar eventos

Un evento es un suceso que se genera durante la operación del tránsito; todos los eventos deben ser registrados en el Sistema informático con el fin de poder dar continuidad a la operación.

## 2.6.1. Evento 1 DESISTIMIENTO

El sistema le permite al declarante realizar la solicitud de Desistimiento del DUTA, que se encuentre en estado "Aceptada", "Autorizada" o "Firmada" y no cuente con aviso de salida, esto con el objetivo de presentarla nuevamente, o en su defecto, solicitar al transportador internacional, agente de carga internacional o puerto, el cambio de disposición diferente a Tránsito aduanero o continuación de viaje en el Sistema Carga-Importaciones, con el fin de realizar para nacionalización en puerto.

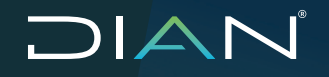

Ingrese en la opción de Tránsito Aduanero, seleccione "Eventos" y dé clic en "Diligenciar Eventos" el sistema muestra la ventana para realizar la búsqueda de los tránsitos sobre los cuales se puede generar este evento, seleccione el documento de Tránsito al cual desea realizar el evento, y dé clic en el botón "Continuar".

| Tránsito Aduanero   | ^ |
|---------------------|---|
| ≡ v Autorización    | ~ |
| Eventos             | ^ |
| Consultar Eventos   |   |
| Diligenciar Eventos |   |
| Reportes            | ~ |

|       | 1              |                                                                                                    |               |                         |               |
|-------|----------------|----------------------------------------------------------------------------------------------------|---------------|-------------------------|---------------|
| No. ( | documento 651  |                                                                                                    | 6511000036409 |                         |               |
| Adus  | ana de partida |                                                                                                    | Seleccione    | >                       |               |
| Fech  | a inicio       |                                                                                                    |               |                         |               |
| Fech  | a fin          |                                                                                                    |               |                         |               |
|       | Selección      | No. documento                                                                                                    | Fecha         | Consultar<br>Declarante | Consignatario |
|       |                | Contraction of the Contraction of the Contraction o |               |                         |               |

Una vez seleccionado el documento, el sistema muestra la pantalla de "Registro de eventos Tránsito Aduanero", en el campo "Evento" elija la opción "Desistimiento – 1", y en el campo justificación seleccione la opción "Solicitud del Importador-1", dé clic en el botón "Adicionar" para agregar el evento y seguido dé clic en el botón "Continuar". Si desea borrarlo, seleccione el registro y dé clic en el botón "Eliminar".

| Registro de eventos Trânsito Aduanero                                      |                                                                                                    |           |  |  |
|----------------------------------------------------------------------------|----------------------------------------------------------------------------------------------------|-----------|--|--|
| 6511000096612                                                              |                                                                                                    |           |  |  |
| os de eventos con sus respectivas justificaciones el documento de tránsito |                                                                                                    | -         |  |  |
| Desistimiento - 1 v Justificacij                                           | on Solicitud del inportador - L 💌 📑 A                                                                                                | dicionar  |  |  |
| Exento                                                                     | Austiticación                                                                                                    |           |  |  |
|                                                                            | Collisional data incompanies - 4                                                                                                    | × Elninar |  |  |
|                                                                            | collocomoliz<br>as de eventos con sus respectivos justificaciones el decumento de trivelo<br>Destiniento - 1 v Justificaci<br>Evento |           |  |  |

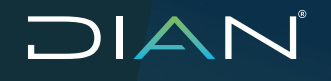

El sistema muestra la pantalla "Consulta de Documentos en Tránsito Aduanero para registro de eventos", en donde el declarante debe diligenciar todos los campos habilitados de la sección "Información general eventos", los cuales son obligatorios, y específicamente en el campo "Observaciones", debe indicar:

- Justificación: El declarante debe informar las razones por las cuales se está solicitando el evento de desistimiento.
- Lugar ubicación: El declarante debe informar la ubicación exacta de la carga sobre la cual se está solicitando el evento.
- Nueva disposición: El declarante debe informar la nueva disposición que tendrá la carga objeto del evento, o en su defecto informar si se realizará la presentación de una nueva operación de tránsito o continuación de viaje.

Posterior al diligenciamiento completo del campo "Observaciones", dé clic en el botón "Enviar".

| ormutario                                 | 6511000062999                                                                                                    |
|-------------------------------------------|----------------------------------------------------------------------------------------------------|
|                                           |                                                                                                    |
| armación general eventos                  |                                                                                                    |
| Eventos seleccionados                     | 1. Desistimiento - 1                                                                                                    |
| Dirección seccional o aduana de solicitud | Aduanas de Cartagena - 48 v                                                                                                    |
| Tipo de actuación                         | Actuación de partida - 1 🔍                                                                                                    |
| Tipo de aduana (Actuación)                | Aduana de partida - 1 👒                                                                                                    |
| Fundamento legal                          | Art, 403 de la Res. 0046 de 2019                                                                                                    |
| Observaciones                             | JUSTIFICACIÓN: El importador realizara declaración de importación en aduana de partida<br>LUGAR UBILACIÓN: Patio 5, Sección 87 Sociedad partuaria regional de Cartagena<br>MUEVA DISPOSICIÓN: Ingreso a deposito publico 2201 Soc.Portuaria Regube Cartagena |
|                                           |                                                                                                    |

El sistema informa que la solicitud del evento se ha presentado correctamente y permite descargar el formato 1528 "Eventos Tránsito Aduanero/ Operaciones de Transporte", y confirma la generación de la respuesta automática a través del formato 1298 "Respuesta a Solicitudes".

| Consulta de Documentos en Tránsito Aduanero para registo de eventos                                                                                                    |  |  |  |
|----------------------------------------------------------------------------------------------------|--|--|--|
|                                                                                                    |  |  |  |
| Dilgencianiento de Eventos de Tránsito                                                                                                    |  |  |  |
| Se han registrado los eventos diligenciados con el documento 15289000024272 para la Declaración de Tránsito Aduanero No. 6511000056612, con documento de respuesta automática 12881000001265.<br>Desea descargar el archivo PDF? |  |  |  |
| K Magrisson                                                                                                    |  |  |  |

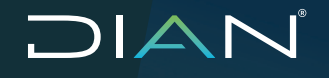

El declarante al dar clic en el botón "PDF Doc. Evento", puede descargar y verificar la información consignada en el documento:

|                                                                  | Exerto<br>Tránsito Advanero / Opero               | os<br>acionas de Tiransporte                      |                                                   | 1                           | 528              |
|------------------------------------------------------------------|---------------------------------------------------|---------------------------------------------------|---------------------------------------------------|-----------------------------|------------------|
| 1.4% 2 0 2 2 2.6ecmb 1                                           |                                                   |                                                   |                                                   |                             |                  |
| Eccede menvals com la DAN 4. Número de tornulario 15289000038116 |                                                   |                                                   |                                                   |                             |                  |
| [13] 化学校 化学校 化学校 化学校 化学校 化学校 化学校 化学校 化学校 化学校                     |                                                   |                                                   |                                                   |                             |                  |
|                                                                  |                                                   |                                                   |                                                   |                             |                  |
|                                                                  |                                                   | Curlos per-contentante                            |                                                   | $\sim$                      |                  |
| 20. Tel:0-04 10. Námoro de labrificación                         | 6. DV 7. Phinth autikio                           | 6. lingundo ser                                   | Rea 3. Printer nor                                | 97 (B. 080)                 | nomines          |
| 3 1 90 9 3 7 3 5 6 8                                             | 6                                                 |                                                   |                                                   | C. Deschiler toward a state |                  |
| DORG TRANSITO ADUNAERO PEDIS A                                   | GENCIA DE ADUANAS NI                              |                                                   |                                                   | Addition of the original    | 4 8              |
| 24. TUK-DE BOAKDIN                                               | 004. 23. 764-09                                   | share waterio                                     | 77.00                                             |                             |                  |
| Actuación de portida                                             | 1 406818 10                                       | e portoa                                          |                                                   |                             |                  |
| The Provide Links I                                              | 140 H                                             | Cristos pienentes                                 |                                                   |                             |                  |
| DeadDimento                                                      | 1 Salicitud del Importa                           | NOT                                               |                                                   |                             | 1                |
| 28. Tax-de events 2                                              | cos. 29Just topologi events                       | 1                                                 | 1077                                              |                             | 004              |
| 20, Tito de prefiti 3                                            | 000. 31.047704000 cvert                           |                                                   | - <u>\</u>                                        |                             | C26              |
|                                                                  | 1                                                 |                                                   |                                                   |                             |                  |
| 12. Tpo de evento d                                              | COL. 31 JUETCACIO #V#10                           | " ^ U_                                            | ))                                                |                             | cae              |
| (Al. Tipo de evento S                                            | 666. X.Justificación evente                       | 1/15 5                                            | /                                                 |                             | Cod              |
| 28. TUX-DE EVENTS 9                                              | 000. 270-07.0000 evenu                            | # <del>\///</del>                                 |                                                   |                             | 096              |
|                                                                  |                                                   |                                                   |                                                   |                             |                  |
| 100. JOV#1 1                                                     |                                                   |                                                   |                                                   |                             |                  |
| 38. No. Declaración DUTA<br>651 1000062569                       | 30. Pecheolecianisten 40.0<br>2 8 2 2 8 8 1 4 444 | irentin sectional e estara é<br>a as de cartagena | ccieración                                        |                             | Ced.<br>4 9      |
| 41. Rigimer sousrest                                             | Con 42 Metaline                                   | >                                                 | 66d. 43. Operación                                |                             | Coe.             |
|                                                                  | T Talute Astaleto                                 | ultoral                                           | 1 Menderical cones                                | o enducator a usuano a      | e zona trancal 2 |
| 44.Reb 1 45.Reb 2 45.Reb 1                                       |                                                   | Rete C R. Rete 7                                  | (1.Rel C.Rel                                      | G 9.6 1 9.9 6               | 11 (6.9.m.12     |
|                                                                  | 27671                                             |                                                   |                                                   |                             |                  |
| M. Barry L. M. Barry L. M. Barry L.                              | manual data manual data                           | CONTRACT OF BRIDGH                                | 15 Eren A                                         | Al Republic Al Republic     | 11 IT Been 13    |
|                                                                  |                                                   | CTREPT INCTREPT                                   | Contractor Contractor C                           | 0.740                       | or reading       |
| 48. No. Declaración internacional 49. Facha                      | 23. No. Arite Internacion                         | i 71. Rode                                        | 72. Too documento de te<br>Portualo 1298 - Parejo | eta a constas               | 666.             |
| T2. PU/DEFINITE INCH                                             | <u></u>                                           |                                                   |                                                   |                             | 016              |
| Art. 450 KH IS THE . US45 KH 2019                                | ~                                                 |                                                   |                                                   |                             | 1                |
| 3. Supplice on the                                               |                                                   | 1                                                 |                                                   |                             |                  |
| LUGAR UDICACION: Patio 5                                         | 5, Sección 07 Soc                                 | iedad portuar                                     | in regional de                                    | Cartagena                   | 108              |
| NUEWA DISPOSICION: INGA                                          | есо в серосіто ри                                 | DIICO JUNI NO                                     | c.Mortuaria keg                                   | De Cantagena                |                  |
| Franke de guler souchde le cooprier do                           |                                                   | Parma func                                        | ionario autoricado                                |                             |                  |
|                                                                  |                                                   | 75,055                                            | 306                                               |                             |                  |
| 1000. Operación automatica                                       |                                                   | \$65. Carp                                        | •                                                 |                             |                  |
| Promotive Date TRANSITICADUANE                                   | INC PEDER AGENCIADEADUA                           | NACINI NEB Cape                                   | dencia.                                           |                             |                  |
| TUES THE BELL 1 3 HOURS AND 391                                  | 10990167 13                                       | OL DV WOLANS                                      | status 32 insurable                               | de Constà                   |                  |
| 1004. Organizacioni i cistosi Digoli                             | TRANSITO ADUNASRO PEDER                           | AGENCIA 591. Organ                                | laudón                                            |                             |                  |
|                                                                  |                                                   | 1014, 049                                         | 1900                                              |                             |                  |
|                                                                  |                                                   |                                                   | 997. Petro de espectio                            | 2022-11-0                   | 1110-0-0-2-0     |

# 

## 2.6.2. Evento 2 CAMBIO DE DEPÓSITO EN EJECUCIÓN

El sistema le permite al declarante presentar la solicitud de cambio de deposito del DUTA que se encuentre en estado "Ejecución", es decir, una o varias unidades de carga del DUTA deben contar con aviso de salida 1566 y no tener aviso de llegada F1776, esto con el fin de cambiar el depósito o zona franca documentado en el 651 hacia otro depósito u otra zona franca, según lo permitido por la normatividad aduanera vigente.

Ingrese en la opción de Tránsito Aduanero, seleccione "Eventos" y dé clic en "Diligenciar Eventos", el sistema muestra la ventana para realizar la búsqueda de los Tránsitos sobre los cuales se puede generar este evento, seleccione el documento de Tránsito al cual desea realizar el evento y dé clic en el botón "Continuar".

| Tránsito Aduanero   | ^ |
|---------------------|---|
| ≡ v Autorización    | ~ |
| Eventos             | ^ |
| Consultar Eventos   |   |
| Diligenciar Eventos | _ |
| Reportes            | ~ |

|           | Consulta de Documentos en Tránsito Aduanero para registo de eventos |                 |               |                                                    |                              |
|-----------|---------------------------------------------------------------------|-----------------|---------------|----------------------------------------------------|------------------------------|
| Criterios | Crienos                                                             |                 |               |                                                    |                              |
| No. docu  | mento 551                                                           |                 | 6511000056454 |                                                    |                              |
| Aduana d  | Aduana de partida Seleccione V                                      |                 |               |                                                    |                              |
| Fecha ini | Fecha Inicio                                                        |                 |               |                                                    |                              |
| Fechafin  | Fecha fin                                                           |                 |               |                                                    |                              |
|           | Q Cresta                                                            |                 |               |                                                    |                              |
|           | Selección                                                           | No. documento   | Fecha         | Declarante                                         | Consignatario                |
| 1         |                                                                     | 05 110000050454 | 09-08-2021    | D398 TRANSITO ADUNAERO PE069 AGENCIA DE ADUANAS N1 | CEPOSITO PUBLICO DOCLMENTADO |
|           | Continuer                                                           |                 |               |                                                    |                              |

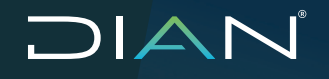

Una vez seleccionado el documento, el sistema muestra la pantalla de "Registro de eventos Tránsito Aduanero"; en el campo "Evento" seleccione la opción "Cambio de Depósito en ejecución – 2", y en el campo Justificación seleccione una de las opciones que muestra el sistema, según la situación que genera la solicitud; dé clic en el botón "Adicionar" para agregar evento y seguido dé clic en el botón "Continuar". Si desea borrarlo, seleccione el registro y dé clic en el botón "Eliminar".

|                                  | Regis                                                               | stro de evente     | os Tránsito Aduane | 270                                                                                                    |
|----------------------------------|---------------------------------------------------------------------|--------------------|--------------------|----------------------------------------------------------------------------------------------------|
| i* Formulario                    | 6511000056621                                                       |                    |                    |                                                                                                    |
| Igragar evantos                  |                                                                     |                    |                    |                                                                                                    |
| as siguientes casilas permiten   | agregar tipos de eventos con sus respectivas justificaciones al doc | umento de tránsito |                    |                                                                                                    |
| Evento                           | Cambio de depósito en ejecución - 2                                 | v                  | Justificación      | Seleccione                                                                                                    |
|                                  | Regresar                                                            |                    |                    | Selectione<br>Capacidad insuficiento - 2<br>Hibilitacón suspendida - 3<br>Condiciones especiales de almacenamiento - 4<br>Otro depósito del manio titular - 5<br>Emor de transcripcón - 6 |
|                                  | Regis                                                               | tro de evento      | os Tránsito Aduane | ro                                                                                                    |
| lº Formulario                    | 6511000056621                                                       |                    |                    |                                                                                                    |
| lgregar eventos                  |                                                                     |                    |                    |                                                                                                    |
| .as siguientos casillas permiten | agregar tipos de eventos con sus respectivas justificaciones al doc | umento de tránsito |                    |                                                                                                    |
| Evento                           | Cambio de depósito en ejecución - 2                                 | ~ ,                | Justificación      | Cepacided insuficiente - 2 💙 🖬 Additionar                                                                                                    |
|                                  | Evento                                                              |                    |                    | Justificación 🗙 Eiminer                                                                                                    |
| 0                                | Cambio de depósito en ejecución - 2                                 |                    |                    | Capacidad Insuficience - 2                                                                                                    |
|                                  |                                                                     |                    |                    |                                                                                                    |

El sistema muestra una pantalla en la que debe registrar los datos obligatorios de la sección "Información general eventos".

| Consulta de Documentos en Tránsito Aduanero para registo de eventos |                                        |  |  |  |
|---------------------------------------------------------------------|----------------------------------------|--|--|--|
| Nº Formulario                                                       | 6511000055361                          |  |  |  |
| Información general eventos                                         |                                        |  |  |  |
| Eventos seleccionados                                               | 1. Cambio de depósito en ejecución - 2 |  |  |  |
| Dirección seccional o aduana de solicitud                           | Aduanas de Bogotá - 3 🗸                |  |  |  |
| Tipo de actuación                                                   | Actuación de partida - 1 💙             |  |  |  |
| Tipo de aduana (Actuación)                                          | Aduana de partida - 1 🔽                |  |  |  |
| Fundamento legal                                                    | Resolución 011 de 2020 Articulo 18     |  |  |  |
| Observaciones                                                       |                                        |  |  |  |

## 

MANUAL DE USUARIO EXTERNO TRÁNSITO ADUANERO MN-COA-0058 - Versión 3.0

En la sección "Cambio de Depósito en Ejecución", debe seleccionar el Tipo de Depósito, y dar clic en "Buscar", para seleccionar el depósito del listado mostrado por el sistema.

| mbio de Depósito en Ejecución     |                              |                                                                           |
|-----------------------------------|------------------------------|---------------------------------------------------------------------------|
| Deposito/Zona Franca Documentado  | DEPOSITO PUBLICO DOCUMENTADO |                                                                           |
| Descripción de situación          |                              |                                                                           |
| Tipo                              | DEPÓSITOS PUBLICOS           |                                                                           |
| Depósito / Zona franca solicitado |                              |                                                                           |
|                                   | Q,                           | Buscar                                                                    |
|                                   | K 🗙 1 2 3 4                  | 5 6 7 8 9 10 > >  10 🖂                                                    |
|                                   |                              | Depósito / Zena franca                                                    |
|                                   |                              | ADBOTT LABORATORIES DE COLOMBIA S.A 2050                                  |
|                                   |                              | ABONOS COLOMBIANDS S.A 2242                                               |
|                                   |                              | ACERIAS DE COLOMBIA ACESCO & CIA S C A - 2012                             |
|                                   |                              | ACERIAS PACIDE RIO 3 A EN EJECUCIÓN DE ACUERDO DE REESTRUCTURACIÓN - 2009 |
|                                   |                              | ADENCIA LODISTICA DE LAS FUERZAS MILITARES - 2209                         |
|                                   |                              | AUDVER S.A 1248                                                           |
|                                   |                              | AUMACENES Y TALLERES WOTO PRECISION S.A 2436                              |
|                                   |                              | ADMACENES Y TALLERES WOTO PRECISION S.A 2436                              |
|                                   |                              | AMTEX 5 A - 2003                                                          |
|                                   |                              | ANHIDRIDOS Y DERIVADOS DE COLOMBIA S.A 2301                               |
|                                   | IK K 🚹 2 3 4                 | 567891D > >  10 ¥                                                         |
| nbio de Depósito en Ejecución     |                              |                                                                           |
| Deposito/Zona Franca Documentado  | DEPOSITO PUBLICO DOCUMENTADO |                                                                           |
| Descripción de situación          | jh.                          |                                                                           |
|                                   | DEPOSITOS PUBLICOS           | V                                                                         |
| Tipa                              |                              |                                                                           |

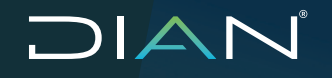

En el diligenciamiento de este evento se adjuntan documentos soportes dando clic en el botón "Adicionar", de la sección Relación Documentos Soporte, allí se diligencian los campos obligatorios y se da clic en "Aceptar" para guardar la información, luego se da clic en el botón "Adjuntar", una vez realizado este proceso se da clic en "Enviar".

|                             | + Addion                                                | ar                    |                   |                    |               |  |
|-----------------------------|---------------------------------------------------------|-----------------------|-------------------|--------------------|---------------|--|
| ocumento soporte            |                                                         |                       |                   |                    |               |  |
| Tipo documento soporte      | * Descripción documento soporte                         |                       |                   |                    |               |  |
| OTRO - 10                   | <ul> <li>Acta de Diligencia de Inspección</li> </ul>    |                       |                   |                    |               |  |
| No. documento soporte       | Fecha expedición                                        | Cargar Documente      | o Soporte         | ×                  |               |  |
| 1333                        | 21-06-2021                                              |                       |                   |                    |               |  |
| echa vencimiento            | Observaciones                                           | Adjunto —             |                   |                    |               |  |
| 1-06-2021                   | prueba<br>//                                            | 10006600000           | 11871.pdf 💿 Ver   |                    |               |  |
| <ul> <li>Aceptar</li> </ul> | Cancelar                                                | Borrar<br>Guardar     | Cerrar            |                    |               |  |
| ción de documentos soporte  |                                                         |                       | 1                 |                    |               |  |
|                             |                                                         | Adicionar             | ]                 |                    |               |  |
|                             | Description of the statements                           |                       | Easter synadición |                    | Observationes |  |
|                             | Tipo dacumento saparte Descripción documento<br>soparte | No. documento soporte | Peorla expedición | Hecha venoimi ento |               |  |

El sistema informa que la solicitud del evento se ha presentado correctamente y permite descargar el formato 1528 "Eventos Tránsito Aduanero/ Operaciones de Transporte". Para obtener la respuesta a esta solicitud se debe solicitar autorización a la aduana de partida para que genere el formato 1298 "Respuesta a Solicitudes".

| Consulta de Documentos en Tránsito Aduanero para regi                                                                        | isto de eventos                             |
|----------------------------------------------------------------------------------------------------|---------------------------------------------|
| Oligenciamento de Eventos de Tránsto                                                                                         | -                                           |
| Se han registrado los eventos diligenciados con el documento 1528000022018 para la Deslaración de Tránsito Aduanero No. 8611 | 000066361. ¿Desea deccargar el archivo PDF? |
| Regrosser                                                                                                    | PDF Doc. Evento                             |

# 

## 2.6.3. Evento 14 ACTUALIZACIÓN DE MEDIOS DE TRANSPORTE

El sistema le permite al transportador o al Declarante realizar la solicitud de Actualización de identificación de medios de transporte y de inventario del DUTA.

Ingrese en la opción de Tránsito Aduanero, seleccione "Eventos" y dé clic en "Diligenciar Eventos"; el sistema muestra la ventana para realizar la búsqueda de los tránsitos, seleccione el documento de Tránsito al cual desea realizar el evento y dé clic en el botón "Continuar".

| Tránsito Aduanero   | ^ |
|---------------------|---|
| =, Autorización     | ~ |
| Eventos             | ^ |
| Consultar Eventos   |   |
| Diligenciar Eventos |   |
| Reportes            | ~ |

| No. d | ocumento 651  |               | 6511000036409 |                      |               |
|-------|---------------|---------------|---------------|----------------------|---------------|
| Adua  | na de partida |               | Seleccione    | *                    |               |
| Fech  | a inicio      |               |               |                      |               |
| Fech  | a fin         |               |               |                      |               |
|       |               |               |               |                      |               |
|       | Selección     | No. documento | Fecha         | Consultar Declarante | Consignatario |
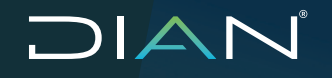

Una vez seleccionado el documento, el sistema muestra la pantalla de "Registro de eventos Tránsito Aduanero", en el campo "Evento" seleccione la opción "Actualizar medios de transporte-14", y en el campo Justificación elija la opción "No Aplica - 13"; dé clic en el botón "Adicionar" para agregar el evento y seguido dé clic en el botón "Continuar". Si desea borrarlo, seleccione el registro y dé clic en el botón "Eliminar".

|                 | Registro de eventos Trá                              | nsito Aduanero                  |             |            |
|-----------------|------------------------------------------------------|---------------------------------|-------------|------------|
| N° Formulario   | 6511000056605                                        |                                 |             |            |
| Agreger eventoe |                                                      |                                 |             | -          |
| Evento          | Actualizar medios de transporte - 14 💌 Justificación | No apica - 13 🔻                 | 4 Adicionar |            |
|                 | Evento<br>Actualizar medios de transporte - 14       | Justifiosoión<br>No aplica - 13 |             | X Eliminar |
|                 | < Regrosor                                           |                                 | እ Continuer |            |

El sistema muestra una pantalla en la que debe registrar los datos obligatorios de la sección "Información general eventos"

|                                           | Consulta de Documentos en Tránsito Aduanero para registo de eventos |  |  |  |  |  |
|-------------------------------------------|---------------------------------------------------------------------|--|--|--|--|--|
|                                           |                                                                     |  |  |  |  |  |
| Nº Formulario                             | 6511000056605                                                       |  |  |  |  |  |
| Información general eventos               |                                                                     |  |  |  |  |  |
| Eventos seleccionados                     | 1. Actualizer neclios de transporte - 14                            |  |  |  |  |  |
| Dirección seccional o aduana de solicitud | Aduanas de Certagena - 46 T                                         |  |  |  |  |  |
| Tipo de actuación                         | Actuación de particla - 1 💌                                         |  |  |  |  |  |
| Tipo de aduana (Actuación)                | Actuana de partida - 1                                              |  |  |  |  |  |
| Fundamento legal                          | Resolución 011 de 2020 Articulo 18                                  |  |  |  |  |  |
| Observaciones                             | ACTUALIZACION                                                       |  |  |  |  |  |

En la sección "Actualización de información", en el bloque "Inventario DUTA" el sistema muestra el inventario disponible por documento de transporte.

| tualización de Información    |          |            |  |
|-------------------------------|----------|------------|--|
|                               |          |            |  |
| Inventario DUTA               |          |            |  |
| No. documento transporte 1165 | Peso Kgs | No. Bultos |  |
| 1 11867078971135              | 1280.89  | 100        |  |

#### CARGA TIPO CONTENERIZADA O MIXTA

Para este caso el sistema solo permite la actualización de la "Identificación del medio de Transporte", ingrese únicamente la identificación, el medio de transporte, y dé clic en "Enviar". Los campos "Identificación de remolque" y "Descripción de situación", son opcionales.

| Unidade | is de Car                | ga                                           |                           |                             |                                       |                             |          |            |                          |
|---------|--------------------------|----------------------------------------------|---------------------------|-----------------------------|---------------------------------------|-----------------------------|----------|------------|--------------------------|
| Ø       | ĥem<br>base              | No.<br>dosumento<br>transporte<br>1186       | Identificación Und. carga | Tipo medio de<br>transporte | ldentifiosoián medio de<br>transporte | Identificación del remolque | Peso Kgs | No. Bultos | Descripción de situación |
|         | 1                        | 11007070971135                               | CAMION                    | Carrion - 600               |                                       |                             | 1200.89  | 100        |                          |
| /nidade | s de Cari<br>tem<br>base | ga<br>No.<br>documento<br>transporte<br>1155 | Identificación Und. sarga | Tipo mecio de<br>transporte | Identificasión medio de<br>iransporte | Identificación del remolque | Peso Kgs | No. Bullas | Desoripoión de situación |
|         | 1                        | 11667D78071136                               |                           | Carnion - 600 🔻             | \$01004                               | KET354                      | 1200.69  | 100        | CONTENEDOR               |
|         |                          |                                              |                           |                             |                                       |                             |          |            |                          |
|         |                          |                                              | -                         |                             |                                       |                             |          |            |                          |

El sistema informa que la solicitud del evento se ha presentado correctamente y permite descargar el formato 1528 "Eventos Tránsito Aduanero/ Operaciones de Transporte".

| sto de eventos                             |
|--------------------------------------------|
|                                            |
| -                                          |
| 00056605. ¿Desea descargar el archivo PDF? |
|                                            |
| PDF Doc. Evento                            |
|                                            |

#### CARGA TIPO SUELTA, GRANEL, POR SUS PROPIOS MEDIOS, O GRANDES VOLÚMENES:

En este caso el sistema permite la actualización de la identificación de los medios de transporte e inventarios; dé clic en cualquier campo del bloque "Unidades de carga" del documento, el sistema muestra el mensaje "Desea consumir la totalidad del inventario del DUTA". Se debe indicar:

|   | Contirmación                                         |  |
|---|------------------------------------------------------|--|
|   | Inventario unidades de carga                         |  |
|   |                                                      |  |
|   |                                                      |  |
|   |                                                      |  |
|   |                                                      |  |
|   | Desea consumir la totalidad del inventario del DUTA. |  |
|   |                                                      |  |
|   |                                                      |  |
|   |                                                      |  |
|   |                                                      |  |
| - |                                                      |  |
|   |                                                      |  |

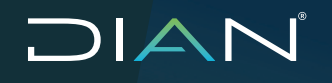

**Opción "NO":** cuando va a utilizar varios medios de transporte, para dejar inventario disponible para los demás medios de transporte. Al seleccionar esta opción de diligenciamiento de los campos de la unidad de carga inicial, se bloquean. El sistema habilita el botón "Adicionar", para que cargue el número de vehículos (unidades de carga a crear).

Diligencie:

- La identificación de las unidades carga, teniendo en cuenta que se deben ingresar identificaciones distintas (Ejemplo camion1, camion2, etc.).
- Seleccione el "Tipo de medio de transporte" de la lista.
- Ingrese la identificación del medio de transporte.
- Ingrese la identificación del remolque, si aplica.
- Ingrese el peso y bultos del medio de transporte que se está diligenciando.
- El campo de descripción es opcional.

| 2      | ftern<br>base                  | No.<br>documento<br>transporte<br>1166                                      | Identificación Und. carga | Tipo medio de<br>transporte                                       | Identificación medio de<br>transporte                      | Identificación dal ramolque  | Peso Kgs               | No. Bultos             | Descripción de situa    |
|--------|--------------------------------|-----------------------------------------------------------------------------|---------------------------|-------------------------------------------------------------------|------------------------------------------------------------|------------------------------|------------------------|------------------------|-------------------------|
| 3      | 1                              | 11667078911135                                                              | CAMON                     | Camion - 600 🔻                                                    |                                                            |                              | 1200.89                | 100                    |                         |
|        |                                |                                                                             |                           | 1                                                                 | <mark> </mark>                                             | nar                          |                        |                        |                         |
|        | Ad                             | icionar                                                                     |                           |                                                                   |                                                            |                              |                        |                        |                         |
|        |                                |                                                                             |                           |                                                                   |                                                            |                              |                        |                        |                         |
| 2      |                                |                                                                             |                           |                                                                   |                                                            |                              |                        |                        |                         |
|        | 2                              |                                                                             |                           |                                                                   |                                                            |                              |                        |                        |                         |
|        | 2                              | Regresar                                                                    | እ Continuar               |                                                                   |                                                            |                              |                        |                        |                         |
|        | 2                              | Regresar                                                                    | » Continuar               |                                                                   |                                                            |                              |                        |                        |                         |
| ridade | 2<br>Case of the Ca            | Regresar                                                                    | >> Continuar              |                                                                   |                                                            |                              |                        |                        |                         |
| nidadı | 2<br>Cos de Ca                 | No.<br>documento<br>transporte<br>1163                                      | Continuar                 | Tipo mecio de<br>transporte                                       | identificación medio de<br>transporte                      | Identificación del remolique | Peso Kas               | No. Bultos             | Desortpolón de stituaci |
| nidad  | 2<br>es de Ca<br>tem<br>2      | Regresar                                                                    | Continuar                 | Tipo mecio de<br>transporte<br>Camion - 880 V                     | identifización medio de<br>transporte<br>5 01101           | Identificación del remolique | Peso Kas               | No. Bultos             | Descripción de situaci  |
| ridədd | 2<br>es de Ca<br>tem<br>2<br>3 | Regresar<br>rga<br>No.<br>documento<br>transporte<br>11067/078971135        | Continuar<br>Continuar    | Tipo macto da<br>transporte<br>Carnion - 880 V<br>Carnion - 880 V | identificación medio da<br>transporte<br>50ftici<br>A0C123 | Identificación del remolque  | Peso Kas<br>400        | No. Bultos             | Desortpoión de situado  |
| nidada | 2<br>es de Ca<br>tem<br>2<br>3 | Regresar<br>nga<br>No.<br>tocumento<br>transcorte<br>1168<br>11687079971135 | Continuar                 | Tipo mecho da<br>transporte<br>Carnien - 890 V<br>Carnien - 890 V | identificación medio de<br>transporte<br>somot<br>Apicizo  | Identificación del renicique | Peso Kgs<br>400<br>660 | No. Buitos<br>22<br>26 | Desetipción de situació |

**Opción "SI":** cuando se consume la totalidad de inventario en el momento de la actualización de medios de transporte. El sistema habilita el botón "Adicionar", para que cargue el número de vehículos (unidades de carga creadas) con los que consumirá el inventario permitiendo el diligenciamiento de los campos habilitados de la unidad de carga inicial, y las unidades de carga adicionadas.

Diligencie:

- La identificación de las unidades carga, teniendo en cuenta que se deben ingresar identificaciones distintas (Ejemplo camion1, camion2, etc.).
- Seleccione el "Tipo medio de transporte" de la lista.
- Ingrese la identificación del medio de transporte.

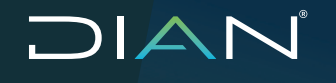

- Ingrese la identificación del remolque, si aplica.
- Ingrese el peso y bultos del medio de transporte que se está diligenciando.
- El campo de descripción es opcional.

En ambas opciones para las unidades de carga adicionadas se debe ingresar los valores obligatorios requeridos "Identificación Und. Carga", "Tipo medio de transporte", "Identificación medio de transporte", "Peso" y "No. Bultos". Para la unidad carga inicial no diligencie el tipo de medio de transporte, identificación unidad de carga ni inventario.

Una vez realizado este proceso se da clic en "Enviar", Si desea borrar alguna de las unidades de carga adicionadas, seleccione el registro y dé clic en el botón "Borrar".

|     | ftem<br>base | No.<br>documento<br>transporte<br>1166 | Identificación Und. carga | Tipo medio de<br>transporte | identificación medio de<br>transporte | identificación del remolque | Pesa Kgs | No. Buitos | Descripción de situació |
|-----|--------------|----------------------------------------|---------------------------|-----------------------------|---------------------------------------|-----------------------------|----------|------------|-------------------------|
| 3   | 1            | 11567078971135                         |                           | Camion - 600 🔻              |                                       |                             | 250      | 78         |                         |
|     |              |                                        | ch 🕂                      | ionar                       |                                       |                             | × B:     | rter       |                         |
| ede | a de Car     | rga                                    |                           |                             |                                       |                             |          |            |                         |
|     | bern.        | No.<br>documento<br>transporte<br>1166 | Identificación Und. carga | Tipo medio de<br>transporte | Identificación medio de<br>fransporte | Identificación del remolque | Peso Hgs | No. Bultos | Descripción de situació |
| )   | Z            | 11667078971135                         | C AMIO NOO1               | Carnion - 600 T             | SCTD01                                |                             | 400      | 22         |                         |
| )   | 3            | 11667079071135                         | CAMIO NOD2                | Camion - 600 🔍              | ABC123                                |                             | 550      | 26         |                         |
|     |              |                                        |                           |                             |                                       |                             |          |            |                         |

El sistema informa que la solicitud del evento se ha presentado correctamente y permite descargar el formato 1528 "Eventos Tránsito Aduanero/ Operaciones de Transporte".

| Consulta de Documentos en Tránsito Aduanero para regis                                                                          | to de eventos                              |
|----------------------------------------------------------------------------------------------------|--------------------------------------------|
|                                                                                                    |                                            |
| Dilgenciamiento de Eventos de Tránsto                                                                                           | -                                          |
| Se han registrado los eventos diligenciados con el documento 16289000024281 para la Declaración de Tránsito Aduanero No. 651100 | 10056605. ¿Desea descargar el archivo PDF? |
| Regresser                                                                                                    | DF Doc. Evento                             |

### 2.6.4. Evento 18 FINALIZACIÓN DE LA OPERACIÓN DE TRÁNSITO POR CASO FORTUITO O DE FUERZA MAYOR

El sistema le permite al transportador o al declarante realizar la solicitud sobre el DUTA en estado "Ejecución", es decir, una o varias unidades de carga del DUTA, deben contar con aviso de salida 1566 y no tener aviso de llegada F1776, esto con el objetivo de finalizar la operación debido a situaciones ajenas a la normal ejecución del Tránsito Aduanero que imposibilitan la finalización del mismo en el destino, pero con la posibilidad de finalizar la operación en el lugar donde se reportó la situación, realizando la solicitud de finalización y el cambio el depósito, hacia uno ubicado en la seccional de aduanas donde se ejecuta este evento.

Ingrese en la opción de Tránsito Aduanero, seleccione "Eventos" y dé clic en "Diligenciar Eventos", el sistema muestra la ventana para realizar la búsqueda de los tránsitos sobre los cuales se puede generar este evento, seleccione el documento de Tránsito al cual desea realizar el evento, y dé clic en el botón "Continuar".

|                                                              |                                             |                     |                             | Tránsito                                    | Aduanero           | ^ |
|--------------------------------------------------------------|---------------------------------------------|---------------------|-----------------------------|---------------------------------------------|--------------------|---|
|                                                              |                                             |                     |                             | <b>≡</b> √ Autor                            | ización            | ~ |
|                                                              |                                             |                     |                             | Even                                        | tos                | 1 |
|                                                              |                                             |                     |                             |                                             | onsultar Eventos   |   |
|                                                              |                                             |                     |                             | <b>→</b> Di                                 | iligenciar Eventos |   |
|                                                              |                                             |                     |                             |                                             | a da a             |   |
|                                                              |                                             | Co                  | nsulta de Documento         | s en Tránsito Aduanero para registo de eve  | ntos               |   |
| iterios<br>No docum                                          | mento 651                                   | Co                  | nsulta de Documento         | s en Trànsito Aduanero para registo de eve  | ntos               |   |
| iterios<br>No. docum<br>Aduana de                            | mento 651<br>Se partida                     | Co                  | 6511000036409<br>Seleccone  | s en Trânsito Aduanero para registo de eve  | ntos               |   |
| iterios<br>No. docum<br>Aduana de<br>Fecha inic              | mento 651<br>le partida<br>cio              | Co                  | 6511000036409<br>Seleccone  | es en Trànsito Aduanero para registo de eve | ntos               | ~ |
| iterios<br>No. docum<br>Aduana de<br>Fecha inic<br>Fecha fin | mento 651<br>le partida<br>cio              | Co                  | 6511000036409<br>Seleccione | es en Trânsito Aduanero para registo de eve | ntos               |   |
| iterios<br>No. docum<br>Aduana de<br>Fecha inic<br>Fecha fin | mento 651<br>le partida<br>cie<br>Belección | Co<br>No. documento | e511000036409<br>Seleccone  | s en Trànsito Aduanero para registo de eve  | ntos               |   |

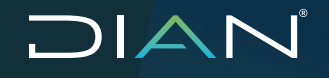

Una vez seleccionado el documento, el sistema muestra la pantalla de "Registro de eventos Tránsito Aduanero", en el campo "Evento" seleccione la opción "Imposib concl una oper de trán por fuerza mayor o caso fortui - 18", y en el campo Justificación selecciona la opción "Fuerza mayor o caso fortuito - 15", dé clic en el botón "Adicionar" para agregar evento y seguido de clic luego en "Continuar". Si desea borrarlo, seleccione el registro y dé clic en el botón "Eliminar".

| Registro de even                                                                         | tos Tránsito Aduanero                                                                                                    |                                                                                                    |
|------------------------------------------------------------------------------------------|----------------------------------------------------------------------------------------------------|----------------------------------------------------------------------------------------------------|
| 6511000056621                                                                            |                                                                                                    |                                                                                                    |
| en agregar tipos de eventos con sus respectivos justificaciones al decumento de tránsito | ,                                                                                                    | -                                                                                                    |
| Imposib concluna oper de trán por fuera mayor o caso fortui - 18                         | ▼ Justificación Fuerza mayor o caso fortuto - 15 👻 🖣                                                                                                    | Adicionar                                                                                                    |
| Evento                                                                                   | Justificación                                                                                                    | × Elizioar                                                                                                    |
| Imposib concil una oper de trán por fuera mayor o caso fortul - 18                       | Fuerza mayor o caso fortuito - 15                                                                                                    |                                                                                                    |
|                                                                                          |                                                                                                    |                                                                                                    |
|                                                                                          |                                                                                                    |                                                                                                    |
|                                                                                          | Registro de even<br>(551 100005662)<br>m agregar tipos de eventos con sua respectívas justificaciones al alocumento de bránste<br>Imposib cond una oper de trán por fuera mesor o caso fortu - 18<br>Exerco<br>Imposib cond una oper de trán por fuera mesor o caso fortu - 18 | Registro de eventos Tránsito Aduanero         (551100005662)         In agregor tipos de eventos con sus respectívos justificaciónes el alocumento de tránsto         Introsto cond une oper de trán por fuerz meyor o caso fortul - 18 v         Justificación         Fuerze mayor o caso fortulo - 15 v         Searco         Justificación         Imposib condura oper de trán por fuerz meyor o caso fortul - 18 v         Justificación         Fuerze mayor o caso fortulo - 15 |

El sistema muestra una pantalla en la que debe registrar los datos obligatorios de la sección "Información general eventos".

| Consulta de Documentos en Tránsito Aduanero para registo de eventos |                                                                       |  |  |  |  |
|---------------------------------------------------------------------|-----------------------------------------------------------------------|--|--|--|--|
| N° Formulario                                                       | 6511000055116                                                         |  |  |  |  |
| Información general eventos                                         |                                                                       |  |  |  |  |
| Eventos seleccionados                                               | 1. Inposto concl. una oper de trán por fuerz mayor o caso fortul - 18 |  |  |  |  |
| Dirección seccional o aduana de solicitud                           | Aduanas de Cartagena - 48 🗸 🗸                                         |  |  |  |  |
| Tipo de actuación                                                   | Actuación de partido - L 👻                                            |  |  |  |  |
| Tipo de aduana (Actuación)                                          | Aduana de pertida - 1 💙                                               |  |  |  |  |
| Fundamento legal                                                    | Art 448 Dec 1 165, Art: 458 Res 46 de 201                             |  |  |  |  |
| Observaciones                                                       |                                                                       |  |  |  |  |

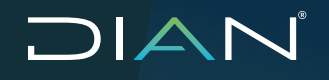

MANUAL DE USUARIO EXTERNO TRÁNSITO ADUANERO MN-COA-0058 - Versión 3.0

En la sección "Cambio de Depósito en Ejecución", debe seleccionar el tipo de Depósito, y dar clic en "Buscar", para seleccionar el depósito del listado mostrado por el sistema.

| eposito/Zona Franca Documentado                                                                                 | DEPOSITO PLELICO DOCUMENTADO                                              |
|----------------------------------------------------------------------------------------------------|---------------------------------------------------------------------------|
| escripción de situación                                                                                         |                                                                           |
| po                                                                                                    | DEPÓSITOS PLELICOS                                                        |
| epósito / Zona franca solicitado                                                                                |                                                                           |
|                                                                                                    | Q. Duscar                                                                 |
|                                                                                                    |                                                                           |
|                                                                                                    | < < (1) 2 3 4 5 6 7 8 9 10 > >  10 ⊻                                      |
|                                                                                                    | Dapósito / Zona franca                                                    |
|                                                                                                    | ABBOTT LABORATORIES DE COLOMBIA S.A 2000                                  |
|                                                                                                    | ABONDS COLONBIANOS S A 2242                                               |
|                                                                                                    | ACERIAS DE COLOMBIA ACESCO & CIA 5 C A - 2012                             |
|                                                                                                    | ACERIAS PAZ DE RIO S A EN EJECUCIÓN DE ACUERDO DE REESTRUCTURACIÓN - 2080 |
|                                                                                                    | AGENCIA LOGISTICA DE LAS FUERZAS MULTARES - 2238                          |
|                                                                                                    | AJOVER 6.A - 2246                                                         |
|                                                                                                    | AUACENES Y TALLERES MOTO PRECISION S.A 2435                               |
|                                                                                                    | ALLANCENES Y TALLERES MOTO PRECISION S.A - 2408                           |
|                                                                                                    | AMTEX 5.A - 2303                                                          |
|                                                                                                    | ANHIORIDOS Y DERIADOS DE COLOMBIA S.A 2301                                |
|                                                                                                    | K く 🕘 2 3 4 5 6 7 8 9 10 入入 10 🔽                                          |
|                                                                                                    |                                                                           |
| sio de Depósito en Ejecución                                                                                    |                                                                           |
| anacita/Tana Eranca Dacumantada                                                                                 | TOUR RELIVER FOR ANENT IDA                                                |
| a providence in the first second rest for the second second second second second second second second second se |                                                                           |
| escripción de situación                                                                                         | lin.                                                                      |
| pp                                                                                                    | ZONA FRANCA - 30 🗡                                                        |
| epósito / Zona franca solicitado                                                                                | ZONA FRANCA SOLICITADA                                                    |
|                                                                                                    | Q Buscar                                                                  |
|                                                                                                    |                                                                           |
|                                                                                                    | K Regresar                                                                |

El sistema informa que la solicitud del evento se ha presentado correctamente y permite descargar el formato 1528 "Eventos Tránsito Aduanero/ Operaciones de Transporte". Para realizar la respuesta a este evento se debe solicitar la intervención de la autoridad aduanera para realizar reconocimiento físico y la respectiva acta de diligencia.

| Consulta de Documentos en Tránsito Aduanero para registo de eventos                                                                                   |                                                                                       |  |
|----------------------------------------------------------------------------------------------------|---------------------------------------------------------------------------------------|--|
|                                                                                                    |                                                                                       |  |
| Dilgenciamiento de Eventos de Tránsto                                                                                                    | -                                                                                     |  |
| Se han registrado los eventos diligenciados con el documento 15289000023994 para la Declaración de Tránsito Aduan<br>¿Desea descargar el archivo PDF? | ero No. 6511000055116. El documento de Tránsito fue seleccionado para reconocimiento. |  |
| ALERTA!: Verifique que el destinatario Documentado en este DUTA sea usuario Calificado de la Zona Franca solicitada,                                  | de lo contrario será rechazada esta solicitud.                                        |  |
| < Regresar                                                                                                    | DF Doc. Evento                                                                        |  |

### 2.6.5. Evento 3 CAMBIO DE MEDIO DE TRANSPORTE Y/O CABEZOTE

El sistema le permite al transportador realizar la solicitud sobre el DUTA que cuente con aviso de salida y no tener aviso de llegada F1776, esto con el objetivo de cambiar la identificación del medio de transporte o cabezote.

Ingrese en la opción de Tránsito Aduanero, seleccione "Eventos" y dé clic en "Diligenciar Eventos", el sistema muestra la ventana para realizar la búsqueda de los tránsitos, seleccione el documento de Tránsito al cual desea realizar el evento y dé clic en el botón "Continuar".

|                                               |                                                                 |                     |                            | =,                                       | Autorización          | ~ |
|-----------------------------------------------|-----------------------------------------------------------------|---------------------|----------------------------|------------------------------------------|-----------------------|---|
|                                               |                                                                 |                     |                            |                                          | Eventos               | - |
|                                               |                                                                 |                     |                            | 3                                        | Consultar Eventos     |   |
|                                               |                                                                 |                     |                            | 5                                        | Diligenciar Eventos   |   |
|                                               |                                                                 |                     |                            |                                          | Reportes              | 1 |
|                                               |                                                                 | Co                  | nsulta de Documentos       | en Trànsito Aduanero para registo de eve | ntos                  |   |
| Criterios<br>No. d                            | ocumento 651                                                    | Co                  | estitototia                | en Trànsito Aduanero para registo de eve | ntos                  |   |
| Criterios<br>No. d<br>Aduar                   | ocumento 651<br>na de partida                                   | Co                  | 6511000036409<br>Selectore | en Trànsito Aduanero para registo de eve | ntos                  |   |
| Onterios<br>No. d<br>Aduar<br>Fecha           | ocumento 651<br>na de partida<br>a ínicio                       | Co                  | 6511000036409<br>Seleccone | en Trànsito Aduanero para registo de eve | ntos                  |   |
| No. d<br>Aduar<br>Fechu<br>Fechu              | ocumento 651<br>na de partida<br>a ínicio<br>a fin              | Co                  | 6511000036409<br>Seleccone | en Trànsito Aduanero para registo de eve | ntos                  |   |
| Criterios<br>No. d<br>Aduar<br>Fecha<br>Fecha | ocumento 651<br>na de partida<br>a inicio<br>a fin<br>Setección | Co<br>No. documento | 6511000036409<br>Seleccone | en Trànsito Aduanero para registo de eve | ntos<br>Consignatorio |   |

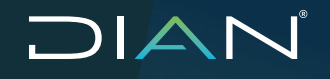

Una vez seleccionado el documento, el sistema muestra la pantalla de "Registro de eventos Tránsito Aduanero"; en el campo "Evento" seleccione la opción "Cambio de medio de transporte y/o cabezote – 3", y en el campo Justificación seleccione una de las opciones que muestra el sistema, según la situación que genera la solicitud; dé clic en el botón "Adicionar" para agregar el evento y seguido de clic en el botón "Continuar". Si desea borrarlo, seleccione el registro y dé clic en el botón "Eliminar".

|                                 | Registro de ev                                                                       | entos Tránsito Aduanero           |                                        |                         |
|---------------------------------|--------------------------------------------------------------------------------------|-----------------------------------|----------------------------------------|-------------------------|
| N° Formulario                   | 6611000056621                                                                        |                                   |                                        |                         |
| Agregar eventos                 |                                                                                      |                                   |                                        | -                       |
| Las siguientes casillas permite | n agregar tipos de eventos con sus respectivas justificaciones al documento de trán  | nsita                             |                                        |                         |
| Evento                          | Cambio de medio de transporte y/o cabezute - S                                       | <ul> <li>Justificación</li> </ul> | Selecci<br>Selecci<br>Dafo m<br>Accide | ecárico - 7<br>te - 8   |
|                                 | Rogresor                                                                             |                                   | Sontin                                 | U.Br                    |
|                                 | Registro de eve                                                                      | ntos Tránsito Aduanero            |                                        |                         |
| N° Formulario                   | 6511000056621                                                                        |                                   |                                        |                         |
| Agregar eventos                 |                                                                                      |                                   |                                        | -                       |
| Las siguientes casilas permite  | n agregar tipos de eventos con sus respectivas justificaciones al documento de tráns | ato                               |                                        |                         |
| Evanto                          | Comisio de mesio de transporte y/o cobezote - 3                                      | <ul> <li>Justificación</li> </ul> | Daño mec                               | ánico - 7 🔻 🕂 Adicionar |
|                                 | Evento                                                                               |                                   | Justifi eación                         | V Fisher                |
| 0                               | Cambio de medio de transporte y/o cabezote $\cdot$ 3                                 |                                   | Daño mecánico - 7                      |                         |
|                                 | <b>-</b>                                                                             |                                   |                                        | _                       |
|                                 | Regresar                                                                             |                                   | >> Continue                            | r                       |

El sistema muestra una pantalla en la que debe registrar los datos obligatorios de la sección "Información general eventos".

| 00                                        | nsulta de Documentos en Tránsito Aduanero para registo de eventos |
|-------------------------------------------|-------------------------------------------------------------------|
|                                           |                                                                   |
| Nº Formulario                             | 6511 000056621                                                    |
| Infornación general eventes               |                                                                   |
| Eventos seleccionados                     | 1. Campio de mesto de transporte y/o cabezate - 3                 |
| Dirección seccional o aduana de solicitud | Aduanos de Cartagena - 48                                         |
| Tipo de actuación                         | Actuación de partida - 1 🔍                                        |
| Tipo de aduana (Actuación)                | Aduana de partida - 1 💌                                           |
| Fundamento legal                          | Resclución 011 de 2020 Artículo 18                                |
| Observationes                             |                                                                   |

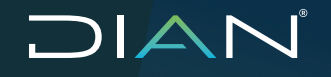

En la sección "Cambio de Medio de Transporte / Remolque", debe seleccionar la unidad de carga a la cual se le va a realizar el cambio de identificación. Los campos "Nacionalidad Medio de Transporte" y "Descripción de situación" son opcionales.

| ntificación unidad de carga      | H              | IGFD765432-0 ▼ |                |                          |
|----------------------------------|----------------|----------------|----------------|--------------------------|
| regar cambios                    |                |                |                |                          |
| imbre de casila                  | Date anterior  |                | Dato nuevo     | Descripción de situación |
| entificación medio de transporte | SOTOD          |                | AB 0123        | nalio nel noros          |
| acionalidad medio de transporte  | COLOMBIA - 189 | *              | COLDWBIA - 109 |                          |

Dé clic en el botón "Adicionar Cambios", en ese momento, en la parte inferior, se habilita la sección "Unidades de carga modificadas", donde muestra la unidad de carga sobre la que se realizó el cambio de identificación del medio de transporte; si es correcto, dé clic en el botón "Enviar". Si desea borrar la modificación de alguna unidad de carga, seleccione el registro y dé clic en el botón "Borrar".

| Unidades de carga modificadas |                                |                                             |                                          |
|-------------------------------|--------------------------------|---------------------------------------------|------------------------------------------|
|                               | Identificación unidad de carga | Identificación medio de transporte anterior | Identificación medio de transporte nuevo |
| 8                             | HGFD765432-0                   | SOTOCI                                      | ABC123                                   |
|                               |                                | Borrar                                      |                                          |
|                               | Regressar                      |                                             | Enviar                                   |

El sistema informa que la solicitud del evento se ha presentado correctamente y permite descargar el formato 1528 "Eventos Tránsito Aduanero/ Operaciones de Transporte", y confirma la generación de la respuesta automática a través del formato 1298 "Respuesta a Solicitudes".

| Consulta de Documentos en Tránsito Aduanero para registo de eventos                                                                                          |                                                                      |   |
|----------------------------------------------------------------------------------------------------|----------------------------------------------------------------------|---|
|                                                                                                    |                                                                      |   |
| Difigencismiento de Eventos de Trênsito                                                                                                    |                                                                      | - |
| Se han registrado los eventos diligenciados con el documento 15289000023916 para la Declaración de Tránsito Aduanero No.<br>¿Desea descargar el archixo PDF? | 8511000056382, con documento de respuesta automática 12981000001219. |   |
| Kegresar                                                                                                    | PDF Doc. Evento                                                      |   |

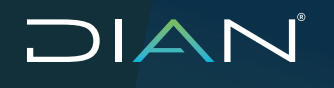

#### 2.6.6. Evento 4 CAMBIO DE REMOLQUE

El sistema le permite al transportador realizar la solicitud sobre el DUTA que cuente con aviso de salida y no tener aviso de llegada F1776, esto con el objetivo de cambiar la identificación del medio de transporte o cabezote.

Ingrese en la opción de Tránsito Aduanero, seleccione "Eventos" y dé clic en "Diligenciar Eventos", el sistema muestra la ventana para realizar la búsqueda de los tránsitos, seleccione el documento de tránsito al cual desea realizar el evento y dé clic en el botón "Continuar".

|                                                                  |      |                                                         | Transito Aduanero                      | ^ |
|------------------------------------------------------------------|------|---------------------------------------------------------|----------------------------------------|---|
|                                                                  |      |                                                         | <b>≡</b> , Autorización                | ~ |
|                                                                  |      |                                                         | Eventos                                | ^ |
|                                                                  |      |                                                         | Consultar Eventos                      | 5 |
|                                                                  |      |                                                         | Diligenciar Evento                     | s |
|                                                                  |      |                                                         |                                        |   |
|                                                                  | Cont | sulta de Documentos en Tr                               | Reportes                               | ~ |
| terios<br>No. documento 651                                      | Con  | sulta de Documentos en Tr                               | Reportes                               | ~ |
| terios<br>No. documento 651<br>Aduana de partida                 | Cont | suita de Documentos en Tr<br>6511000036409<br>Seleccone | esito Aduanero para registo de eventos | ~ |
| terios<br>No. documento 651<br>Aduana de partida<br>Fecha inicio | Con  | sulta de Documentos en Tr<br>6511000036409<br>Seleccone | esito Aduanero para registo de eventos | ~ |

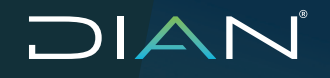

Una vez seleccionado el documento, el sistema muestra la pantalla de "Registro de eventos Tránsito Aduanero", en el campo "Evento" elija la opción "Cambio de Remolque – 4", y en el campo Justificación seleccione una de las opciones que muestra el sistema, según la situación que genera la solicitud; dé clic en el botón "Adicionar" para agregar evento y seguido dé clic en el botón "Continuar". Si desea borrarlo, seleccione el registro y dé clic en el botón "Eliminar".

|                                    | Registro de e                                                                 | eventos Tránsito Aduanero         |                                                                          |
|------------------------------------|-------------------------------------------------------------------------------|-----------------------------------|--------------------------------------------------------------------------|
| Formulario                         | 6511000056521                                                                 |                                   |                                                                          |
| reger eventoe                      |                                                                               |                                   |                                                                          |
| as siguientes casillas permiten ag | reger tipos de eventos con sus respectivas justificaciones al documento de f  | Iránsilo                          |                                                                          |
| Evento                             | Camicio de remolque - 4                                                       | ▼ Justificación                   | Selectore V Adicionar<br>Sobocicho<br>Deño mecánico - 7<br>Accierere - 8 |
|                                    | Regresse<br>Registro de e                                                     | ventos Trânsito Aduanero          | 2 Continuer                                                              |
| * Formulario                       | 6511000058621                                                                 |                                   |                                                                          |
| regar eventos                      |                                                                               |                                   |                                                                          |
| ss siguientes casillas permiten ag | regar tipos de eventos con sus respectivas justificaciones al documento de tr | ránsko                            |                                                                          |
| Evento                             | Camblo de remolque - 4                                                        | <ul> <li>Justificación</li> </ul> | Daño mecánico - 7 🔻 🕂 Asicionar                                          |
|                                    | Evento                                                                        | Justif                            | licación 🗙 Elmina                                                        |
|                                    | Cambio de remolque - 4                                                        | Daño me                           | ecánico - 7                                                              |

Una vez seleccionado el documento, el sistema despliega la pantalla de "Registro de eventos Tránsito Aduanero", en el campo "Evento" elija la opción "Cambio de Remolque – 4", y en el campo Justificación seleccione una de las opciones que muestra el sistema, según la situación que genera la solicitud; dé clic en el botón "Adicionar" para agregar el evento y seguido dé clic en el botón "Continuar". Si desea borrarlo, seleccione el registro y dé clic en el botón "Eliminar".

|                                           | Consulta de Documentos en Tránsito Aduanero para registo de eventos |
|-------------------------------------------|---------------------------------------------------------------------|
| Formulario                                | 6511 000096521                                                      |
| ormación general eventos                  |                                                                     |
| Eventos seleccionados                     | 1. Cantilo de remclaue - 4                                          |
| Dirección seccional o aduana de solicitud | Aduanas de Cartagena - 48 🔻                                         |
| Tipo de actuación                         | Actuación de particia - 1 🔻                                         |
| Tipo de aduana (Actuación)                | Aduana de partida - 1 🔍                                             |
| Fundamento legal                          | Resolución 011 de 2020 Artículo 18                                  |
| Observaciones                             |                                                                     |

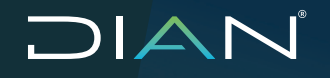

En la sección "Cambio de Medio de Transporte / Remolque", debe seleccionar la unidad de carga a la cual se le va a realizar el cambio de identificación. Los campos "Nacionalidad del Remolque" y "Descripción de situación" son opcionales.

| entiticación unicial de ca | raa           | ABCD122456 0 T |            |                          |
|----------------------------|---------------|----------------|------------|--------------------------|
|                            |               | A0.01234.0-0   |            |                          |
| greger cerikipe            |               |                |            |                          |
| fombre de casilla          | Dato anterior |                | Dato nuevo | Descripción de situación |
| dentificación del remolque | KETUU 1       |                | TY2001     | duño mecánico            |
|                            |               |                |            |                          |

Dé clic en el botón "Adicionar cambios", en ese momento, en la parte inferior, se habilita la sección "Unidades de carga modificadas, donde muestra la unidad de carga sobre la que se realizó el cambio de identificación del remolque; si es correcto, dé clic en el botón "Enviar". Si desea borrar la modificación de alguna unidad de carga, seleccione el registro y dé clic en el botón "Borrar".

| Jridades de carga modificadas |                                |                                      |                                   |
|-------------------------------|--------------------------------|--------------------------------------|-----------------------------------|
|                               | Identificación unidad de sarga | Identificación del remolque anterior | Identificación del remolque nuevo |
|                               | ABC0123456-0                   | KET001                               | TY Z001                           |
|                               | ×                              | Borrar                               |                                   |
|                               |                                |                                      |                                   |
|                               | Rogrooor                       |                                      | Envier                            |

El sistema informa que la solicitud del evento se ha presentado correctamente y permite descargar el formato 1528 "Eventos Tránsito Aduanero/ Operaciones de Transporte", y confirma la generación de la respuesta automática a través del formato 1298 "Respuesta a Solicitudes".

| Consulta de Documentos en Trânsito Aduanero para registo de eventos                                                                                                    |    |  |  |  |
|----------------------------------------------------------------------------------------------------|----|--|--|--|
| Digenciamiento de Eventos de Tránsito                                                                                                    | -  |  |  |  |
| Set han registrato los eventos silligenciados con el documento 15265000023923 para la Declaración de Tránsito Aduanero No. 6511000065288, con documento de respuesta automática 12661000001226.<br>¿Desea descargar el archino PDF? |    |  |  |  |
| Regroser POF Doc. Evento                                                                                                    | -1 |  |  |  |

### 2.6.7. Evento 5 CAMBIO DE UNIDAD DE CARGA Y PRECINTO

El sistema le permite al Transportador realizar la solicitud sobre el DUTA que cuente con aviso de salida y no tener aviso de llegada F1776, esto con el objetivo de cambiar la identificación del medio de transporte o cabezote.

Ingrese en la opción de Tránsito Aduanero, seleccione "Eventos" y dé clic en "Diligenciar Eventos", el sistema muestra la ventana para realizar la búsqueda de los tránsitos, seleccione el documento de Tránsito al cual desea realizar el evento y de clic en el botón "Continuar".

|                                                         |                                                     |                    |                            | =,                                          | <ul> <li>Autorización</li> </ul> |
|---------------------------------------------------------|-----------------------------------------------------|--------------------|----------------------------|---------------------------------------------|----------------------------------|
|                                                         |                                                     |                    |                            | E                                           | Eventos                          |
|                                                         |                                                     |                    |                            | 1                                           | → Consultar Eventos              |
|                                                         |                                                     |                    |                            | 1                                           | Diligenciar Eventos              |
|                                                         |                                                     |                    |                            |                                             | Reportes                         |
|                                                         |                                                     | Co                 | nsulta de Documente        | os en Trànsito Aduanero para registo de eve | ntos                             |
| Collector                                               |                                                     | Co                 | nsulta de Document         | os en Trànsito Aduanero para registo de eve | ntos                             |
| Criterios<br>No. doc                                    | umento 651                                          | Co                 | nsulta de Document         | os en Trànsito Aduanero para registo de eve | ntos                             |
| Criterios<br>No. doci<br>Aduana                         | umento 651<br>de partida                            | Co                 | 6511000036409<br>Selectone | os en Trànsito Aduanero para registo de eve | ntos                             |
| Criterios<br>No. doci<br>Aduana<br>Fecha ir             | umento 651<br>de partida<br>ticio                   | Co                 | 651100036409<br>Selectone  | os en Trànsito Aduanero para registo de eve | ntos                             |
| Criterios<br>No. doci<br>Aduana<br>Fecha ir<br>Fecha fi | umento 651<br>de partida<br>nicio                   | Co                 | 6511000036409<br>Selectone | os en Trànsito Aduanero para registo de eve | ntos                             |
| Criterios<br>No. doci<br>Aduana<br>Fecha ir<br>Fecha fi | umento 651<br>de partida<br>nicio                   | Co                 | 6511000036409<br>Seleccone | os en Trànsito Aduanero para registo de eve | ntos                             |
| Criterios<br>No. doc<br>Aduana<br>Fecha in<br>Fecha in  | umento 651<br>de partida<br>nicio<br>n<br>Setección | Co<br>Na decumento | 6511000036409<br>Selectone | os en Trànsito Aduanero para registo de eve | ntos                             |

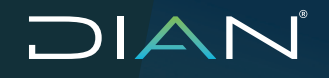

Una vez seleccionado el documento, el sistema muestra la pantalla de "Registro de eventos Tránsito Aduanero"; en el campo "Evento" seleccione la opción "Cambio unidad de carga y Precinto – 6", y en el campo justificación elija una de las opciones que muestra el sistema, según la situación que genera la solicitud; dé clic en el botón "Adicionar" para agregar el evento y seguido dé clic en el botón "Continuar". Si desea borrarlo, seleccione el registro y dé clic en el botón "Eliminar".

|                                     | Registro de                                                                | e eventos Tránsito Aduanero |                                                          |
|-------------------------------------|----------------------------------------------------------------------------|-----------------------------|----------------------------------------------------------|
| Nº Formulario                       | 6511000056621                                                              |                             |                                                          |
| Agregar eventos                     |                                                                            |                             |                                                          |
| Las siguientes casilas permiten agr | eger fipos de eventos con sus respectivas justificaciones al documento o   | de tránsito                 |                                                          |
| Evento                              | Cambio de unidad de earga y procirto - 6                                   | Justificación               | Saleccione  Seleccione Acodorte - 8 Averio - 9 Continuer |
| ° Formulario                        | Registro de e                                                              | eventos Tránsito Aduanero   |                                                          |
| pregar eventos                      |                                                                            |                             |                                                          |
| Constantia contras permiten agreg   | per ripos de aventos con sos respectivos justificaciones el documento da l | - Lucitie - Lie             |                                                          |
| Evenco                              | Como o de unidad de carge y precinto - 5                                   | Justificación               | Accidente - 8 •                                          |
|                                     | Cambio de unidad de carga y precinto - 5                                   | Accidente - 8               |                                                          |
|                                     | Regresar                                                                   |                             | Sontinuar                                                |

El sistema muestra una pantalla en la que debe registrar los datos obligatorios de la sección "Información general eventos".

|                                           | Consulta de Documentos en Tránsito Aduanero para registo de eventos |
|-------------------------------------------|---------------------------------------------------------------------|
| N° Formulario                             | 5511000056621                                                       |
| información general eventos               |                                                                     |
| Eventos seleccionados                     | 1. Cambio de unidad de carga y precinto - 5                         |
| Dirección seccional o aduana de solicitud | Aclusnas de Carlagena - 48 🔹                                        |
| Tipo de actuación                         | Actuación de partida - 1 🔻                                          |
| Tipo de aduana (Actuación)                | Actuana de partida - 1 🔻                                            |
| Fundamento legal                          | Resolución 011 de 2020 Articulo 18                                  |
| Observaciones                             |                                                                     |

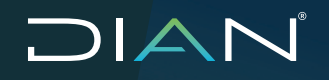

En la sección "Unidades de Carga y Precintos", debe seleccionar la unidad de carga a la cual se le va a realizar el cambio de identificación de la unidad de carga y el cambio de precinto.

| dentificación u<br>carga | anidad de ABCD 1235 | 13 🗸          |                     |            |                          |
|--------------------------|---------------------|---------------|---------------------|------------|--------------------------|
| Identificación<br>nueva  | unidad de carga     | D789456       |                     |            |                          |
|                          | ۶Pr                 | ecintable?    |                     |            |                          |
|                          | Precintos           | Date anterior | ¿Homologado?        | Dato nuevo | Descripción de situación |
|                          | ٢                   | AB1324        | Si 🖲 No             | NLEYDOD3   | PROKBA                   |
|                          |                     |               | 🖉 Adicionar cambios |            |                          |
| Inidadas da car          | ga modificadas      |               |                     |            |                          |
| onidence de car          |                     |               |                     |            |                          |

Dé clic en el botón "Adicionar cambios"; en ese momento, en la parte inferior, se habilita la sección "Unidades de carga modificadas, donde muestra la unidad de carga sobre la que se realizó el cambio de identificación de la unidad de carga y el cambio de precinto; si es correcto, dé clic en el botón "Enviar". Si desea borrar la modificación de alguna unidad de carga, seleccione el registro y dé clic en el botón "Borrar".

| des de carga modi              | ficadas    |                                      |                            |          |
|--------------------------------|------------|--------------------------------------|----------------------------|----------|
| Identificación unidad de carga |            | Identificación unidad de carga nueva | Dato anterior - Dato nuevo |          |
| 7                              | ABCD123543 | ABCD789456                           | AB1324                     | NUEVO003 |
|                                |            | Borrar                               |                            |          |
|                                | K Regresar |                                      | 🗵 Envi                     | ar       |

El sistema informa que la solicitud del evento se ha presentado correctamente y permite descargar el formato 1528 "Eventos Tránsito Aduanero / Operaciones de Transporte". Para recibir la respuesta a esta solicitud se debe solicitar la intervención de la autoridad aduanera para realizar reconocimiento físico y la respectiva acta de diligencia (1154).

| Gonsulta de Documentos en Tránsito Aduanero para registo de eventos                                                    |                                                                                                    |   |  |  |  |
|----------------------------------------------------------------------------------------------------|----------------------------------------------------------------------------------------------------|---|--|--|--|
| Igenciamiento de Eventos de Tránsito                                                                                   |                                                                                                    | - |  |  |  |
| e han registrado los eventos dilgenciados con el documento 15239000010211 para la Declaración de Tránsito Aduanero No. | 6511000043106. El documento de Trânsito fue seleccionado para reconocimiento, ¿Desas descargar el archivo PDF? |   |  |  |  |
| K Regresar                                                                                                    | PDF Doc. Evento                                                                                                |   |  |  |  |

### 2.6.8. Evento 7 PÉRDIDA PARCIAL DE LA CARGA

El sistema le permite al transportador realizar la solicitud sobre el DUTA que cuente con aviso de salida y no tener aviso de llegada F1776, esto con el objetivo de cambiar la identificación del medio de transporte o cabezote.

Ingrese en la opción de Tránsito Aduanero, seleccione "Eventos" y dé clic en "Diligenciar Eventos"; el sistema muestra la ventana para realizar la búsqueda de los tránsitos, seleccione el documento de Tránsito al cual desea realizar el evento y dé clic en el botón "Continuar".

|                                                                                        |          |                            | <b>≡</b> √ A                               | utorización           |  |
|----------------------------------------------------------------------------------------|----------|----------------------------|--------------------------------------------|-----------------------|--|
|                                                                                        |          |                            |                                            | ventos                |  |
|                                                                                        |          |                            | ₽                                          | Consultar Eventos     |  |
|                                                                                        |          |                            | Ð                                          | Diligenciar Eventos   |  |
|                                                                                        |          |                            | E F                                        | Reportes              |  |
|                                                                                        | Co       | nsulta de Documento        | s en Trànsito Aduanero para registo de eve | ntos                  |  |
| nterios<br>No. documento (                                                             | Co       | essi1000036409             | s en Trànsito Aduanero para registo de eve | ntos                  |  |
| nterios<br>No. documento (<br>Aduana de partic                                         | Co       | 6511000036409<br>Seleccone | s en Trànsito Aduanero para registo de eve | ntos                  |  |
| iterios<br>No. documento (<br>Aduana de partio<br>Fecha inicio                         | Co       | 6511000036409<br>Seleccone | s en Trànsito Aduanero para registo de eve | ntos                  |  |
| nterios<br>No. documento (<br>Aduana de partio<br>Fecha inicio<br>Fecha fin            | Co       | 651100036409<br>Seleccone  | s en Trànsito Aduanero para registo de eve | ntos                  |  |
| flerios<br>No. documento (<br>Aduana de partio<br>Fecha inicio<br>Fecha fin            | Co       | 6511000036409<br>Seleccone | s en Trànsito Aduanero para registo de eve | ntos                  |  |
| tterios<br>No. documento l<br>Aduana de partic<br>Fecha línicio<br>Fecha lín<br>Seleci | Co<br>i1 | 651100036409<br>Selecone   | s en Trànsito Aduanero para registo de eve | ntos<br>Consignatorio |  |

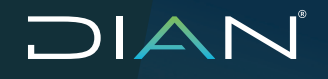

Una vez seleccionado el documento, el sistema muestra la pantalla de "Registro de eventos Tránsito Aduanero", en el campo "Evento" selecciona la opción "Pérdida parcial de la carga - 7", y en el campo Justificación seleccione una de las opciones que muestra el sistema, según la situación que genera la solicitud; dé clic en el botón "Adicionar" para agregar el evento y seguido dé clic en el botón "Continuar". Si desea borrarlo, seleccione el registro y dé clic en el botón "Eliminar".

| ormulario                                     | 6511                                                                                                    | 000056621                                |                                                                            |                 |               |
|-----------------------------------------------|----------------------------------------------------------------------------------------------------|------------------------------------------|----------------------------------------------------------------------------|-----------------|---------------|
|                                               |                                                                                                    |                                          |                                                                            |                 |               |
| egar eventos                                  |                                                                                                    |                                          |                                                                            |                 |               |
| siguientes casillas per                       | miten agregar tipos de eventos con sus respectivas                                                                                                    | justificaciones al documento de trán     | sito                                                                       |                 |               |
| vento                                         | Pércida parcial de                                                                                                    | la carga - 7                             | <ul> <li>Justificación</li> </ul>                                          | Seleccione T    | 🕂 🕂 Adicionar |
|                                               |                                                                                                    |                                          |                                                                            | Accidente - 8   |               |
|                                               |                                                                                                    |                                          |                                                                            | Huto - 10       |               |
|                                               |                                                                                                    | _                                        |                                                                            |                 |               |
|                                               | Regresar                                                                                                    | ]                                        |                                                                            | Continuar       | -             |
|                                               | Regresar                                                                                                    | ]                                        |                                                                            | Continuor       | -             |
| regar eventos                                 | Regresar                                                                                                    | ]                                        |                                                                            | > Continuer     |               |
| pregar eventos<br>s siguientes cas            | Represar                                                                                                    | ]<br>con sus respectivas iustific        | caciones al documento de tránsito                                          | >> Continuer    | <b>.</b><br>( |
| pregar eventos<br>Is siguientes cas           | Represar                                                                                                    | ]<br>con sus respectivas justific        | caciones al documento de tránsito                                          | Continuor       |               |
| regar eventos<br>s siguientes cas<br>Evento   | Representation agregar tipos de eventos<br>Pérdida parcial de la carga                                                                                                    | ]<br>con sus respectivas justific<br>- 7 | caciones al documento de tránsito                                          | Accidente - 8 V | ቶ Adicionar   |
| pregar eventos<br>is siguientes cas<br>Evento | Representation agregar tipos de eventos<br>Pérdida parcial de la carga<br>Evento                                                                                                    | ]<br>con sus respectivas justific<br>- 7 | aciones al documento de tránsito<br>Justificación<br>Justifica             | Accidente - 8 V | 다 Adicionar   |
| regar eventos<br>s siguientes cas<br>Evento   | Representation en la carga de la carga de | con sus respectivas justific<br>- 7      | aciones al documento de tránsito<br>Justificación<br>Justifica<br>Accident | Accidente - 8 V | Adicionar     |

El sistema muestra una pantalla en la que debe registrar los datos obligatorios de la sección "Información general eventos" y luego dar clic en el botón "Enviar".

| onnarano                                  | 6511000056382                      |
|-------------------------------------------|------------------------------------|
|                                           |                                    |
| rmación general eventos                   |                                    |
| Eventos seleccionados                     | 1. Pérdida parcial de la carga - 7 |
| Dirección seccional o aduana de solicitud | Aduanas de Cartagena - 48          |
| lipo de actuación                         | Actuación de partida - 1 💌         |
| Fipo de aduana (Actuación)                | Aduana de partida - 1 🔻            |
| undamento legal                           | Resolución 011 de 2020 Articulo 18 |
| Observaciones                             |                                    |
|                                           |                                    |

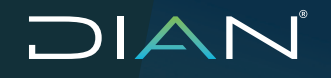

El sistema informa que la solicitud del evento se ha presentado correctamente y permite descargar el formato 1528 "Eventos Tránsito Aduanero/Operaciones de Transporte". Para recibir la respuesta a esta solicitud se debe solicitar la intervención de la autoridad aduanera para realizar reconocimiento físico y la respectiva acta de diligencia (1154).

| Consulta de Documentos en Tránsito Aduanero para registo de eventos                                                                |                                                                                                    |  |  |  |
|----------------------------------------------------------------------------------------------------|----------------------------------------------------------------------------------------------------|--|--|--|
| Diligenciamiento de Eventos de Tránsito                                                                                            |                                                                                                    |  |  |  |
| Se han registrado los eventos diligenciados con el documento 152<br>documento de Tránsito fue seleccionado para reconocimiento. ¿D | 289000023930 para la Declaración de Tránsito Aduanero No. 6511000056382. El<br>esea descargar el archivo PDF? |  |  |  |
| Regresar                                                                                                    | PDF Doc. Evento                                                                                               |  |  |  |

### 2.6.9. Evento 8 PÉRDIDA TOTAL DE LA CARGA

El sistema le permite al transportador realizar la solicitud sobre el DUTA que cuente con aviso de salida y no tener aviso de llegada F1776, esto con el objetivo de cambiar la identificación del medio de transporte o cabezote.

Ingrese en la opción de Tránsito Aduanero, seleccione "Eventos" y dé clic en "Diligenciar Eventos"; el sistema muestra la ventana para realizar la búsqueda de los tránsitos, seleccione el documento de Tránsito al cual desea realizar el evento y dé clic en el botón "Continuar".

|                                             |                                                                  |                     |                            | ≡, A                                             | Autorización        |  |
|---------------------------------------------|------------------------------------------------------------------|---------------------|----------------------------|--------------------------------------------------|---------------------|--|
|                                             |                                                                  |                     |                            |                                                  | Eventos             |  |
|                                             |                                                                  |                     |                            | Ð                                                | Consultar Eventos   |  |
|                                             |                                                                  |                     |                            | ₽                                                | Diligenciar Eventos |  |
|                                             |                                                                  |                     |                            |                                                  | Reportes            |  |
|                                             |                                                                  | Co                  | insulta de Documento       | os en Trànsito Aduanero para registo de eve      | intos               |  |
| terios<br>No. do                            | ocumento 651                                                     | Co                  | estito0035409              | os en Trànsito Aduanero para registo de eve      | intos               |  |
| terios<br>No. do<br>Aduan                   | ocumento 651<br>na de partida                                    | Co                  | 6511000036409<br>Selecone  | os en Trànsito Aduanero para registo de eve      | intos               |  |
| terios<br>No. do<br>Aduan<br>Fecha          | ocumento 651<br>na de partida<br>a inicio                        | Co                  | 6511000036409<br>Seleccone | os en Trànsito Aduanero para registo de eve      | intos               |  |
| terios<br>No. do<br>Aduan<br>Fecha<br>Fecha | ocumento 651<br>na de partida<br>a inicio<br>a fin               | Co                  | 651100036409<br>Seleccone  | os en Trânsito Aduanero para registo de eve      | ntos                |  |
| terios<br>No. do<br>Aduan<br>Fecha          | ocumento 651<br>na de partida<br>x inicio<br>x fin               | Co                  | 651100036409<br>Seleccone  | os en Trànsito Aduanero para registo de eve      | ntos                |  |
| terios<br>No. do<br>Aduan<br>Fecha          | ocumento 651<br>na de partida<br>ni inicio<br>6 fin<br>Belección | Co<br>Na. decunette | 651100036409<br>Seleccone  | os en Trànsito Aduanero para registo de eve<br>v | ntos                |  |

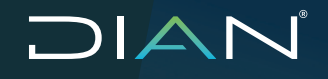

Una vez seleccionado el documento, el sistema muestra la pantalla de "Registro de eventos Tránsito Aduanero"; en el campo "Evento" elija la opción "Pérdida total de la carga - 8", y en el campo Justificación seleccione una de las opciones que muestra el sistema, según la situación que genera la solicitud; dé clic en el botón "Adicionar" para agregar el evento y seguido dé clic en el botón "Continuar". Si desea borrarlo, seleccione el registro y dé clic en el botón "Eliminar".

| cimaterio                 | 6511000056621                                                                  |                                        |                                                 |
|---------------------------|--------------------------------------------------------------------------------|----------------------------------------|-------------------------------------------------|
| gar eventos               |                                                                                |                                        |                                                 |
| siguientes casilas permit | n agregar tipos de eventos con sus respectivas justificaciones al documento de | trénsito                               |                                                 |
| vento                     | Pérdids lotal de la carga - 8                                                  | ▼ Justificación                        | Seleccione  Seleccione Accidente - 8 Hurto - 10 |
|                           | K Regreser                                                                     |                                        | Dontinuar                                       |
| gregar eventos            |                                                                                |                                        |                                                 |
| as siguientes casilla     | as permiten agregar tipos de eventos con sus respectivas jus                   | stificaciones al documento de tránsito |                                                 |
| 22                        | Pérdida total de la carga - 8                                                  | <ul> <li>Justificación</li> </ul>      | Hurto - 10 🔹 🕂 Adicionar                        |
| Evento                    |                                                                                | 1. PP                                  |                                                 |
| Evento                    | Evento                                                                         | Justificación                          |                                                 |
| Evento                    | Evento<br>Pérdida total de la carga - 8                                        | Justificación<br>Hurto - 10            | Liminar                                         |

El sistema muestra una pantalla en la que debe registrar los datos obligatorios de la sección "Información general eventos" y luego dar clic en el botón "Enviar".

| 1000056382                         |
|------------------------------------|
|                                    |
|                                    |
| 1. Pérdida parcial de la carga - 7 |
| Juanas de Cartagena - 48 🔹         |
| ctuación de partida - 1 🔻          |
| duana de partida - 1 🔻             |
| solución 011 de 2020 Articulo 18   |
|                                    |
|                                    |
|                                    |
|                                    |

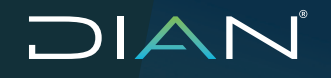

El sistema informa que la solicitud del evento se ha presentado correctamente y permite descargar el formato 1528 "Eventos Tránsito Aduanero / Operaciones de Transporte". Para recibir la respuesta a esta solicitud se debe solicitar la intervención de la autoridad aduanera para realizar reconocimiento físico y la respectiva acta de diligencia (1154).

| Consulta de Documentos en Tránsito Aduanero para registo de eventos                                                                            |                                                                                                   |  |  |  |
|----------------------------------------------------------------------------------------------------|---------------------------------------------------------------------------------------------------|--|--|--|
|                                                                                                    |                                                                                                   |  |  |  |
| Diligenciamiento de Eventos de Tránsito                                                                                                    | -                                                                                                 |  |  |  |
| Se han registrado los eventos diligenciados con el documento 15289000<br>documento de Tránsito fue seleccionado para reconocimiento. ¿Desea de | 023948 para la Declaración de Tránsito Aduanero No. 6511000055241. El<br>escargar el archivo PDF? |  |  |  |
| Regresar                                                                                                    | PDF Doc. Evento                                                                                   |  |  |  |

### 2.6.10. Evento 9 DESTRUCCIÓN PARCIAL DE LA CARGA

El sistema le permite al transportador realizar la solicitud sobre el DUTA que cuente con aviso de salida y no tener aviso de llegada F1776, esto con el objetivo de cambiar la identificación del medio de transporte o cabezote.

Ingrese en la opción de Tránsito Aduanero, seleccione "Eventos" y dé clic en "Diligenciar Eventos", el sistema muestra la ventana para realizar la búsqueda de los tránsitos, seleccione el documento de Tránsito al cual desea realizar el evento y dé clic en el botón "Continuar".

|                                                          |                                                      |                    |                            | Trán                                                                           | isito Aduanero      |   |
|----------------------------------------------------------|------------------------------------------------------|--------------------|----------------------------|--------------------------------------------------------------------------------|---------------------|---|
|                                                          |                                                      |                    |                            | <b>≡</b> √ A                                                                   | utorización         |   |
|                                                          |                                                      |                    |                            | E =                                                                            | ventos              | 8 |
|                                                          |                                                      |                    |                            | ∋                                                                              | Consultar Eventos   |   |
|                                                          |                                                      |                    |                            | ∋                                                                              | Diligenciar Eventos |   |
|                                                          |                                                      |                    |                            |                                                                                | teportes            | 8 |
|                                                          |                                                      | Co                 | nsulta de Documento        | os en Trànsito Aduanero para registo de eve                                    | intos               |   |
| iterios                                                  | umento 651                                           | Co                 | nsulta de Documento        | os en Trànsito Aduanero para registo de eve                                    | ntos                |   |
| iterios<br>No. docu<br>Aduana e                          | umento 651<br>de partida                             | Co                 | estitocone                 | os en Trànsito Aduanero para registo de eve                                    | intos               |   |
| nterios<br>No. docu<br>Aduana o<br>Fecha in              | umento 651<br>de partida<br>nicio                    | Co                 | 6511000036409<br>Selecone  | os en Trânsito Aduanero para registo de eve                                    | ntos                |   |
| nterios<br>No. docu<br>Aduana o<br>Fecha in<br>Fecha fin | umento 651<br>de partida<br>nicio                    | Co                 | 6511000036409<br>Selectone | os en Trànsito Aduanero para registo de eve                                    | ntos                |   |
| Iterios<br>No. docu<br>Aduana o<br>Fecha in<br>Fecha fe  | umento 651<br>de partida<br>nicio<br>in<br>Selección | Co<br>Ba decumento | 6511000036409<br>Selecone  | os en Trànsito Aduanero para registo de eve<br>v<br>v<br>Consutar<br>Declarate | ntos                |   |

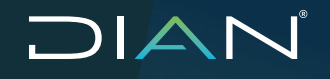

Una vez seleccionado el documento, el sistema muestra la pantalla de "Registro de eventos Tránsito Aduanero", en el campo "Evento" elija la opción "Destrucción parcial de la carga -9", y en el campo justificación seleccione la opción "Accidente 8"; dé clic en el botón "Adicionar" para agregar el evento y seguido dé clic en el botón "Continuar". Si desea borrarlo, seleccione el registro y dé clic en el botón "Eliminar".

| ° Formulario        |                                    | 6511000055123                |                                      |                 |             |
|---------------------|------------------------------------|------------------------------|--------------------------------------|-----------------|-------------|
| gregar eventos      |                                    |                              |                                      |                 |             |
| as siguientes casil | as permiten agregar tipos de event | tos con sus respectivas just | ificaciones al documento de tránsito |                 |             |
|                     |                                    |                              |                                      |                 |             |
| Evento              | Destrucción parcial de l           | a carga - 9                  | <ul> <li>Justificación</li> </ul>    | Accidente - 8 🔻 | + Adicionar |
| Evento              | Destrucción parcial de l<br>Evento | la carga - 9                 | ▼ Justificación<br>Justific          | Accidente - 8 🔻 | Adicionar   |

El sistema muestra una pantalla en la que debe registrar los datos obligatorios de la sección "Información general eventos" y luego dar clic en el botón "Enviar".

| Consulta de Documentos en Tránsito Aduanero para registo de eventos |                                        |  |  |  |  |
|---------------------------------------------------------------------|----------------------------------------|--|--|--|--|
| I° Formulario                                                       | 6511000055123                          |  |  |  |  |
| nformación general eventos                                          |                                        |  |  |  |  |
| Eventos seleccionados                                               | 1. Destrucción parcial de la carga - 9 |  |  |  |  |
| Dirección seccional o aduana de solicitud                           | Aduanas de Cartagena - 48 🔹            |  |  |  |  |
| Tipo de actuación                                                   | Actuación de partida - 1 🔻             |  |  |  |  |
| Tipo de aduana (Actuación)                                          | Aduana de partida - 1 🔻                |  |  |  |  |
| Fundamento legal                                                    | Resolución 011 de 2020 Articulo 18     |  |  |  |  |
| Observaciones                                                       |                                        |  |  |  |  |

El sistema informa que la solicitud del evento se ha presentado correctamente y permite descargar el formato 1528 "Eventos Tránsito Aduanero / Operaciones de Transporte". Para recibir la respuesta a esta solicitud se debe solicitar la intervención de la autoridad aduanera para realizar reconocimiento físico y la respectiva acta de diligencia (1154).

| Consulta de Documentos en Tránsito Aduanero para registo de eventos                                                  |                                                                                                    |  |  |  |
|----------------------------------------------------------------------------------------------------|----------------------------------------------------------------------------------------------------|--|--|--|
| Diligenciamiento de Eventos de Tránsito                                                                              |                                                                                                    |  |  |  |
| Se han registrado los eventos diligenciados con el docume<br>documento de Tránsito fue seleccionado para reconocimie | nto 15289000023971 para la Declaración de Tránsito Aduanero No. 6511000055123. El<br>nto. ¿Desea descargar el archivo PDF? |  |  |  |
| Reman                                                                                                    | DE Doc Evento                                                                                                    |  |  |  |

### 2.6.11. Evento 10 DESTRUCCIÓN TOTAL DE LA CARGA

El sistema le permite al transportador realizar la solicitud sobre el DUTA que cuente con aviso de salida y no tener aviso de llegada F1776, esto con el objetivo de cambiar la identificación del medio de transporte o cabezote.

Ingrese en la opción de Tránsito Aduanero, seleccione "Eventos" y dé clic en "Diligenciar Eventos", el sistema muestra la ventana para realizar la búsqueda de los tránsitos, seleccione el documento de Tránsito al cual desea realizar el evento y dé clic en el botón "Continuar".

|                                                                                  |                     |                            | <b>≡</b> √ A                                | utorización           |  |
|----------------------------------------------------------------------------------|---------------------|----------------------------|---------------------------------------------|-----------------------|--|
|                                                                                  |                     |                            | <b>•</b>                                    | iventos               |  |
|                                                                                  |                     |                            | €                                           | Consultar Eventos     |  |
|                                                                                  |                     |                            | €                                           | Diligenciar Eventos   |  |
|                                                                                  |                     |                            |                                             | Penortes              |  |
|                                                                                  | Co                  | nsulta de Documentos       | s en Trànsito Aduanero para registo de ever | ntos                  |  |
| nterios<br>No. documento 65                                                      | Co                  | essi1000036409             | s en Trànsito Aduanero para registo de ever | ntos                  |  |
| nterios<br>No. documento 65<br>Aduana de partida                                 | Co                  | 6511000036409<br>Seleccone | s en Trànsito Aduanero para registo de ever | ntos                  |  |
| nterios<br>No. documento 65<br>Aduana de partida<br>Fecha inicio                 | Co                  | estitoconserve             | s en Trànsito Aduanero para registo de ever | ntos                  |  |
| nterios<br>No. documento 65<br>Aduana de partida<br>Fecha inicio<br>Fecha fin    | Co                  | 651100036409<br>Selectone  | s en Trànsito Aduanero para registo de ever | ntos                  |  |
| tterios<br>No. documento 65<br>Aduana de partida<br>Fecha inicio<br>Fecha fin    | Co                  | 651100036409<br>Seleccone  | s en Trànsito Aduanero para registo de ever | ntos                  |  |
| nterios<br>No. documento 65<br>Aduana de partida<br>Fecha inicio<br>Fecha inicio | Co<br>Bia documento | 651100036409<br>Seleccone  | s en Trànsito Aduanero para registo de ever | ntos<br>Consignatorio |  |

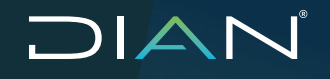

Una vez seleccionado el documento, el sistema muestra la pantalla de "Registro de eventos Tránsito Aduanero", en el campo "Evento" elija la opción "Destrucción total de la carga -10", y en el campo justificación seleccione la opción "Accidente 8", dé clic en el botón "Adicionar" para agregar el evento y seguido dé clic en el botón "Continuar". Si desea borrarlo, seleccione el registro y dé clic en el botón "Eliminar".

| Formulario            |                              | 6511000055090                 |                       |                  |                 |             |
|-----------------------|------------------------------|-------------------------------|-----------------------|------------------|-----------------|-------------|
|                       |                              |                               |                       |                  |                 |             |
| an oronoo             |                              |                               |                       |                  |                 |             |
| siguientes casillas p | ermiten agregar tipos de eve | ntos con sus respectivas just | tificaciones al docum | ento de tránsito |                 |             |
| Evento                | Destrucción total de la      | a carga - 10                  | •                     | Justificación    | Accidente - 8 🔻 | 🕂 Adicionar |
|                       | Evento                       |                               |                       | Justificación    |                 |             |
|                       |                              |                               |                       |                  |                 | × Elimina   |
|                       | Evento                       |                               |                       | Justificación    |                 | 1.1         |

El sistema muestra una pantalla en la que debe registrar los datos obligatorios de la sección "Información general eventos" y luego dar clic en el botón "Enviar".

| Formulario                                                                                                    | 6511000055090                                                                                                |
|----------------------------------------------------------------------------------------------------|----------------------------------------------------------------------------------------------------|
| ormación general eventos                                                                                         |                                                                                                    |
| Eventos seleccionados                                                                                            | 1. Destrucción total de la carga - 10                                                                        |
|                                                                                                    |                                                                                                    |
| Dirección seccional o aduana de solicitud                                                                        | Aduanas de Cartagena - 48                                                                                    |
| Dirección seccional o aduana de solicitud<br>Tipo de actuación                                                   | Aduanas de Cartagena - 48   Actuación de partida - 1                                                         |
| Dirección seccional o aduana de solicitud<br>Tipo de actuación<br>Tipo de aduana (Actuación)                     | Aduanas de Cartagena - 48   Actuación de partida - 1  Aduana de partida - 1                                  |
| Dirección seccional o aduana de solicitud<br>Tipo de actuación<br>Tipo de aduana (Actuación)<br>Fundamento legal | Aduanas de Cartagena - 48  Actuación de partida - 1 Aduana de partida - 1 Resolución 011 de 2020 Articulo 18 |

El sistema informa que la solicitud del evento se ha presentado correctamente y permite descargar el formato 1528 "Eventos Tránsito Aduanero / Operaciones de Transporte". Para recibir la respuesta a esta solicitud se debe solicitar la intervención de la autoridad aduanera para realizar reconocimiento físico y la respectiva acta de diligencia (1154).

| Consulta de Documentos en Tránsito Aduanero para registo de eventos                                                               |                                                                                                    |  |  |  |
|----------------------------------------------------------------------------------------------------|----------------------------------------------------------------------------------------------------|--|--|--|
| Diligenciamiento de Eventos de Tránsito                                                                                           | -                                                                                                    |  |  |  |
| Se han registrado los eventos diligenciados con el documento 15<br>documento de Tránsito fue seleccionado para reconocimiento. ¿D | 289000023987 para la Declaración de Tránsito Aduanero No. 6511000055090. El<br>esea descargar el archivo PDF? |  |  |  |
| K Regresar                                                                                                    | PDF Doc. Evento                                                                                               |  |  |  |

### 2.6.12. SOLICITUD DE PRÓRROGA

El sistema le permite al transportador realizar la solicitud sobre el DUTA que una o varias unidades de carga cuenten con aviso de salida 1566 y no tener aviso de llegada F1776, esto con el objetivo de cambiar la identificación del medio de transporte o cabezote.

Ingrese en la opción de Tránsito Aduanero, seleccione "Solicitud de Prórroga" y dé clic en "Diligenciar Solicitud de Prórroga"; el sistema muestra la ventana para realizar la búsqueda de los tránsitos sobre los cuales se puede realizar esta prórroga, seleccionado el documento de Tránsito al cual desea realizar la solicitud, cualquiera de los demás parámetros de búsqueda, selecciónelo y de clic en el botón "Buscar".

| Tránsito Aduanero                 | ^ |
|-----------------------------------|---|
| Ev Autorización                   | v |
| Eventos                           | Y |
| 🗮 Registrar suspensión            | Y |
| E Reportes                        | Y |
| Solicitud de prórroga             | ^ |
| 🔁 Consultar solicitud de prórroga |   |
| Diligenciar solicitud prórroga    |   |

| Registro de prorroga a operaciones de tránsito                                                                                 |
|----------------------------------------------------------------------------------------------------|
|                                                                                                    |
| los documentos de tránsito aduanero filtrando la búsqueda por uno o varios criterios. Al menos se debe seleccionar un criterio |
|                                                                                                    |
|                                                                                                    |
| Seleccione                                                                                                    |
| Seleccione                                                                                                    |
|                                                                                                    |
|                                                                                                    |
|                                                                                                    |

Busque el documento de tránsito al cual desea realizar la solicitud de prórroga, selecciónelo y déclic en Continuar.

| # |   | No. documento     | Fecha      | Declarante                                            | Consignatario                                   | Fecha límite de finalización<br>inicial |
|---|---|-------------------|------------|-------------------------------------------------------|-------------------------------------------------|-----------------------------------------|
| 1 | ۲ | 66 110000 56 56 5 | 16-06-2021 | D390 TRANSITO ADUNAERO PE089 AGENCIA DE<br>ADUANAS N1 | SOCIEDAD PORTUARIA REGIONAL DE<br>CARTAGENA S.A | 22-06-2021                              |
|   |   |                   |            | > Continuer                                           |                                                 |                                         |

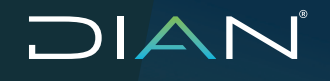

Verifique la información que muestra la pantalla, si es correcta haga clic en el botón Continuar.

|                                        | Registro de prórroga a operaciones de tránsito                                                     |
|----------------------------------------|----------------------------------------------------------------------------------------------------|
|                                        | 000 00 00 00 00 00                                                                                 |
| acha límite de finalización inicial    | 2021/00/22 23:33:38                                                                                |
| ° Formulario                           | 6511 000056565                                                                                     |
| atos Generales                         |                                                                                                    |
| Regimen / Operación                    |                                                                                                    |
| Tipo de Régimen J Operación / Traslado | Tránsito Aduanero Nacional - 1                                                                     |
| Operación                              | Tránsito Aduanero desde Zona Franca con Destino al Resto del Mundo por Jurisdicción Diferente - 13 |
| Datos organización solicitante         |                                                                                                    |
| Tipo de identificación                 | NIT - 31 T                                                                                         |
| Número de identificación               | 800373514                                                                                          |
| Razón social                           | DHO TRANSITO ADUNAERO FEDSI TRANSPORTINO                                                           |
| Datos parsona solicitante              |                                                                                                    |
| Tipo de identificación                 | Céclula de Cludadanía - 13 Y                                                                       |
| Número de identificación               | 3910980152                                                                                         |
| Nombree y spellides                    |                                                                                                    |
| Razón cocial                           | DOIO TRANSITOADUANERO PERA TRANSPORTAD                                                             |
| Aduanas                                |                                                                                                    |
| Aduana de partida                      | Aduanas de Bogotá - 3                                                                              |
| Aduana destino                         | Aduanas de Cartagena - 48                                                                          |

Verifique la información de la sección datos DUTA y datos persona solicitante, de ser correcta, diligencie los campos de la sección Datos de la prórroga.

| -                                    |          | Registro de pró              | rroga a opera                               | ciones de tránsito                        |                                           |  |
|--------------------------------------|----------|------------------------------|---------------------------------------------|-------------------------------------------|-------------------------------------------|--|
|                                      |          |                              |                                             |                                           |                                           |  |
| stos DUTA                            |          |                              |                                             |                                           |                                           |  |
| No. documento                        |          | 6511000056565                |                                             |                                           |                                           |  |
| Fecha límite de finalización inicial |          | 22-06-2021                   |                                             |                                           |                                           |  |
| Fecha                                |          | 16-06-2021                   | 6-06-2021                                   |                                           |                                           |  |
| Declarante                           |          | D390 TRANSITO ADUNAERO P     | E069 AGENCIAD                               | EADUANAS N1                               |                                           |  |
| Consignatario                        |          | SOCIEDAD PORTUARIA REGK      | SOCIEDAD PORTUARIA REGIONAL DE CARTAGENAS A |                                           |                                           |  |
| Aduana de partida                    |          | Aduanas de Bogotá            | Aduanas de Bogotá                           |                                           |                                           |  |
| Aduana destino                       |          | Aduanas de Carlagena         |                                             |                                           |                                           |  |
| Transportador                        |          | D390 TRANSITO ADUNAERO P     | E864 TRANSPOR                               | TAD OR NACIONAL OPERACIONES DE T          | TRANSITO ADUANERO                         |  |
| Régimen aduanero                     |          | TRÁNSITO ADUANERO            |                                             |                                           |                                           |  |
| Operación                            |          | Tránsito Aduanero desde Zona | Franca con Desti                            | no al Resto del Nundo por Jurisdicción Di | liferente                                 |  |
| stos persona solicitante             |          |                              |                                             |                                           | _                                         |  |
|                                      |          |                              |                                             |                                           |                                           |  |
| Tipo de identificación               | Cédula d | le Oudadania - 13            | Ŧ                                           | Número de identificación                  | 3910980152                                |  |
| Nombres y apellidos                  |          |                              |                                             | Razón social                              | D350 TRANSITOAD UANERO P 8054 TRANSPORTAD |  |
| Cargo                                |          |                              |                                             | Dependencia                               |                                           |  |
| Área                                 |          |                              |                                             | Lugar administrativo                      |                                           |  |

Diligencie los campos Plazo solicitado (días calendario), Fundamento legal, Tipo de actuación, Justificación y "Especifique".

| Datos de la prómoga                        |                                                                                                    |                                                |
|--------------------------------------------|----------------------------------------------------------------------------------------------------|------------------------------------------------|
| * Plazo solicitado (días calendario)<br>10 | * Fundamento logal<br>Art 448 Dec 1165, Art.458 Ree 46 de 2019, Art.S Ree 011/2020 - 3 ▼<br>Especifica⊨ | * Tipo de actuación<br>Actuación de paso - 2 ▼ |
| Otra - Indicar cusl (Oblgstoric) - 21      | FUEDA                                                                                                   | A                                              |

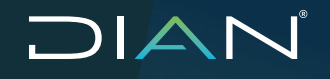

En el diligenciamiento de la solicitud se cargan documentos soporte, para ser adjuntados a la prorroga dé clic en el botón "Adicionar", de la sección Relación Documentos Soporte; allí se diligencian los campos obligatorios, se oprime el botón "Aceptar" para guardar la información, luego se da clic en el botón "Adjuntar", una vez realizado este proceso se da clic en "Enviar".

|                                |                                                                       |                                                                              | + Add                                                                                                    | ionne                                                                   |                                                                  |                                                                                                    |              |
|--------------------------------|-----------------------------------------------------------------------|------------------------------------------------------------------------------|----------------------------------------------------------------------------------------------------|-------------------------------------------------------------------------|------------------------------------------------------------------|----------------------------------------------------------------------------------------------------|--------------|
| )ocumento soporte              | prómoga                                                               |                                                                              |                                                                                                    |                                                                         |                                                                  |                                                                                                    |              |
| Tipo document                  | o soporte 👘 i                                                         | lescripción docun                                                            | nento soporte                                                                                                | Cargar Bocur                                                            | mento Sonorte                                                    |                                                                                                    |              |
| OTRD - 10                      | •                                                                     | Acta de Diligencia de                                                        | Inspección 🔻                                                                                                 |                                                                         |                                                                  |                                                                                                    |              |
| No. documento                  | soporte Fe                                                            | cha expedición                                                               |                                                                                                    |                                                                         |                                                                  |                                                                                                    |              |
| 3333                           |                                                                       | 1-05-2021                                                                    |                                                                                                    | Adjunta                                                                 | ·                                                                |                                                                                                    |              |
|                                |                                                                       | servaciones                                                                  |                                                                                                    | 40.000                                                                  |                                                                  |                                                                                                    |              |
| echs vencimiento               |                                                                       | rucha                                                                        |                                                                                                    | 100066                                                                  | 5000001871.pdf                                                   | 🖤 Ver                                                                                                    |              |
| 21-06-2021                     | יי <sup>ב</sup>                                                       |                                                                              | 4                                                                                                    | Bor                                                                     | rar                                                              |                                                                                                    |              |
|                                |                                                                       |                                                                              |                                                                                                    |                                                                         | T GI                                                             |                                                                                                    |              |
|                                |                                                                       |                                                                              |                                                                                                    |                                                                         | ununlau 🗸                                                        | Country                                                                                                    |              |
| 🖌 Ac                           | eptar                                                                 | X Cance                                                                      | lar                                                                                                    | 🖌 Gu                                                                    | iardar 🛛 🗙                                                       | Cerrar                                                                                                    |              |
| 🖌 🗛                            | eptar                                                                 | X Cance                                                                      | lar                                                                                                    | 🖌 Gu                                                                    | ardar 🗙 🗙                                                        | Cerrar                                                                                                    |              |
| 🖌 🖌                            | eptar                                                                 | X Cance                                                                      | lar                                                                                                    | 🖌 Gu                                                                    | lardar 🛛 🗙                                                       | Cerrar                                                                                                    |              |
| Ac                             | eptar                                                                 | Cance                                                                        | lar                                                                                                    | Gu                                                                      | ardar 🛛 🗙                                                        | Cerrar                                                                                                    |              |
| ión de documentos soporte      | eptar                                                                 | Cance                                                                        | lar                                                                                                    | ✓ Gu                                                                    | ardar 🛛 🗙                                                        | Cerrar                                                                                                    |              |
| ién de documentos soporte      | eptar                                                                 | Cance                                                                        | llar<br>+ Adicion<br>No. documento seporte                                                                   | Gu<br>iar<br>Feota expetisión                                           | Fesha venoimiento                                                | Cerrar                                                                                                    |              |
| ión de documentos soporte      | Epitar<br>Tipo dosumento soporte<br>OTRO - 10                         | Description documento<br>seconte<br>Acce ar Diffuncia Ja<br>la pacedara 201  | lar<br>+ Adicio<br>No documento soporte<br>sesses                                                            | iar<br>Feeta especieión<br>0240-2021                                    | Fecha venoimiento<br>21406-2021                                  | Cerrar<br>Observationes<br>PRISROGA                                                                                                    | 11 Elmise    |
| ién de documentos soporte      | Epitar<br>Tipo dosumento soporte<br>OTRO - 10                         | Descriptión documento<br>coporte<br>Aces do Highers Ja<br>aquestion 201      | lar<br>+ Advice<br>No. documento seponte<br>assass                                                           | er<br>Festa expedición<br>0246-2211                                     | Fecha venoimiento<br>21-06-2021                                  | Cerrar<br>(bsevasiones<br>PRORROGA                                                                                                    | in Eininar   |
| ién de documentos soporte      | Tipo dosumento soporte<br>OTRO - 10                                   | Descrips in doumanto<br>coorts<br>Acta on Upices Ja-<br>inquestion 201       | lar<br>+ Adeior<br>No. documento soporte<br>                                                                 | Feeta expedición<br>03-06-2021                                          | Fecha venoimiento<br>21-06-2021                                  | Cerrar<br>Observationes<br>PROREDGA                                                                                                    | Timhar       |
| ión de documentos soporte      | Tipo dosumento soporte<br>OTRO - 10                                   | Description documento<br>coporte<br>Acta de linguesta de<br>inspectión - 201 | lar<br>Adour<br>Ho documento soporte<br>aceas                                                                | Featra expedición<br>CO-06-2021                                         | Facha venoimiento<br>21406-2021                                  | Cerrar<br>Observationes<br>PRISEROGA                                                                                                    | Timna Elimna |
| ión de documentos soporte      | aptar<br>Tipo dosumento opporte<br>OTRO - 10<br>arrife                | Description documento<br>coporte<br>Arca de Digendo de<br>legendino 201      | lar                                                                                                    | Foote expedición<br>C2-06-2021                                          | Facha venoimiento<br>21-06-2021                                  | Cerrar<br>(bservationes<br>PRISEROGA                                                                                                    | Elmn#        |
| Adjunise Commentais soporte    | Eptar                                                                 | Depription documento<br>aporto<br>Acta de Dilguesta de<br>lespection - 201   | lar<br>+ Adour<br>No documento soporte<br>seess<br>                                                          | Featra expedición<br>02-06-2021                                         | Facha venoimiento<br>21406-2021                                  | Cerrar<br>Observationes<br>PRISEROGA                                                                                                    | Einna        |
| Aquation of documentor soporte | Epitar  Tipo documento oporte OTRO - 10  orrie  Tipo documento socott | Beoripaidh douimento<br>sports<br>Acta de Dilguesa de<br>laquestin - 201     | lar<br>He downerto soporte<br>assas<br>Adour<br>Ho downerto soporte<br>assas<br>Adour<br>Ho downerto soporte | Forth separation                                                        | Facha venoimiento<br>21-06-2021                                  | Cerrar<br>(bstraciones<br>PRSEROGA<br>0bstraciones                                                                                                    | fin Sinna    |
| En de documentos soporte       | eptar Tpo dosumento soporte OTRO - 10 Tpo dosumento soporte OTRO - 10 | Descriptión documento<br>coorte     Ace: A Digensis de<br>inspección - 201   | Ilar<br>Adicio<br>No dosumento soporte<br>skášá<br>Mo dosumento soporte<br>No dosumento soporte<br>3333      | Isr<br>Feeha expedición<br>02-06-2211<br>Feeha sepadición<br>21-06-2021 | Fecha vensimiento<br>21-06-221<br>Fecha vensimiento<br>21-06-221 | Cerrar Coservaciones PROROGA Ussarvaciones Coservaciones Coservaciones C | TI Bana      |

El sistema informa que la solicitud de prórroga se ha presentado correctamente y permite descargar el formato 1528 "Eventos Tránsito Aduanero / Operaciones de Transporte" y el DUTA 651 sobre el que se realiza la solicitud. Para recibir la respuesta a esta prórroga se debe solicitar la intervención de la autoridad aduanera quien a través del sistema genere el formato 1298 "Respuesta a solicitudes".

|                                                                         | Reg           | istro ( | le prór | oga a operaciones de tránsito |
|-------------------------------------------------------------------------|---------------|---------|---------|-------------------------------|
| La solicitud ha sido enviada con éxito. No. de solicitud 15208000021357 |               |         |         |                               |
| Fecha límite de finalización inicial                                    | 2021/04/20    |         |         |                               |
| Nº Formulario                                                           | 6511000054537 |         | PDF     |                               |
| No solicitud de prórroga                                                | 1528900002135 |         | PDF     |                               |
|                                                                         |               |         |         | Regresar                      |

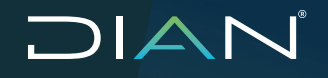

#### **3. Consulta de Asuntos**

Este módulo permite consultar y descargar la documentación del Tránsito Aduanero, y permite hacer rastreo de la operación.

En el módulo de Tránsito aduanero dé clic en el menú "Consulta de Asuntos" o dé clic en "Asuntos" en la barra de tareas:

| Mis Actividades<br>TABLERO DE CONTROL         |                    |                |                |                             |             |
|-----------------------------------------------|--------------------|----------------|----------------|-----------------------------|-------------|
| DIAN-MUISCA                                   |                    |                |                |                             |             |
| <ul> <li>Administración de Cartera</li> </ul> |                    |                |                |                             |             |
| <ul> <li>Autogestión</li> </ul>               | Bandeja de As      | suntos         |                |                             | <b>@</b>    |
| <ul> <li>Bandeja de Salida</li> </ul>         |                    |                |                |                             |             |
| • Carga                                       |                    |                |                |                             |             |
| * Carga390                                    | Tipo de Asunto     | Cant. Abiertos | Cant. Cerrados | Próxima Actuación Requerida | Valor Monto |
| <ul> <li>Comentarios y Quejas</li> </ul>      | Trápaite Advanare  |                |                |                             |             |
| Comunicados                                   | Trai Sito Aquancio |                |                | 212 C                       |             |
| <ul> <li>Consulta Asuntos</li> </ul>          |                    |                |                |                             |             |
| · Consulta Reportes Conciliación F            |                    |                |                |                             |             |

De clic en "Cant. Abiertos" para acceder a la consulta, luego dé clic en la barra de consulta de asuntos:

| Selección de Asuntos                         |  |
|----------------------------------------------|--|
| Haga click en esta barra para buscar asuntos |  |

En el campo "Estado del Asunto" seleccione "Todos"

|                                                  | Selección de Asuntos                         |  |
|--------------------------------------------------|----------------------------------------------|--|
|                                                  | Haga click en esta barra para buscar asuntos |  |
| formación Asunto                                 |                                              |  |
|                                                  |                                              |  |
| N° Asunto:                                       |                                              |  |
| N° Asunto:<br>Tipo Asunto:                       | Tránsito Aduanero                            |  |
| Nº Asunto:<br>Tipo Asunto:<br>Año inicio asunto: | Tránsito Aduanero                            |  |

En el campo "No. de formulario" diligencie el número del 651. Luego dé clic en el botón "Buscar".

| Nombre/Razón Social:                                            | EMPRESA S.A.S. |    |
|-----------------------------------------------------------------|----------------|----|
| Tipo Identificación:                                            | NIT            |    |
| dentificacion de la persona:                                    | 900900900      |    |
| Unidad Administrativa:                                          |                | æ  |
| lipo Organización:                                              |                | Ð  |
| Organización:                                                   |                | Ð  |
| .ugar:                                                          |                | Ð  |
| Establecimiento:                                                |                | æ  |
| V° de Formulario.                                               | 6511000044066  |    |
|                                                                 |                | A  |
| lipo Formulario:                                                |                |    |
| lipo Formulario:<br>No. Acto Administrativo:                    |                | ~  |
| lipo Formulario:<br>No. Acto Administrativo:<br>ormacion Evento |                | ~  |
| Tipo Formulario:<br>Io. Acto Administrativo:<br>ormacion Evento |                | e, |

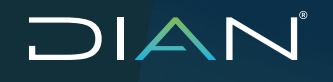

El sistema muestra el resultado de la búsqueda. Dé clic en el expediente para acceder al asunto del tránsito.

| <b>(k)</b> | Haga click e                                                                     | en esta l | b <mark>arra</mark> para busca | r asuntos       |         |                      |
|------------|----------------------------------------------------------------------------------|-----------|--------------------------------|-----------------|---------|----------------------|
|            | N° Asunto                                                                        | Тіро      | Fecha<br>Apertura              | Fecha<br>Cierre | Estado  | Tareas<br>Pendientes |
|            | 202082370100000108<br>Tránsito Aduanero: . Autorización Operación<br>de Tránsito | Caso      | 12-03-2020                     |                 | Abierto | 0                    |
|            | 🛞 Ante                                                                           | erior) 1  | ✓ 1 Siguiente                  | )               |         |                      |

El sistema muestra la pantalla con las opciones:

Procedimientos: muestra los procedimientos realizados al tránsito.

Personas: lista los NIT de las empresas que participan en el tránsito.

**Documentos:** lista y permite descargar los documentos en PDF de las actuaciones realizadas al tránsito.

**Jerarquía:** permite descargar las actas de diligencia que se hayan realizado en la operación de tránsito.

|                |                                          |                                 | Det                               | alle Asunto               |                         |          |           |                         |
|----------------|------------------------------------------|---------------------------------|-----------------------------------|---------------------------|-------------------------|----------|-----------|-------------------------|
| N° Asunti      | 0:                                       | 2020                            | 82370100000108                    |                           |                         |          |           |                         |
| Nombre         | Asunto:                                  | Trán                            | sito Aduanero: . Au               | torización Operaci        | ón de Tránsito          |          |           |                         |
| Año Aper       | tura:                                    | 2020                            | )                                 | Estado:                   |                         | a a      | Abierto   |                         |
| Monto: 0       |                                          |                                 | Tipo de Asunio                    | 0.                        | 1                       | Caso     |           |                         |
| Var Imag       | en                                       |                                 |                                   |                           |                         |          |           |                         |
| Procedimie     | ntos Personas                            | Documentos Jerarqui             | 2                                 |                           |                         |          |           |                         |
| Ver<br>Detalle | Descripción                              | Fecha Inicial (d-<br>m-a/hh.mm) | Fecha de Fin<br>(d-<br>m-a/hh.mm) | Cantidad de<br>Documentos | Cantidad de<br>Personas | Duración | Estado    | Nº Tareas<br>Pendientes |
| R,             | Presentación<br>Solicitud do<br>Tránsito | 12-03-2020 /<br>07:35 AM        | 12-03-2020/<br>07:35 AM           | 1                         | 1                       | OH OM OS | Terminado | 0                       |
| Ð,             | Aceptación<br>Declaración de<br>Tránsito | 12-03-20207<br>07:35 AM         | 12-03-20207<br>07:35 AM           | 1                         | 0                       | OH OM OS | Terminado | 0                       |
| æ,             | Selectividad en<br>Autorización          | 12-03-2020 /<br>07:35 AM        | 12-03-2020/<br>07:35 AM           | 2                         | 0                       | 0H 0M 03 | Terminado | 0                       |
| Q,             | Evento<br>Precintaje                     | 12-03-2020 /<br>09:27 AM        | 12-03-2020/<br>09:27 AM           | 2                         | 0                       | OH OM OS | Terminado | 0                       |
| Ð,             | Autorización<br>Operación de<br>Fránsito | 12-03-2020 /<br>09:27 AM        | 12-03-20207<br>09:27 AM           | 2                         | υ                       | OH OM OS | Ierminado | U                       |
|                |                                          |                                 | 44 4                              | xe   a                    |                         |          |           |                         |

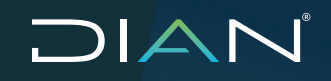

|           |                     |                         | Deta                                    | lle Asunto               |                          |                                         |  |
|-----------|---------------------|-------------------------|-----------------------------------------|--------------------------|--------------------------|-----------------------------------------|--|
| N* As     | unto:               | s                       | 202092370100000109                      |                          |                          |                                         |  |
| Nomb      | re Asunto:          | 1                       | Trànsito Aduanero: . Auto               | orización Operación de T | ránsito                  |                                         |  |
| Año A     | pertura:            | 2                       | 020 Estado:                             |                          | Abierto                  |                                         |  |
| Monto     | ¢.                  | C                       | 6                                       | Tipo de Asunto:          |                          | Caso                                    |  |
| Verli     | magen               |                         |                                         |                          |                          |                                         |  |
| PDF       | N" de<br>Formulario | Número de<br>repeticion | Nombre Tipo<br>Formulario               | N* Tipo<br>Formulario    | Fecha<br>Documento       | Clase                                   |  |
| PaF       | Formulano           | repeadon                | Documento Unico po                      | romulano<br>17a 651      | 12 03 2020 /             | Documento Unico para                    |  |
|           |                     |                         | Transito Aduanero                       |                          | 07:34 AM                 | Transito Aduanero                       |  |
| Pd        | 15639000009571      | 1                       | Formato Resultado o<br>Selectividad     | le 1563                  | 12-03-2020 /<br>07:35 AM | Formato Resultado de<br>Selectividad    |  |
| Pd<br>The | 15289000010759      | 1                       | Eventos Régimen de<br>Tránsito Aduanero | 1528                     | 12-03-2020 /<br>09:27 AM | Eventos Régimen de<br>Tránaito Aduanero |  |
| P.F       | 15629000004238      | 1                       | Autorización Tránsito<br>Aduanero       | 1562                     | 12-03-2020 /<br>09:27 AM | Autorización Tránsito<br>Aduanero       |  |

#### 4. Reportes

Los reportes son medios de consulta puestos a disposición de los funcionarios para verificar el estado de las operaciones de tránsito, se dispone de 4 tipos de reportes sobre las operaciones para maximizar el control de los tránsitos aduaneros. Estos podrán generarse en cualquier momento del proceso de tránsito aduanero, autorización, ejecución o finalización. Para generar los reportes ingrese al menú de Tránsito Aduanero, y seleccione "Reportes".

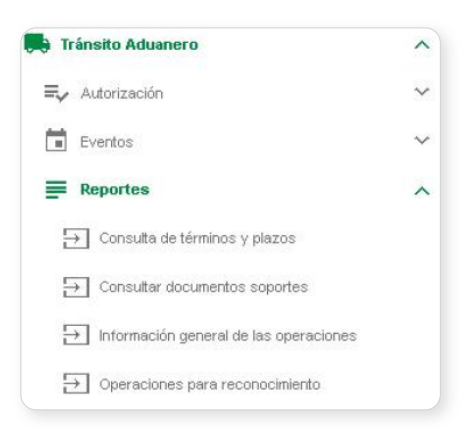

Consulta términos y plazos: permite consultar las operaciones y sus términos para cumplimiento de plazos.

| Reporte Consulta de Términos y Plazos<br>Obligatorio la aplicación de mínimo un filtro. |                                        |  |  |  |  |  |
|-----------------------------------------------------------------------------------------|----------------------------------------|--|--|--|--|--|
| No. documento 651                                                                       |                                        |  |  |  |  |  |
| Aduana de partida                                                                       | Selectione                             |  |  |  |  |  |
| Aduana destino                                                                          | Seleccione                             |  |  |  |  |  |
| Fecha inicio                                                                            |                                        |  |  |  |  |  |
| Fecha fin                                                                               |                                        |  |  |  |  |  |
| Declarante                                                                              |                                        |  |  |  |  |  |
| Número de identificación declarante                                                     |                                        |  |  |  |  |  |
| Razón social declarante                                                                 |                                        |  |  |  |  |  |
| Transportador                                                                           |                                        |  |  |  |  |  |
| Número de identificación transportador                                                  | Número de identificación transportador |  |  |  |  |  |
| Razón social transportador                                                              |                                        |  |  |  |  |  |
|                                                                                         |                                        |  |  |  |  |  |
|                                                                                         | 🔍 Buscar                               |  |  |  |  |  |

**Información General de las Operaciones:** permite consultar datos de las operaciones de tránsito como datos de los declarantes, transportadores, destinatarios, depósitos destino del tránsito, peso, bultos, descripciones, aduana de partida, destino, unidades de carga, valores FOB, y precintos, entre otros.

| Reporte Información Gen eral de las Operaciones<br>Obligatorio la aplicación de mínimo un filtro. |              |  |  |  |
|---------------------------------------------------------------------------------------------------|--------------|--|--|--|
| No. manifiesto de carga                                                                           |              |  |  |  |
| No. documents transporte 1156                                                                     |              |  |  |  |
| No. documenta transporto                                                                          |              |  |  |  |
| No. documento 031                                                                                 |              |  |  |  |
| Aduana de partida                                                                                 | Selectione w |  |  |  |
| Aduana destino                                                                                    | Selectars    |  |  |  |
| Pecha inicio                                                                                      |              |  |  |  |
| Fecha In                                                                                          |              |  |  |  |
| Declarante                                                                                        |              |  |  |  |
| Número de identificación declarante                                                               |              |  |  |  |
| Razin social declarante                                                                           |              |  |  |  |
| Transportador                                                                                     |              |  |  |  |
| Número de identificación transportador                                                            |              |  |  |  |
| Razin social transportador                                                                        |              |  |  |  |
|                                                                                                   |              |  |  |  |

**Operaciones para reconocimiento:** permite consultar las operaciones de tránsito que han sido seleccionadas para reconocimiento.

| Reporte Operaciones para Reconocimiento<br>Obligatorio la aplicación de mínimo un filtro. |              |  |  |  |  |
|-------------------------------------------------------------------------------------------|--------------|--|--|--|--|
| No. manifiesto de carga                                                                   |              |  |  |  |  |
| No. documento transporte 1165                                                             |              |  |  |  |  |
| No. documenta transporte                                                                  |              |  |  |  |  |
| Na documento 651                                                                          |              |  |  |  |  |
| Aduana de partida                                                                         | Seleccione 🗸 |  |  |  |  |
| Aduana destino                                                                            | beccore v    |  |  |  |  |
| Fethainicio                                                                               |              |  |  |  |  |
| recham                                                                                    |              |  |  |  |  |
|                                                                                           |              |  |  |  |  |
|                                                                                           | C Buser      |  |  |  |  |

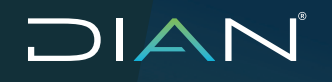

**Consultar Documentos Soporte:** Permite descargar los documentos soportes adjuntados al DUTA en cada una de sus etapas y procesos, cargando en pantalla el No.651; se da clic en el botón "Buscar".

| Consulta Documentos Soportes |           |  |  |  |
|------------------------------|-----------|--|--|--|
| No. documenta 651            |           |  |  |  |
|                              | Q. Buxcer |  |  |  |

En el resultado de la consulta se listan los documentos soportes relacionados al DUTA, para descargar dé clic en el botón "Ver":

| No Barr | No. formularisi origan | Descripción documento apporte        | No. documento apporte | Fecha expedición | Archive edjunte |
|---------|------------------------|--------------------------------------|-----------------------|------------------|-----------------|
| 1       | 0511000051908          | Fact Comer - 201                     | 440541                | 25-05-2021       | 3 Yor           |
| 2       | 6511000055955          | Cannet Olobal - 271                  | 1414100088771         | 13-11-2020       | Ver             |
| 3       | 0511000051908          | Garan Biologi TA- 201                | 141 410000 (18950     | 01-11-2020       | OP Yor          |
| 4       | 15299001123422         | PRUEBA LEAANTE SUSPENSIÓN -          | -81-485               | 05-05-3021       | Ver             |
| 5       | 15280001023425         | DOCUMENTOS SOFORTE PARA SUSPENSIÓN - | 404048                | 12-05-2021       | 👁 Yer           |

### 5. Respuesta a PST

Posterior a que alguno de los usuarios externos, a través del contact center - PST, obtengan la solución a su requerimiento, se deben tener en cuenta los siguientes elementos como guía para solicitar el trámite a seguir al funcionario DIAN (cuando aplique).

Posible causa a lo reportado por el usuario externo:

- 1. Utilización del servicio: Hace referencia a la aplicación incorrecta de procedimientos o no descrita en los manuales de uso de los sistemas informáticos que se ve reflejado en algún tipo de error o fallo del sistema.
- **2. Falla interna del servicio:** Hace referencia a inconvenientes específicos técnicos de los sistemas informáticos
- **3. Contingencia declarada:** Hace referencia a ventanas de mantenimiento programadas o inconvenientes generalizados de los sistemas informáticos

Desarrollo de Solución:

1. No se autoriza trámite alterno ni trámite manual, es decir, después de revisión del sistema se encuentra que el proceso puede continuar a través del servicio informático sin intervención del funcionario DIAN.

MANUAL DE USUARIO EXTERNO TRÁNSITO ADUANERO MN-COA-0058 - Versión 3.0

- 2. Autorización de trámite alterno, es decir, el proceso tuvo inconvenientes en MUISCA SIE Tránsito Aduanero, pero puede proseguir de manera satisfactoria con intervención inicial del funcionario DIAN a través del SIE SYGA, y luego continuar el proceso en este servicio sin inconvenientes por parte de los actores involucrados. Para este caso pueden darse dos tipos de trámite:
  - Incorporación de la información en la aduana de partida, por parte del funcionario DIAN, posterior intervención de los usuarios externos.
  - Incorporación de la información en la aduana de destino, por parte del usuario externo previa autorización de funcionario DIAN.
- **3.** Autorización de trámite manual, es decir, el proceso tuvo inconvenientes en MUISCA SIE Tránsito Aduanero, en SIE SYGA o en ambos, y no es posible continuar a través de los servicios informáticos, por esta razón se autoriza de "manera explícita" la realización del proceso de tránsito de manera Manual, por parte del funcionario DIAN, según lo descrito en el respectivo procedimiento interno DIAN.

### 6. Control de cambios

| Versión | Vige<br>Desde | encia<br>Hasta | Descripción de Cambi                                                                                                    | os                     |
|---------|---------------|----------------|----------------------------------------------------------------------------------------------------|------------------------|
| 1       | 14/04/2020    | 20/10/2021     | Versión inicial                                                                                                    | N/A                    |
| 2       | 21/10/2021    | 03/01/2023     | Versión 2 que reemplaza lo establecido<br>en la versión 1, se generaron ajustes en el<br>documento, relacionados con el nombre del<br>proceso de acuerdo con la nueva estructura<br>de procesos establecida en el considerando<br>de la Resolución 0060 del 11 de Junio del<br>2020 y el código alfabético del mismo, de<br>igual manera se ajustaron las dependencias<br>de acuerdo con a la nueva estructura<br>establecida en el Decreto 1742 del 22 de<br>Diciembre de 2020 y las Resoluciones 0069<br>y 0070 del 9 de Agosto de 2021. | N/A                    |
| 3       | 04/01/2023    |                | Versión 3 que reemplaza lo establecido en<br>la versión 2 se realizó ajuste de contenido<br>e imágenes del numeral 2.6.1 Evento 1<br>Desistimiento y se adicionó el numeral 5<br>Respuesta a PST.                                                                                                    | Información<br>Pública |

| Elaboró | Carlos Ernesto Cuellar Alarcón   | Gestor II         | Coordinación de Regímenes<br>Aduaneros |
|---------|----------------------------------|-------------------|----------------------------------------|
| Revisó  | Yamile Adaira Yepes Londoño      | Jefe Coordinación | Coordinación de Regímenes<br>Aduaneros |
| Aprobó  | Juan Carlos Rodríguez Valenzuela | Subdirector (A)   | Subdirección de Operación<br>Aduanera  |